# iNet Intelligent Operation and Maintenance Management Platform Operation Manual 2024

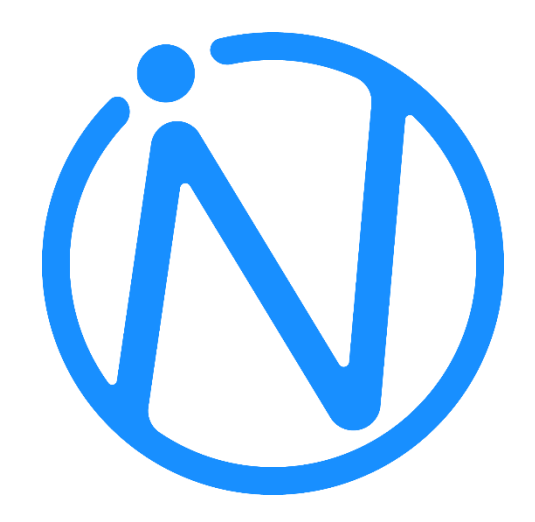

# Catalogue

| 1.   | Product overview                            | . 1 |
|------|---------------------------------------------|-----|
| 2.   | Login to iNet page                          | . 2 |
| 2.1. | . How to log in to iNet                     | . 2 |
| 2.2. | Page Introduction                           | . 2 |
| 3.   | System settings                             | . 3 |
| 3.1. | Licence                                     | . 3 |
| 3.2. | Role management                             | . 3 |
|      | 3. 2. 1. Modify role grouping permissions   | . 4 |
|      | 3. 2. 2. Create a new role group            | . 5 |
| 3.3. | User management                             | . 5 |
|      | 3. 3. 1. Create User Group                  | . 5 |
|      | 3. 3. 2. Create User                        | . 6 |
| 4.   | Config                                      | . 6 |
| 4.1. | New Connection Voucher                      | . 6 |
| 4.2. | Data Center Configuration                   | . 7 |
| 4.3. | Business domain configuration               | . 8 |
| 4.4. | Add device                                  | . 8 |
|      | 4.4.1. New Firewall                         | . 9 |
|      | 4. 4. 2. Overview of piping equipment       | 11  |
|      | 4. 4. 3. Equipment Configuration Management | 12  |
|      | 4. 4. 4. Installation of piping equipment   | 26  |
| 5.   | Policy Search                               | 32  |
| 6.   | Policy analysis                             | 34  |
| 6.1. | Security policy                             | 34  |
|      | 6. 1. 1. Optimization analysis              | 35  |
|      | 6. 1. 2. Compliance analysis                | 41  |
|      | 6. 1. 3. Hit analysis                       | 42  |

| 6.2  | Compliance Rule Library        | 42 |
|------|--------------------------------|----|
|      | 6.2.1. Customize regular rules | 43 |
|      | 6. 2. 2. Custom Rules          | 43 |
|      | 6. 2. 3. Zone rules            | 43 |
| 6.3  | • Analysis Task                | 45 |
| 6.4  | • Report Configuration         | 47 |
| 6.5. | Convergence                    | 47 |
|      | 6.5.1 Create Convergence Task  | 48 |

# 1. Product overview

iNet is an automation platform aimed at solving increasingly complex network operation and maintenance problems, helping enterprises achieve automation and intelligent IT operation and maintenance transformation, and helping users achieve a leap from manual operation and maintenance, tool operation and maintenance to automated operation and maintenance.

iNet parses and models the configuration of mainstream network devices, forming a unified configuration model, providing a comprehensive configuration management interface, and supporting a series of complex network operation and maintenance scenarios through orchestration engines. Through iNet, network administrators can efficiently and compliantly automate the operation and maintenance of network devices.

iNet supports Cisco Juniper, Fortinet, Paloalto, Hillstone, CheckPoint, Huawei, H3C, Topsec, Sangfor, Chaitin, Dptech, Venus, Leadsec, Tsinghuanovel and other mainstream firewall manufacturers' equipment are configured and managed with relevant policies.

iNet can support the configuration and management of mainstream load balancing devices from manufacturers such as F5, Hillstone, Sangfor, Dptech, Horizon, and Infosec.

# 2. Login to iNet page

## 2.1. How to log in to iNet

Taking virtual server 172.21.1.36 as an example, open a browser (such as Firefox, Chrome) and enter the address in the address bar http://172.21.1.36/.

After opening the login page, enter the administrator username and password. The default username and password is **admin/r00tme**, and click "**Login**"

| ℕ INET |                |
|--------|----------------|
|        | Please log in! |
|        | A user         |
|        | B passeord     |
|        | D #            |
|        |                |
|        |                |

#### 2.2. Page Introduction

After logging in, five main functional components will be displayed. Including **Dashboard**, **Analyze**, **Search and config**.

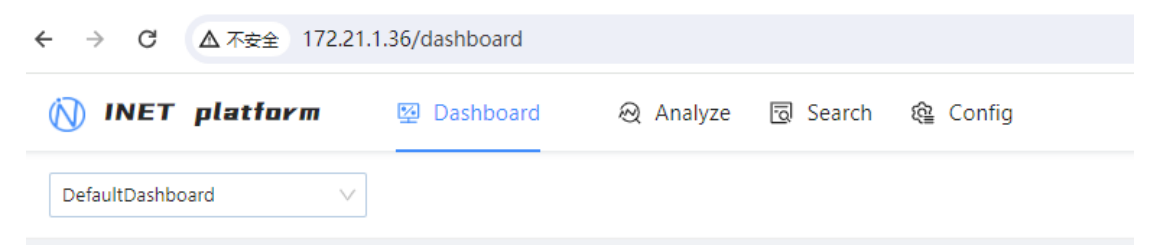

**Dashboard:** Platform equipment, configuration, change overview, and quick navigation interface;

Analyze: Firewall security compliance analysis, unified policy management;

Search: Unified search interface for firewall policies across the entire network;

**Config:** Visual management of network devices and configurations, forming a visual network graph;

# 3. System settings

The initial login operation of iNet requires iNet license authorization in the system settings window, and the license authorization code needs to be provided by contacting the manufacturer.

Set the entrance to "Settings - License".

#### 3.1. Licence

The application for iNet license authorization requires obtaining the unique serial number of iNet on the deployed iNet platform in advance and submitting it to the vendor to apply for authorization. As shown below:

| 🕅 INET platform         | 🗑 Dashboard 🗞 Change 🕀 Analyze 🗒 Search 🎕 Co                    | nfig                                                                    |                                    | 🖉 💿 T 🛞 admin |
|-------------------------|-----------------------------------------------------------------|-------------------------------------------------------------------------|------------------------------------|---------------|
| Platform                |                                                                 |                                                                         |                                    | 3 🔳           |
| A User<br>R User Group  | I Basic information Authorization type : Formal                 | Serial number ×                                                         | lssuer: 深圳天元云和技有限公司                |               |
| Mail<br>sso SSO Setting | Project name : Net<br>Effective start time : 2023-02-01 0000001 | Smit (6853/80(6919/867508/988004/6018/65005104/34A). 0 4 COPY<br>number | Deployment mode : Single node mode |               |

According to the customer's testing scenario requirements, provide the iNet serial number to the manufacturer to apply for the corresponding license authorization code. After the authorization operation, you can view the valid start and end times of the license, as well as the list of functional features applied for, from the basic information as follows:

| 🚺 INET platform     | 뛓 Dashboard 🗞 Change 🛛 Analyze 🗇 Search                                                                                                    | 😫 Config                                                                     |                               |                                                                                                    |                     |                 | <b>r</b> (0) | Т ⊗ас |
|---------------------|----------------------------------------------------------------------------------------------------|------------------------------------------------------------------------------|-------------------------------|----------------------------------------------------------------------------------------------------|---------------------|-----------------|--------------|-------|
| Platform            |                                                                                                    |                                                                              |                               |                                                                                                    |                     |                 |              |       |
| Co License          |                                                                                                    |                                                                              |                               |                                                                                                    |                     |                 |              |       |
| & User              | Basic information                                                                                                    |                                                                              |                               |                                                                                                    |                     |                 |              |       |
| R User Group        |                                                                                                    |                                                                              |                               |                                                                                                    |                     |                 |              |       |
| Q <sub>e</sub> Role | Authorization type : Formal                                                                                                    | Authorized customer: 172.21.1.                                               | 36                            | Issuer : 1                                                                                                    | 和此方元云科技有限公司         |                 |              |       |
| Mail                | Project name : iNet                                                                                                    |                                                                              | Issue date : 2023-02-         | 01 00:00:01                                                                                                    | Deployment mode : 5 | ingle node mode |              |       |
| sse SSO Setting     | Effective start time: 2023-02-01 00:00:01                                                                                                    |                                                                              | Effective deadline : 2123-04- | 30 11:22:00                                                                                                    |                     |                 |              |       |
|                     | Feature support  Totagy source  Totagy source  Tot | Sontgy optimization     Topology management     Wookflow     Device sattings |                               | Capacity support     Winese I will     Muncher of formation     Muncher of SDN controllers-     Muncher of study exchanges | 10                  | 20              | 30           |       |

#### 3. 2. Role management

In the iNet platform, role management refers to setting the location of user account permissions. The platform initialization defaults to two role names, **ROLE-ADMIN** and **default\_role**.

**ROLE-ADMIN** contains Dashboard, Change, Analyze, Search and config all permissions.

Default\_role does not have any permissions.

The platform supports modifying existing role grouping permissions and creating new role groups. In the authorization directory, there are module names, submodule names, and functional authorizations.

Module Name: Dashboard, Change, Analyze, Search and config All Permissions.

Submodule name: submodules within each module.

**Function authorization:** For each submodule, there are options for read-only, add/modify, and delete function authorization.

#### 3. 2. 1. Modify role grouping permissions

| 🚫 INET platform                               | 뛓 Dashboard 🗞 Change 🛛 Ar | alyze 🖾 Search 🞕 Config |             |                        | <b>0</b> T         | le admin |
|-----------------------------------------------|---------------------------|-------------------------|-------------|------------------------|--------------------|----------|
| <ul> <li>Platform</li> <li>License</li> </ul> | New                       |                         |             | Please input Role Name | ۹٥                 |          |
| A User                                        | Role Name                 | Type ☑ Users            | Description | Op                     | eration            |          |
| K User Group                                  | ROLE_ADMIN                | System default 2        |             |                        |                    | A        |
| Mail                                          | default_role              | Customize 1             |             | Aut                    | horize Edit Delete | v        |
| sso SSO Setting                               |                           |                         |             | 1-2 of 2               | items < 1 > 20/j   | page 🗸   |

Click on Settings  $\rightarrow$  Role, click on User. As shown below, an authorization settings option box will appear, which contains all the functional options supported by the platform. The platform supports selecting as needed, selecting all, and then clicking save to reset.

| 🚫 INET platform                                             | Dashboard 🗞 Change 😪 Analyze                                        | 🔯 Search 🎕 Config              |                        |              |          |         | 🖓 💿 T 🛞 admin |
|-------------------------------------------------------------|---------------------------------------------------------------------|--------------------------------|------------------------|--------------|----------|---------|---------------|
| <ul> <li>Platform</li> <li>License</li> <li>User</li> </ul> | Role / default_role           Select All         Save         Reset |                                |                        |              |          |         |               |
| R User Group                                                | Module name                                                         | Submodule name                 | Function authorization |              |          |         |               |
| Q, Role                                                     | <ul> <li>Dashboard</li> </ul>                                       | Dashboard                      | Read-only              | 🛃 Add/Change | 🖌 Delete |         | <u>^</u>      |
| Mail<br>SSO Setting                                         |                                                                     | Firewall     Policy            | Read-only              | Add/Change   | Delete   | Audit   |               |
|                                                             |                                                                     | Internet     Policy            | Read-only              | Add/Change   | Delete   | Audit   |               |
|                                                             |                                                                     | <ul> <li>SDN policy</li> </ul> | Read-only              | Add/Change   | Delete   | Audit   |               |
|                                                             |                                                                     | Policy<br>inheritance          | Read-only              | Add/Change   |          |         |               |
|                                                             |                                                                     | Cibject<br>management          | Read-only              | Add/Change   | 🛃 Delete |         |               |
|                                                             |                                                                     | Load<br>balancing              | Read-only              | Add/Change   |          |         |               |
|                                                             | Change                                                              | Emergency<br>blocking          | Read-only              | Add/Change   | 🛃 Delete | 🛃 Audit |               |
|                                                             |                                                                     | Review                         | Read-only              | Add/Change   | Delete   | Audit   |               |
|                                                             |                                                                     | Batch job                      | Read-only              |              |          |         |               |
|                                                             |                                                                     | Configuration<br>rollback      | Read-only              | Add/Change   | Delete   | Audit   |               |
|                                                             |                                                                     | Pipeline                       | Read-only              | Add/Change   | Delete   | Audit   |               |

#### 3. 2. 2. Create a new role group

|             |                              | y adm                                           | n |
|-------------|------------------------------|-------------------------------------------------|---|
|             |                              |                                                 |   |
|             |                              | ٢                                               | 1 |
|             |                              |                                                 | 1 |
|             |                              | -                                               |   |
| Edit Delete |                              |                                                 |   |
| 1 > 20,     | / page                       |                                                 | 1 |
|             |                              |                                                 |   |
|             |                              |                                                 |   |
|             | Q C<br>as Deine<br>da Delete | O Define     Define     Define     Define     O | O |

Click "New" in Role, as shown above, a "New Role" dialog box will appear. Enter "Name" and it will be automatically created. By default, there is no permission authorization. Check the function items as needed, and refer to "Modify Role Group Permissions" for authorization settings.

#### 3. 3. User management

In the iNet platform, user management can be used to create users and user groups, with each user being associated with a user group and user role.

#### 3. 3. 1. Create User Group

| 🕅 INET platform | 뛓 Dashboard 원 Change 😡 Analyze 🔞 Search | Config        |        |               | 🕼 💿 T 🛞 admin       |
|-----------------|-----------------------------------------|---------------|--------|---------------|---------------------|
| Platform        |                                         |               |        |               |                     |
| 🐻 License       | New Delete                              |               |        |               | Q D @               |
| A User          |                                         |               |        | Creation time |                     |
| R User Group    | developer                               |               |        |               | Edit   Delete       |
| Mail            | default_group                           |               |        |               | Edit   Delete       |
| sso SSO Setting | admin                                   |               |        |               | Edit   Delete       |
|                 | operator                                |               |        |               | Edit   Delete       |
|                 |                                         | New           | ×      | 1-4 of 4 it   | ems < 1 > 20/page > |
|                 |                                         | • Name:       |        |               |                     |
|                 |                                         | Description : |        |               |                     |
|                 |                                         |               |        |               |                     |
|                 |                                         |               | Cancel |               |                     |
|                 |                                         |               |        |               |                     |
|                 |                                         |               |        |               |                     |

Click on Settings  $\rightarrow$  User Group, then click on "New". As shown above, a dialog box for creating a new user group will appear, with red "\*" indicating required fields.

#### 3. 3. 2. Create User

| 🕅 INET platform      | Dashboard 🛛 🗞 Char | ige 🎯 Analyze | 🐼 Search 🎕 Config              |                           |                                |                   |                          |                       | Ф 🗇 Т            | le admin |
|----------------------|--------------------|---------------|--------------------------------|---------------------------|--------------------------------|-------------------|--------------------------|-----------------------|------------------|----------|
| Platform     Dicense | New                |               |                                |                           |                                |                   | Username V Please in     |                       |                  |          |
| A User               | Username           |               | Group                          |                           | ⊽ Role                         | ♥ Email           | Creation time            |                       |                  |          |
| R User Group         | admin              |               |                                | Available                 | ROLE_ADMIN                     | admin@sky-cloud.r | et 2019-08-05 21:37:29   | - Disable             | d Reset Password |          |
| Mail SSO Setting     | inet-ngparser      | inet-ngparser |                                | Available                 |                                | support@sky-cloud | .net 2023-07-31 18:25:11 | admin Edit            | d Reset Password |          |
|                      | 🗌 test             |               | admin; default_group; develope | r; operator   • Available | default_role; ROLE_ADMIN       | 123@qq.com        | 2024-05-24 18:00:52      | admin Disable<br>Edit | d Reset Password |          |
|                      | 4                  |               | New User                       |                           |                                | ×                 | _                        | 1-3 of 3 item         | s < 1 > 20/p     | age ∨    |
|                      |                    |               | • Username: Rease input        |                           | English Name: Please input     |                   |                          |                       |                  |          |
|                      |                    |               | * Group: Please select         |                           | Role: Please select            |                   |                          |                       |                  |          |
|                      |                    |               | Password: Please input         | ø                         | Confirm Password: Please input | 90                |                          |                       |                  |          |
|                      |                    |               | • Email: Please input          |                           | * Status:                      |                   |                          |                       |                  |          |
|                      |                    |               | Description :                  |                           |                                |                   |                          |                       |                  |          |
|                      |                    |               |                                |                           |                                | Cancel            |                          |                       |                  |          |

Click on Settings  $\rightarrow$  User, then click on "New". As shown above, a dialog box for creating a new user will appear, with red "\*" indicating required fields.

# 4. Config

Visual management of network equipment and configuration, semi-automatic topology construction, and unified search and inspection of relational object databases are all completed in network automation.

#### 4.1. New Connection Voucher

The iNet platform currently supports the management of devices in SSH, HTTPS, and HTTP formats. Before operating the management device, a connection certificate for the device needs to be created, which mainly includes the name and type of the certificate (currently supports username/password and simple password methods). Connection credentials are used when connecting devices. Click on the Config $\rightarrow$  Device $\rightarrow$  credential (indicated by the red arrow). You can see the corresponding connection credentials. Vouchers can be edited or deleted.

| 🕥 INET platform    | 행 Dashboard 원 Change 원 Ar | nalyze 😨 Search 🔒 Config |           |         | Q © T ®                       |
|--------------------|---------------------------|--------------------------|-----------|---------|-------------------------------|
| Device ^           |                           |                          |           |         |                               |
| Catalogue          | New Delete                |                          |           |         | Please enter keyword Q C I \$ |
| Credential         | Name                      | Туре                     | Username  | Remarks | Operation                     |
| HA Group           | testa                     | Username/Password        | admin     |         | Edit Delete                   |
| Template           | 52                        | Username/Password        | admin     |         | Edit   Delete                 |
| ask Setting        | itest                     | Username/Password        | inet      |         | Edit   Delete                 |
| opology            | □ AF                      | Username/Password        | admin     |         | Edit   Delete                 |
| PAM                | ра                        | Username/Password        | admin     |         | Edit   Delete                 |
| Nodel Details      | admin-admin               | Username/Password        | admin     |         | Edit   Delete                 |
| fodel              | panorama                  | Username/Password        | admin     |         | Edit   Delete                 |
| elation            | hilstone                  | Username/Password        | hillstone |         | Edit   Delete                 |
| lssociation        | wpq-cisco                 | Username/Password        | admin     |         | Edit   Delete                 |
| ibrary ^           | labla                     | Username/Password        | admin     |         | Edit Delete                   |
| pplication(Huawei) |                           |                          |           |         | 50 - D                        |

Click New to enter the new interface, as shown below.

| 🚫 INET platfori | Dashboard 🖓 Change 4 | la Analyze 🗊 Search 🚳 Config |                                           |           | φ Θ T Θ.                     | admin |
|-----------------|----------------------|------------------------------|-------------------------------------------|-----------|------------------------------|-------|
| IE Device       |                      |                              |                                           |           |                              |       |
| Catalogue       | New Dente            | New                          |                                           | ×         | Presse setter beyonder C I C | Þ     |
| Credential      | Name                 | Туре                         |                                           |           | Operation                    |       |
| HA Group        | testa                | Username/Password            | e: Please input Name                      | 0         | Edit Delete                  |       |
| Template        | 62                   | Username/Password * TyP      | e: Usemame/Password                       | ~         | Edit Delate                  |       |
| Task Setting    | itest                | Username/Password • Usernam  | et Please input Username                  |           | Edit Delete                  |       |
| Y Topology      | AF .                 | Username/Password Password   | d: Please input Password                  |           | Edit Delete                  |       |
| IPAM            | ( pa)                | Usemanie/Fassword            |                                           |           | Edit Deleto                  |       |
| Model Details   | admin-admin          | Usemame/Fassword             | <ol> <li>Prease input Hermania</li> </ol> |           | Edit Delete                  |       |
| Model           | 🔲 panorama           | Usemame/Password             |                                           |           | Edit Delete                  |       |
| Relation        | Hilatone             | Username/Password            |                                           |           | Edit Delete                  |       |
| Association     | wpq-cisco)           | Username/Password            |                                           | Cancel OK | Edit Delete                  |       |
| Library ·       | Table :              | Usemanie/Password            | aderin                                    |           | Edit Delete                  |       |

- Name: Enter the name of the connection credential;
- **Type:** Connection method, currently supports username/password and simple password methods;
- Username: The username used for device login, and the account's permissions require issuing permissions;
- Password (encrypted): The password corresponding to the login device username;
- **Remarks (optional):** Enter a note item and description for this connection credential.

The editing interface for connecting credentials is the same as the new interface.

#### 4.2. Data Center Configuration

After creating a new connection credential, it is necessary to create a new 'Data Center' instance. A data center instance refers to a collection of customers' network devices. Including firewalls, switches, routers, load balancing, and business domains. The newly added network devices are all added at this data center instance level.

Set the entry to "Config - Device - Catalogue".

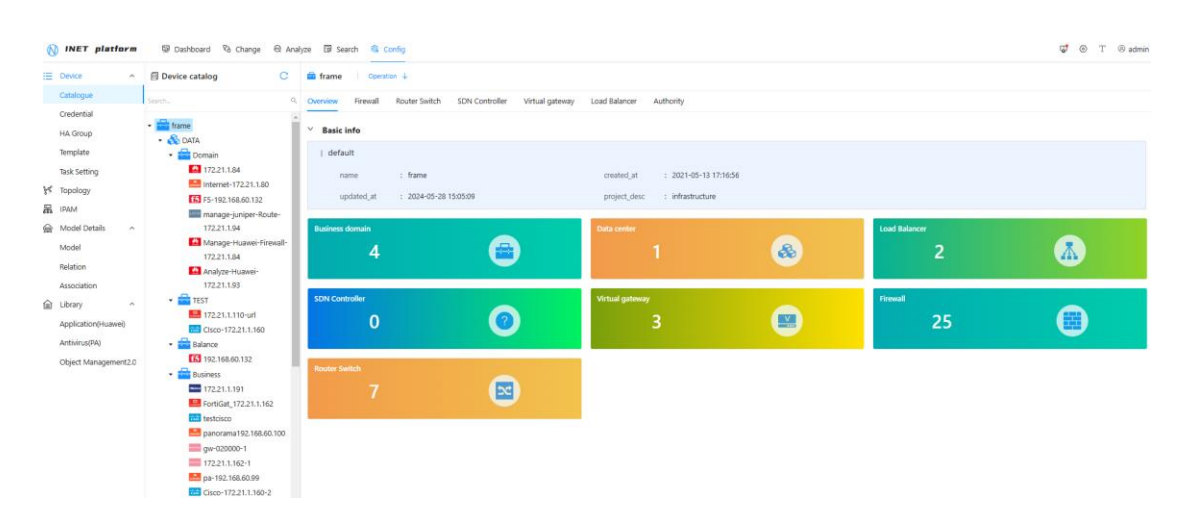

Click on Configure - Device - Catalogue, click on "frame", and then click on

"Operation" (red box). Create a new data center or edit it; Or simply right-click on the frame.

In the new page, enter the instance name (i.e. the name of the data center). Explanation is to annotate the content of this data center (optional). After clicking "OK", complete the addition of a new data center. After creating a new data center, add business domains to this data center instance.

#### 4.3. Business domain configuration

Click on the newly created data center, which is now empty. Click on 'Operation' to display the options for creating a new business domain, editing and deleting, or simply right-click on the newly created data center to create a business domain. (To delete a data center, it is necessary to ensure that there are no related business domains; to delete a business domain, it is necessary to ensure that there are no management devices under that business domain)

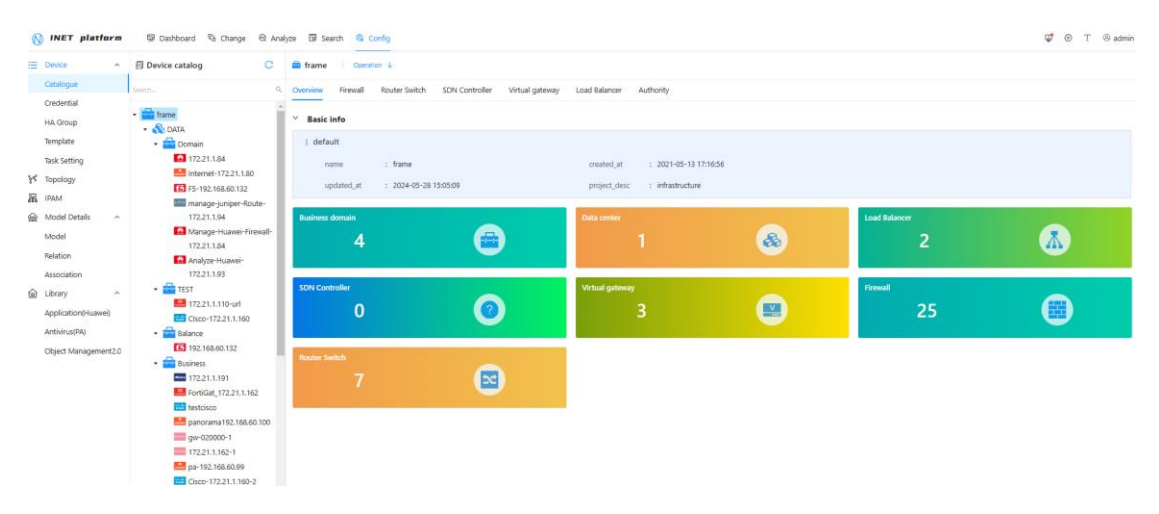

Select the new business domain, enter the instance name of the business domain, click "OK", and complete the creation of the business domain.

#### 4.4. Add device

After completing the addition of the business domain, devices can be added to the business domain. Currently, it supports adding firewalls, switches, routers, load balancing, and creating new virtual gateways.

At the business domain level, click on "Operation" and the menu bar will display "New Firewall", "New Virtual Gateway", "New Load Balancing", and "New Routing Switching". Both 'edit' and 'delete' are operations within the business domain.

| - |                          |                                                               |                         |                                      |                           |            |                 |  |
|---|--------------------------|---------------------------------------------------------------|-------------------------|--------------------------------------|---------------------------|------------|-----------------|--|
| = | Device •                 | 创 Device catalog C                                            | Domain Operation 4      |                                      |                           |            |                 |  |
|   | Catalogue                | Search                                                        | Overview Firewall Route | Switch SDN Controller Virtual gatewa | y Load Balancer Authority |            |                 |  |
|   | Credential<br>HA Group   | • 🚔 frame                                                     | ✓ Basic info            |                                      |                           |            |                 |  |
|   | Template                 | * Domain                                                      | default                 |                                      |                           |            |                 |  |
| ų | Task Setting<br>Topology | <ul> <li>172.21.1.84</li> <li>internet-172.21.1.80</li> </ul> | name : Di               | main<br>24-07-31 14:47:26            | created_at : 2023-07-21   | 1 11:55:13 |                 |  |
| 品 | IPAM                     | F5-192.168.60.132                                             | opusieu_ar zr           | De 07 51 MAR 26                      |                           |            |                 |  |
|   | Model Details            | 172.21.1.94                                                   | Load Balancer           |                                      | SDN Controller            |            | Virtual gateway |  |
|   | Model<br>Relation        | Manage-Huawei-Firewall-<br>172.21.1.84                        | 1                       |                                      | 0                         | 0          | 0               |  |
|   | Association              | 172.21.1.93                                                   |                         |                                      |                           |            |                 |  |
| ê | Library 0                | • 💼 test                                                      | Firewall                |                                      | Router Switch             |            |                 |  |
|   | Application(Huawei)      | High 172.21.1.110-url                                         | 4                       |                                      | 1                         |            |                 |  |
|   | Antivirus(PA)            | * Balance                                                     |                         |                                      |                           |            | -               |  |
|   | Object Management2.0     | 192.168.60.132                                                |                         |                                      |                           |            |                 |  |
|   |                          | * susiness                                                    |                         |                                      |                           |            |                 |  |
|   |                          | FortiGat_172.21.1.162                                         |                         |                                      |                           |            |                 |  |
|   |                          | testcisco                                                     |                         |                                      |                           |            |                 |  |
|   |                          | E panorama 192, 168, 60, 100                                  |                         |                                      |                           |            |                 |  |
|   |                          | gw-020000-1                                                   |                         |                                      |                           |            |                 |  |
|   |                          | 172.21.1.162-1                                                |                         |                                      |                           |            |                 |  |
|   |                          | Pa-192.168.60.99                                              |                         |                                      |                           |            |                 |  |
|   |                          | Cisco-172.21.1.160-2                                          |                         |                                      |                           |            |                 |  |

#### 4.4.1. New Firewall

Click on 'Create firewall' and the page for adding a firewall will appear. As shown below.

| Crea | te firewall         |                       |                          | Х |
|------|---------------------|-----------------------|--------------------------|---|
| 1    | Basic<br>properties | * Vendor:<br>* Model: | FortiGate V              |   |
| 2    | Configuratic        | * Version:            | FortiOS 6.0 V            |   |
| 3    | Initial<br>settings | * Device name:        | Please input Device name |   |
| 4    | About to            | Description :         | Please input Description |   |
|      | complete            |                       |                          |   |
|      |                     |                       |                          |   |

The process of adding a firewall is a configuration wizard. The first page is' Basic Properties'. The 'Basic Attributes' require the following options to be entered:

**Manufacturer**: Add the manufacturer of the object firewall and select the corresponding manufacturer of the device from the drop-down menu. Currently supports mainstream firewall brands such as FortiNet, Juniper, Cisco, and Hillstone;

 Model: The dropdown menu allows you to select the firewall model of the manufacturer, such as Juniper corresponding to SRX and Cisco corresponding to ASA;

- Version: OS version of the firewall;
- **Business** Domain: Add the business domain to which the object firewall belongs and automatically associate and generate it;
- **Device Name:** Fill in custom device name.

After selecting the above information, click "Next" to enter the second wizard interface, which is "Configuration Management".

| Crea       | te firewall          |                      |                                         | ×    |
|------------|----------------------|----------------------|-----------------------------------------|------|
| $\bigcirc$ | Basic<br>properties  | * How to get configu | Pull automatically      Upload manually |      |
|            |                      | * Management IP:     | Please input Management IP              |      |
| 2          | Configuratic         | * Portocol:          | SSH V                                   |      |
|            |                      | * Port:              | 22                                      |      |
| 3          | Initial<br>settings  | * Credentials:       | admin V Test connection New credential  | I    |
|            |                      | * Management mod     | Collect only 🗸                          |      |
| 4          | About to<br>complete | Advanced: S          | Show                                    |      |
|            |                      |                      | Previous                                | Next |

In "Configuration Management", the following options need to be entered:

- Collection mode: Select automatic collection, so that the platform regularly performs "connection status check", "configuration collection", "routing collection", etc;
- Management IP: Enter the corresponding management IP address for the management firewall;
- Protocol: Except for CheckPoint and DeepTrust, other firewalls choose SSH;
   Checkpoint and DeepTrust choose HTTPS;
- **Port:** Automatically associate port numbers based on the selected protocol, or customize port numbers to be filled in;
- **Connection credentials:** Click on the white option, select the created credential information, or directly create a new credential. After selecting the credential, perform a connection test directly to verify the connectivity of the device and

the accuracy of the account password,  $\bigotimes$  indicating a normal connection;

• Management mode: Select collection+distribution.

After completing the above information selection, click "Next" to enter the third wizard interface, which is "Initial Settings".

| Creat    | e firewall   |                      |                                      | ×    |
|----------|--------------|----------------------|--------------------------------------|------|
| $\odot$  | Basic        | * Working mode:      | Routing                              |      |
|          | properties   | * Coding:            | UTF-8 V                              |      |
|          | Configuratic | HA group:            | Please select HA group               |      |
|          |              | Logical system:      | Enter the logic system               |      |
| 3        | Initial      | * Time zone:         | Asia/Shanghai                        |      |
|          | settings     | * Object group refer | Object group reference object $\lor$ |      |
| 4        | About to     | * object reference:  | referencing object name              |      |
| <u> </u> | complete     | Set the new config a | True V                               |      |
|          |              |                      |                                      |      |
|          |              |                      | Previous                             | Next |

Select the firewall 'working mode', which defaults to 'routing mode'. The rest can be set to default values. Click on 'Next'. Completing the setup  $\bigcirc$  indicates successful device management.

| = | Device        | ^ | Device catalog     C                   |   | ₩ 172.21.1.184 <mark>⊘</mark> | 」                                 |             |           |
|---|---------------|---|----------------------------------------|---|-------------------------------|-----------------------------------|-------------|-----------|
|   | Catalogue     |   | Search Q                               | 0 | verview Configutation         | n Setting Authority               |             |           |
|   | Credential    |   | + 🖶 frama                              | - |                               |                                   |             |           |
|   | HA Group      |   | <ul> <li>Anne</li> <li>DATA</li> </ul> | Y | Basic info                    |                                   |             |           |
|   | Template      |   | 🝷 🚘 Domain                             |   | Basic properties              |                                   |             |           |
|   | Task Setting  |   | 172.21.1.184                           |   | Vendor                        | : Huawei                          | Model       | : USG6000 |
| × | Topology      |   | (5 F5-192.168.60.132                   |   | Version                       | : V100R001C30SPCa00 View Template | Device      | : Domain  |
| 딦 | IPAM          |   | Route-172.21.1.94                      |   |                               |                                   |             |           |
| 2 | Model Details | ^ | 😤 Manage-Huawei-                       |   | Device Name                   | : 1/2.21.1.184                    | Description | : -       |

#### 4.4.2. Overview of piping equipment

At this firewall level, the overview panel, configuration panel, settings panel, and permissions panel of the firewall will be displayed, and by default, the overview panel interface of this firewall will be accessed.

#### Overview

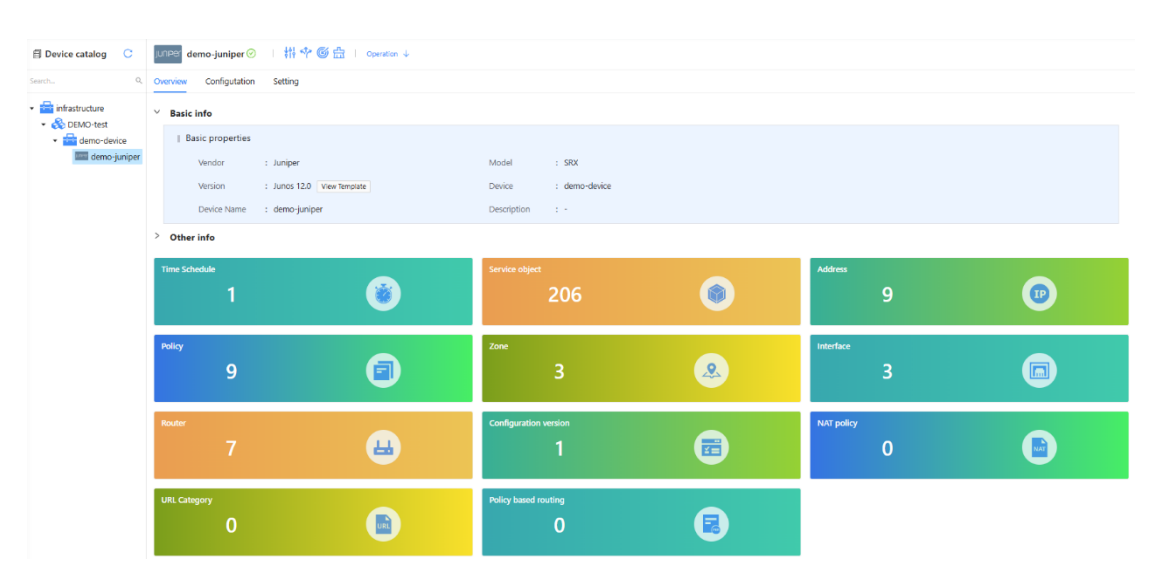

The firewall overview panel interface mainly consists of two parts, one is "Basic Information" and the other is "Other Information"

Basic information: Display the manufacturer, model, version, device group, device name, and description of this firewall

Other information: The platform displays statistical information such as various objects, policies, routes, interfaces, regions, configurations, and URL groups based on the collected information after parsing.

#### 4.4.3. Equipment Configuration Management

Click on 'Configuration'. The iNet platform will display detailed information about this firewall. It contains five major items: configuration library, routing library, policy, object, and network.

| Image: Contract of the contract of the contract of | Device catalog     C                   | Analyze-Huawei-1                 | 72.21.1.93 🧿 📋 👫 🍄 🎯 🏦 🗎 🤉     | peration $\downarrow$ |                      |                |                      |                   |
|----------------------------------------------------------------------------------------------------|----------------------------------------|----------------------------------|--------------------------------|-----------------------|----------------------|----------------|----------------------|-------------------|
| Image: Normal Partial Partia Partial Partial Partial Partial Partial P                     | Search                                 | Overview Configutation           | Setting Authority              |                       |                      |                |                      |                   |
| • Tormain       • Memoin       Under time       Under time                                                                                                    | ▼ 🚔 frame<br>▼ 🗞 DATA                  | Configuration Repo<br>Route Repo | Upload Compare Active Rollback |                       |                      |                |                      | CI®               |
| 1722.1.184       Nur poing       202-04-23 144481       202-04-23 144481       922       Nur pite Main       Weing Take       Weing Take       Weing                                                                                                    | 👻 🚞 Domain                             | Security policy                  | Version                        | Update time           | The length of config | Update source  | Operation            | /0                |
| • Orgin       • Orgin                                                                                                    | 172.21.1.84                            | NAT policy                       | 2025-03-20 16:46:51 Active     | 2025-03-20 16:46:51   | 58722                | Pulling Task   | View                 | Delete Download   |
| 16       16       16       16       16       16       16       16       16       16       16       16       16       16       16       16       16       16       16       16       16       16       16       16       16       16       16       16       16       16       16       16       16       16       16       16       16       16       16       16       16       16       16       16       16       16       16       16       16       16       16       16       16       16       16       16       16       16       16       16       16       16       16       16       16       16       16       16       16       16       16       16       16       16       16       16       16       16       16       16       16       16       16       16       16       16       16       16       16       16       16       16       16       16       16       16       16       16       16       16       16       16       16       16       16       16       16       16       16       16       16       16 <td< td=""><td>Internet-172.21.1.80</td><td>Object</td><td>2025-02-22 19:46:51</td><td>2025-02-22 19:46:51</td><td>58528</td><td>Pulling Task</td><td>Vew</td><td>Delete Download</td></td<>                                                                                                    | Internet-172.21.1.80                   | Object                           | 2025-02-22 19:46:51            | 2025-02-22 19:46:51   | 58528                | Pulling Task   | Vew                  | Delete Download   |
| Immung-jung-super-super                    | F5-192.168.60.132                      | Service Object                   |                                |                       |                      |                |                      |                   |
| 1722.1.194       ULC Chepy       2026.02.11 20481       2203.02.11 20481       9120       Auing fack       Wein (% or owned)         1722.1.164       2026.02.11 20481       2203.02.11 20481       2203.02.11 20481       9120       Auing fack       Wein (% owned)       Wein (% owned)         1722.1.164       2026.02.11 20481       2203.02.11 20481       9203       Auing fack       Wein (% owned)       Wein (% owned)         102.11.1041       2026.02.11 20481       2203.02.11 20481       9203       Auing fack       Wein (% owned)       Wein (% owned)         102.11.1041       2026.02.11 20481       2203.02.11 20481       9203       Auing fack       Wein (% owned)       Wein (% owned)         102.11.0401       2026.02.01 20481       2203.02.01 20481       9203       Auing fack       Wein (% owned)       Wein (% owned)         102.02.02.01 20481       2203.02.01 20481       2203.02.01 20481       9203       Auing fack       Wein (% owned)       Wein (% owned)         102.02.02.01 20481       2203.02.01 20481       2203.02.01 20481       9203       Auing fack       Wein (% owned)       Wein (% owned)       Wein (% owned)       Wein (% owned)       Wein (% owned)       Wein (% owned)       Wein (% owned)       Wein (% owned)       Wein (% owned)       Wein (% owned)       Wein (% owned)                                                                                                    | manage-juniper-Route-                  | Time Schedule Object             | 2025-02-22 18/4651             | 2025-02-22 18/46/51   | 93                   | Pulling lask   | view                 | Derete Download   |
| Mundge Haumer Personers       2824-22.1124451       2826-22.1124451       9824       Aulog Tak       Verv       Der Dorrsdot         1722.1130       Aulog Tak       2826-22.1124451       2826-22.1124451       9824       Aulog Tak       Verv       Der Dorrsdot         1202.1130       Aulog Tak       2826-22.1124451       2826-22.1124451       9824       Aulog Tak       Verv       Der Dorrsdot         1212.1130       1122.1130       2826-22.1124451       2826-22.1124451       9826       Der Dorrsdot       Verv       Der Dorrsdot         1212.1130       1122.1130       2826-22.1124451       2826-20.0124451       9807       Aulog Tak       Verv       Der Dorrsdot         1202-02.0129.4481       2826-20.0129.4481       2826-20.0129.4481       9807       Aulog Tak       Verv       Der Dorrsdot         1202-02.0129.4481       2826-20.0129.4481       2826-20.0129.4481       9807       Aulog Tak       Verv       Der Dorrsdot         1202-02.0129.4481       2826-20.0129.4481       2826-20.0129.4481       9807       Aulog Tak       Verv       Der Dorrsdot         1202-02.0129.4481       2826-02.0129.4481       2826-02.0129.4481       9807       Aulog Tak       Verv       Der Dorrsdot         1202-02.0129.44841       2826-02.0129.44841                                                                                                    | 172.21.1.94                            | URL Category                     | 2025-02-21 13:46:51            | 2025-02-21 13:46:51   | 58528                | Pulling Task   | View                 | Delete   Download |
| A conjunctionarii         A conjunctionarii         A conjuncto conjunctionarii         A conjunctionarii<                                                                                                    | Manage-Huawei-Firewall-<br>172.21.1.84 | Network     Interface            | 2025-02-21 12:46:51            | 2025-02-21 12:46:51   | 58624                | Pulling Task   | View                 | Delete   Download |
| 1722-19.93       Porty based multiply <ul> <li>2025-02.11 01:44:51</li> <li>2025-02.11 01:44:51</li> <li>2025-02.11 01:44:51</li> <li>2025-02.11 01:44:51</li> <li>2025-02.11 01:44:51</li> <li>2025-02.11 01:44:51</li> <li>2025-02.01 01:44:54</li> <li>2025-02.01 01:44:54</li> <li>2025-01 01:44:54</li> <li>2025-01 01:44:54</li> <li>2025-01 01:44:54</li> <li>2025-01 01:44:54</li> <li>2025-01 01:44:54</li> <li>2025-01 01:44:54</li> <li>2025-01 01:44:54</li> <li>2025-01 01:44:54</li> <li>2025-01 01:44:54<td>🔝 Analyze-Huawei-</td><td>Zone</td><td>2025-02-13 15:46:51</td><td>2025-02-13 15:46:51</td><td>58528</td><td>Pulling Task</td><td>View</td><td>Delete Download</td></li></ul>                                                                                                    | 🔝 Analyze-Huawei-                      | Zone                             | 2025-02-13 15:46:51            | 2025-02-13 15:46:51   | 58528                | Pulling Task   | View                 | Delete Download   |
| • TST       0 203-0.01 1004690       203 0.01 1004690       80       Aling Tak       View Deret Deretad         • 10 702.11.100       0 203-0.01 004691       203 0.04 1004691       5001       Aling Tak       View Deret Deretad         • 203-0.01 004691       203 0.04 00461       2007       Aling Tak       View Deret Deretad         • 203-0.01 004691       203 0.04 00461       2007       Aling Tak       View Deret Deretad         • 203-0.01 004691       203 0.04 00461       2007       Aling Tak       View Deret Deretad         • 203-0.01 004691       203 0.04 00461       2007       Aling Tak       View Deret Deretad         • 203-0.01 004691       203 0.04 00461       2007       Aling Tak       View Deret Deretad         • 203-01 004691       203 0.04 00461       2007       Aling Tak       View Deret Deretad         • 203-01 004691       203 0.04 00461       203 0.04 00461       2007       Aling Tak       View Deret Deretad         • 203-01 004691       203 0.04 004691       203 0.04 004691       2007       Aling Tak       View Deret Deretad         • 203-01 004691       203 0.04 004691       203 0.04 004691       2030       Aling Tak       View Deretad         • 203-01 004691       203 0.04 004691       203 0.01 004691       203 0.01 004691                                                                                                    | 172.21.1.93                            | Policy based routing             | 2025-02-11 01:46:51            | 2025-02-11 01:46:51   | 58001                | Pulling Task   | View                 | Delete Download   |
| 1722.1.1.10-ut       - 202-0.01 204401       2020-0.01 204401       9007       Autor State       Ver       Ver                                                                                                    | 🕶 🚔 TEST                               |                                  |                                | 2015 02 11 02 (CE)    |                      | Realizer Reals |                      | and a second      |
| <ul> <li>             2026-020 874481             </li> <li>             2026-020 874481             </li> <li>             2026-0148 8448             </li> <li>             2026-0148 8484</li></ul>                                                                                                    | 172.21.1.110-url                       |                                  | 2023-02-11 0094630             | 2023-02-11 0094650    | 89                   | Pulling lask   | view                 | Delete Download   |
| • Market       2054-20.0044451       2020.0024455       5007       Auling Task       Verr       Deck       Download         • 2054-20.0044451       2020.00244451       5001       Auling Task       Verr       Deck       Download         • 2054-20.0044451       2020.00244451       5001       Auling Task       Verr       Deck       Download         • 2054-20.0044451       2020.0024454       80       Auling Task       Verr       Deck       Download         • 2054-20.0044452       2020.0024454       80       Auling Task       Verr       Deck       Download         • 2056-20.0044452       2020.0014       80       Auling Task       Verr       Deck       Download         • 2020.001       2020.01446465       2020.01404645       5001       Auling Task       Verr       Deck       Download         • 2020.01146465       2020.01146465       5001       Auling Task       Verr       Deck       Download         • 2020.01146464       2020.01146465       5001       Auling Task       Verr       Deck       Download         • 2020.01146464       2020.011464645       5001       Auling Task       Verr       Deck       Download       Download         • 2020.011644645       2020.0116446                                                                                                    | Clsco-172.21.1.160                     |                                  | 2025-02-08 07:46:51            | 2025-02-08 07:46:51   | 58001                | Pulling Task   | View                 | Delete   Download |
| 10 102.108.00.122       10 202.02.02 08.46.51       2025.02.02 08.46.51       5001       Autrop Task       Vere       Derts       Dortsmall         10 102.108.00.122       10 202.02.02 08.46.51       2025.02.02 08.46.51       2025.02.02 08.46.51       2025.02.02 08.46.51       2025.02.02 08.46.51       2025.02.02 08.46.51       2025.02.02 08.46.51       2025.02.02 08.46.51       2025.02.02 08.46.51       2025.02.02 08.46.51       2025.02.02 08.46.51       2025.02.02 08.46.51       2025.02.02 08.46.51       2025.02.02 08.46.51       2025.02.02 08.46.51       2025.02.02 08.46.51       2025.02.02 08.46.51       2025.02.02 08.46.51       2025.02.02 08.46.51       2025.02.02 08.46.51       2025.02.02 08.46.51       2025.02.02 08.46.51       2025.02.02 08.46.51       2025.02.02 08.46.51       2025.02.02 08.46.51       2025.02.02 08.46.51       2025.02.02 08.46.51       2025.02.02 08.46.51       2025.02.02 08.46.51       2025.02.02 08.46.51       2025.02.02 08.46.51       2025.02.02 08.46.51       2025.02.02 08.46.51       2025.02.02 08.46.51       2025.02.02 08.46.51       2025.02.02 08.46.51       2025.02.02 08.46.51       2025.02.02 08.46.51       2025.02.02 08.46.51       2025.02.02 08.46.51       2025.02.02 08.46.51       2025.02.02 08.46.51       2025.02.02 08.46.51       2025.02.02 08.46.51       2025.02.02 08.46.51       2025.02.02 08.46.51       2025.02.02 08.46.51       2025.02.02 08.46.51       2025.02.02.02 08.46.51       2025.02.02 08.46.51                                                                                                    | <ul> <li>Balance</li> </ul>            |                                  | 2025-02-08 06:46:51            | 2025-02-08 06:46:51   | 58097                | Pulling Task   | View                 | Delete   Download |
| • Explorings         • Enclosed within in and in and in a final within in a final within the set of the set of                      | 192.168.60.132                         |                                  | 2025 02 03 08:46:51            | 2025 02 03 08-46-51   | 58001                | Pulling Tark   | View                 | Delete Download   |
| 1722.1.1.191       2025-0.019.0462       2023-0.019.0462       80       Aulor Tax       Wei       Device       Device                                                                                                    | <ul> <li>Business</li> </ul>           |                                  |                                | 2023-02-03-02/0231    | 55501                | runing last    |                      | John Dominana     |
| Image: Image:                    | 172.21.1.191                           |                                  | 2025-02-03 07:46:52            | 2025-02-03 07:46:52   | 89                   | Pulling Task   | View                 | Delete Download   |
| Image: Section Control         2025-01-34 484452         2025-01-34 284452         5807         Pulling Task         Verm         Denter         Downstad           Image: Section Control         2025-01-34 284452         2025-01-18 284455         5807         Pulling Task         Verm         Denter         Downstad           Image: Section Control         2025-01-18 284455         2025-01-18 284451         S807         Pulling Task         Verm         Denter         Downstad           Image: Section Control         2025-01-18 284451         2025-01-18 284451         S807         Pulling Task         Verm         Denter         Denter                                                                                                    | FortiGat_172.21.1.162                  |                                  | 2025-01-24 09:46:51            | 2025-01-24 09:46:51   | 58001                | Pulling Task   | View                 | Delete   Download |
| Begin partorizanti \$2,164,0100         Display Constraint         Status         Auring Task         Versil Device         Device         Device <thdevice< th="">         Device         <thdevice< t<="" td=""><td>testcisco</td><td></td><td>2025-01-24 08:46:52</td><td>2025-01-24 08:46:52</td><td>58097</td><td>Pulling Task</td><td>View</td><td>Delete Download</td></thdevice<></thdevice<>                                                                                                    | testcisco                              |                                  | 2025-01-24 08:46:52            | 2025-01-24 08:46:52   | 58097                | Pulling Task   | View                 | Delete Download   |
| gr v02000-1         2025-11:0.04465         2.025-11:0.04465         5001         Puling Task         Verice         Dented           III 72.21.1.02-1         2025-01:0.034651         2.025-01:0.034651         58171         Puling Task         Verice         Dented           III 000000-1         2025-01:0.034651         2.025-01:0.034651         58171         Puling Task         Verice         Dented           III 000000-1         2.025-01:0.034651         2.025-01:0.034651         58171         Puling Task         Verice         Dented           III 000000-1         2.025-01:0.034651         2.025-01:0.034651         58171         Puling Task         Verice         Dented           III 00000-1         2.025-01:0.034651         2.025-01:0.034651         58171         Puling Task         Verice         Dented           III 00000-1         2.025-01:0.034651         2.025-01:0.034651         58171         Puling Task         Verice         Dented           IIII 0000-1         2.025-01:0.034651         2.025-01:0.034651         58171         Puling Task         Verice         Dented           IIII 0000-1         2.025-01:0.034651         2.025-01:0.034651         2.025-01:0.034651         2.025-01:0.034651         2.025-01:0.034651         2.025-01:0.034651         2.025-01:0.034651         2.0                                                                                                    | panorama192.168.60.100                 |                                  |                                |                       |                      | -              |                      |                   |
| Image: T7221.1.162-1     2025-01-16.03.46631     2025-01-16.03.4651     Still 7     Pulling Task     Vew Detete Dourised       Image: T7221.1.162-1     Citico-17221.1.160-2     1.20 of 79 lems     Image: Transmission of the temperature of temperature of t                                                                                                    | gw-020000-1                            |                                  | 2025-01-18 04:46:56            | 2025-01-18 04:46:56   | 58001                | Pulling Task   | View                 | Delete Download   |
| 1-30 of 79 terms      1 2 3 4 → 20/ page                                                                                                    | 172.21.1.162-1                         |                                  | 2025-01-18 03:46:51            | 2025-01-18 03:46:51   | 58171                | Pulling Task   | View                 | Delete Download   |
| 1-20 of 79 items < 1 2 3 4 ≯ 20 / page ∨                                                                                                    | pa-192.168.60.99                       |                                  |                                |                       |                      |                |                      |                   |
|                                                                                                    | Cisco-172.21.1.160-2                   |                                  |                                |                       |                      |                | 1-20 of 79 items < 1 | 2 3 4 > 20/page ∨ |

- **Configuration Repo:** displays current and historical configurations, can view, delete, download, and upload firewall configurations, and can also compare configurations based on different configuration files
- Routing Repo: displays collected routing and historical routing information,

supports viewing, downloading, and deleting

- **policy:** Refers to the current security policy of the firewall, including policy information such as "security policy" and "NAT policy"
- **Object:** including elements of security policies such as "address object", "service object", and "time schedule object"
- Network: including network related parameters such as "interfaces", "regions", and "routes"

#### 4.4.3.1. Configuration Repo

The configuration repo stores the current and historical configuration files of the firewall, and updates to the configuration repo are based on two methods: collection tasks and manual uploads.

The triggering conditions for the execution of collection tasks can be divided into two types: one is manual triggering of configuration collection updates, and the other is regular collection task execution.

| Device catalog     C                               | Analyze-Huawei-1                               | 72.21.1.93 📀 🔢 👭 🍄 🎯 🏪 🕴 Operation | Ŷ                   |                      |               |                                          |
|----------------------------------------------------|------------------------------------------------|------------------------------------|---------------------|----------------------|---------------|------------------------------------------|
| Search C                                           | Configutation                                  | Setting Authority                  |                     |                      |               |                                          |
| frame     & DATA     *      *      Domain          | Configuration Repo<br>Route Repo<br>Policy     | Uphoad Compare Active Roliback     | Update time         | The length of config | Update source | C I 🕸                                    |
| 172.21.1.84                                        | Security policy                                | 2025-03-20 1646/51 Active          | 2025-03-20 16:46:51 | 58722                | Bullion Tark  | View   Delete   Drumland                 |
| internet-172.21.1.80                               | Object     Address Object                      | 2025-02-22 1946:51                 | 2025-02-22 19:46:51 | 58528                | Pulling Task  | View   Delete   Download                 |
| manage-juniper-Route-                              | Service Object                                 | 2025-02-22 18:46:51                | 2025-02-22 18:46:51 | 89                   | Pulling Task  | View   Delete   Download                 |
| 172.21.1.94                                        | URL Category                                   | 2025-02-21 13:46:51                | 2025-02-21 13:46:51 | 58528                | Pulling Task  | View Delete Download                     |
| Manage-Huawei-Firewall-<br>172.21.1.84             | <ul> <li>Network</li> <li>Interface</li> </ul> | 2025-02-21 12:46:51                | 2025-02-21 12:46:51 | 58624                | Pulling Task  | View   Delete   Download                 |
| 🔝 Analyze-Huawei-                                  | Zone<br>Router                                 | 2025-02-13 15:46:51                | 2025-02-13 15:46:51 | 58528                | Pulling Task  | View   Delete   Download                 |
| 172.21.1.93                                        | Policy based routing                           | 2025-02-11 01:46:51                | 2025-02-11 01:46:51 | 58001                | Pulling Task  | View   Delete   Download                 |
| <ul> <li>TEST</li> <li>172.21.1.110-url</li> </ul> |                                                | 2025-02-11 00:46:50                | 2025-02-11 00:46:50 | 89                   | Pulling Task  | View   Delete   Download                 |
| Cisco-172.21.1.160                                 |                                                | 2025-02-08 07:46:51                | 2025-02-08 07:46:51 | 58001                | Pulling Task  | View   Delete   Download                 |
| 👻 🚔 Balance                                        |                                                | 2025-02-08 06:46:51                | 2025-02-08 06:46:51 | 58097                | Pulling Task  | View   Delete   Download                 |
| 192.168.60.132                                     |                                                | 2025-02-03 08:46:51                | 2025-02-03 08:46:51 | 58001                | Pulling Task  | View   Delete   Download                 |
| 172.21.1.191                                       |                                                | 2025-02-03 07:46:52                | 2025-02-03 07:46:52 | 89                   | Pulling Task  | View   Delete   Download                 |
| ErrtiGat_172.21.1.162                              |                                                | 2025-01-24 09:46:51                | 2025-01-24 09:46:51 | 58001                | Pulling Task  | View   Delete   Download                 |
| testcisco                                          |                                                | 2025-01-24 08:46:52                | 2025-01-24 08:46:52 | 58097                | Pulling Task  | View   Delete   Download                 |
| gw-020000-1                                        |                                                | 2025-01-18 04:46:56                | 2025-01-18 04:46:56 | 58001                | Pulling Task  | View   Delete   Download                 |
| 172.21.1.162-1                                     |                                                | 2025-01-18 03:46:51                | 2025-01-18 03:46:51 | 58171                | Pulling Task  | View Delete Download                     |
| pa-192.168.60.99                                   |                                                |                                    |                     |                      | -             |                                          |
| Cisco-172.21.1.160-2                               |                                                |                                    |                     |                      |               | 1-20 of 79 items < 1 2 3 4 > 20 / page ∨ |

#### • Manually triggering configuration updates

Click on the selected firewall, select "Configuration", click on "Configuration Repo", and then click on "Configuration Repo" Execute Real time Configuration Collection Task". If there are any changes to the device configuration, the latest current configuration file will be generated. If the configuration has not been updated, no new configuration file will be generated for this collection task.

#### • Set regular collection tasks

| Device catalog           | Analyze-Huawei-1                   | 172.21.1.93 (Ø) 👬                       | Operation 4         |                     |             |                  |                           |
|--------------------------|------------------------------------|-----------------------------------------|---------------------|---------------------|-------------|------------------|---------------------------|
| rch                      | Overview Configutation             | Setting Authority                       |                     |                     |             |                  |                           |
| frame                    | Basic properties                   | Configuation update                     |                     |                     |             |                  |                           |
| Dala     Domain          | Policy anchor<br>NAT policy anchor | Z Enable Repeat                         | × 1                 |                     | Hour 兴      | Save             |                           |
| 172,21.1.184             | NAT settings                       | Execution history                       |                     |                     | Second      |                  | C T @                     |
| <b>F5-192.168.60.132</b> | <ul> <li>Task</li> </ul>           | Execution history                       |                     |                     | Minute      |                  | 0 1 4                     |
| manage-juniper-          | Connection check                   | Context ID                              | Start at            | End at              | Hour        | Execution result | Operation                 |
| Route-172.21.1.94        | Configuation update                | -10107-01-0-000-00-0-01-0-00-0          | 2024 02 05 10 45 10 | 2021 00 05 10 46 51 | Dav         | ADD UNICUALIZED  | A 2 3 4                   |
| Manage-Huawei-           | Route update                       | e 19301/ C-91C3-4109-508D-521CE350344E0 | 2024-00-00 10:40:49 | 2024-06-06 10:46:31 |             | KYC UNCHANGED    | EEC/G. VIEW configuration |
| Firewall-172.21.1.84     | Hitcount update                    | 5464e71d-77c9-4c3e-962a-15ddce669e6c    | 2024-08-06 09:46:49 | 2024-08-06 09:46:51 | SUCCESS     | RPC (UNCHANGED   | 会要日志 View configuration   |
| Analyze-Huawei-          |                                    |                                         |                     |                     |             |                  |                           |
| 172.21.1.93              |                                    | 65813911-e066-4ee3-a693-c0c8f00e7cee    | 2024-08-06 08:46:49 | 2024-08-06 08:46:51 | SUCCESS     | RPC :UNCHANGED   | 豊香日志 View configuration   |
| 🔹 🧰 TEST                 |                                    |                                         |                     |                     | Concessor 1 | -                |                           |
| 172.21.1.110-url         |                                    | azasc/sa-esar-este-9d2c-39d83c/e1cd5    | 2024-00-06 07:46:49 | 2024-00-06 07:46:51 | SUCCESS     | NHC IDIVCHARIOED | TELS New configuration    |
| Cisco-172.21.1.160       |                                    | 459c0b53-a74c-45c6-87fd-4094335413ed    | 2024-08-06 06:46:49 | 2024-08-06 06:46:51 | SUCCESS     | RPC :UNCHANGED   | ● 日本 View configuration   |

Click on the selected firewall, select "Setting", click on "Task", and then click on "Configuration Update" to set up regular configuration collection tasks. The default is to collect once every hour. Modify the configuration collection interval as needed. If the collection is successful, the execution information will be displayed SUCCESS.

#### • Manually upload configuration

After importing the configuration file into the firewall, it will not be the current configuration file and needs to be manually checked and set to the current version. The 'current configuration' refers to the configuration in which the device is currently running.

|                         | Overview Configutation   | Settin | ig Authority               |                        |                      |               |               |              |       |
|-------------------------|--------------------------|--------|----------------------------|------------------------|----------------------|---------------|---------------|--------------|-------|
| frame                   | Configuration Repo       | Upio   | ad Complete Active Rolback |                        |                      |               |               | C            | ) I @ |
| CO DATA                 | · Policy                 | Sele   | cted 1 item                |                        |                      |               |               |              | Cent  |
| 172 21 1 84             | Security policy          |        |                            |                        |                      |               |               |              |       |
| Internet-172.21.1.80    | Object                   |        | Version                    | Update time            | the length of config | Update source | Operation     |              |       |
| F5-192.168.60.132       | Address Object           |        | 2025-03-20 1646:51 Active  | 2025-03-20 16:46:51    | 58722                | Pulling Task  | View Delete   | e Download   | d     |
| manage-juniper-Route-   | Time Schedule Object     |        | 2025-02-22 19:46:51        | 2025-02-22 19:46:51    | 58528                | Pulling Task  | View Delets   | a Download   | d     |
| Manana-Huawai-Firawall- | URL Category     Network | NO.    | 2025-02-22 18:46:51        | 2025-02-22 18:46:51    | 89                   | Pulling Task  | View C Delete | Download     |       |
| 172.21.1.84             | Interface                |        | 2025-02-21 13:46:51        | 2025-02-21 13:46:51    | 58528                | Pulling Task  | View Delete   | E I Download |       |
| Analyze-Huawei-         | Zone<br>Router           |        | 2025-02-21 12:46:51        | 2025-02-21 12:46:51    | 58624                | Pulling Task  | View Delet    | Download     | d     |
| 172.21.1.93             | Policy based routing     |        | 3035 03 13 12 42 51        | 2026 02 12 15 46 61    | 1917M                | Duting Task   | Mary Outer    | -            |       |
| • 112 110 and           |                          |        | 2023-02-13 124631          | 2023-02-13 1346(3)     | 30320                | Pointy lask.  | Vev Dees      | i Downioad   |       |
| Cisco-172.21.1.160      |                          |        | 2025-02-11 01:46:51        | 2025-02-11 01:4651     | 58001                | Pulling Task  | View Delets   | Download     | d     |
| Balance                 |                          |        | 2025-02-11 00:46:50        | 2025-02-11 00:46:50    | 89                   | Pulling Task  | View Delete   | t Download   | d .   |
| 192.168.60.132          |                          |        | 2025-02-08 07:46:51        | 2025-02-08 07:46:51    | 58001                | Pulling Task  | View Delete   | Download     | 0     |
| • 💼 Business            |                          |        | 2025-02-08 06:46:51        | 2025-02-08 06:46:51    | 58097                | Pulling Task  | View Deleti   | Download     | d     |
| 172.21.1.191            |                          |        | 3035 03 03 08-46-51        | 2026 02 02 05 06-46-61 | E8001                | D dies Task   | View Date     | Deserves     |       |
| E FortiGat_172.21.1.162 |                          |        | 2021-02-03 00/4031         | 2023-02-03 00:40.31    | 30001                | Furing lask   | Vev Leter     | - Dominicati | -     |
| testoisco               |                          |        | 2025-02-03 07:46:52        | 2025-02-03 07:46:52    | 89                   | Pulling Task  | View Deleti   | / Download   | a.    |
| panorama192.168.60.100  |                          |        | 2025-01-24 09:46:51        | 2025-01-24 09:46:51    | 58001                | Pulling Task  | View Deleta   | Download     | 0     |
| gw-020000-1             |                          |        | 2025-01-24 08/46/52        | 2025-01-24 08:46:52    | 58097                | Putling Task  | View Delet    | e Download   | a'    |
| 172.21.1.162-1          |                          |        | 2025-01-18 04:46:56        | 2025-01-18 04:46:56    | 58001                | Pulling Task  | View Delete   | Download     | d     |
| Circo. 172 21 1 160-2   |                          |        |                            |                        |                      | 10 17 18 1    |               |              |       |
|                         |                          |        | 2025-01-18 03:46:51        | 2025-01-18 03:46:51    | 58171                | Putting Task  | View / Delets | 2 Download   | ð.    |

Configuration upload "is a manual configuration upload performed by the administrator, but it will not be issued to the device.

'Configuration Comparison' compares two existing configurations. First, check the two configurations that need to be compared. Then click on 'Configuration Comparison', as shown below:

#### Device catalog 🜺 Analyze-Huawei-172.21.1.93 ② | 拼 🍄 🎯 싎 | Operation 🤟 erview Configutation Setting Authority 💼 frame 🔹 🗞 DATA Upload Compare CI® Selected 2 Item - 🚔 Domain 172.21.1.84 Version Internet-172.21.1.80 F5-192.168.60.132 Update time 2025-03-20 16:46:51 Active 2025-03-20 16:46:51 Pulling Task manage-juniper-Route-172.21.1.94 Manage-Huawei-Firewall 2025-02-22 19:46:51 2025-02-22 19:46:51 Pulling Task 2025-02-22 18:46:51 2025-02-22 18:46:51 Pulling Tasl 2025-02-21 13:46:51 172.21.1.84 2025-02-21 13:46:51 Pulling Task 58528 Analyze-Huaw 172.21.1.93 2025-02-21 12:46:51 2025-02-21 12:46:51 Pulling Tasl TEST 172.21.1.110-url Cisco-172.21.1.160 2025-02-13 15:46:51 2025-02-13 15:46:51 58528 Pulling Task 2025-02-11 01:46:51 2025-02-11 01:46:51 58001 Pulling Task 2025-02-11 00:46:50 2025-02-11 00:46:50 Pulling Task 🚔 Balance 2025-02-08 07:46:51 192,168,60,132 2025-02-08 07:46:51 58001 Pulling Task Business 172.21.1.191 2025-02-08 06:46:51 2025-02-08 06:46:51 58097 Pulling Task 2025-02-03 08:46:51 2025-02-03 08:46:51 Pulling Task FortiGat\_172.21.1.162 2025-02-03 07:46:52 2025-02-03 07:46:52 Pulling Task testcisco panorama192.168.60.100 2025-01-24 09:46:51 2025-01-24 09:46:51 Pulling Task 2025-01-24 08:46:52 2025-01-24 08:46:52 58097 Pulling Task 2025-01-18 04:46:56 2025-01-18 04:46:56 58001 Pulling Task 2025-01-18 03:46:51 2025-01-18 03:46:51 58171 Pulling Task 172.21.1.80 -20 of 79 items < 1 2 3 4 > 20 / page or-172 21 1 00 Compare 2024-07-19 06:46:51 ← 2024-05-21 13:46:51 339 address 0 32.4.2.1 mask 255.255.255.255 address 0 32.4.2.1 mask 255.255.255.255 340 # 341 ip\_address.set\_172.20.1.60\_32\_type\_object 342 \_\_address\_0\_172.20.1.60\_mask\_255.255.255 343 # 344 ip\_address-set\_10.1.1.60\_32\_type\_object 345 address\_0\_10.1.1.60\_mask\_255.255.255.255 347 ip\_address.set 172.20.1.59 32\_type\_object 348 address\_0 172.20.1.59 mask\_255.255.255.255 350 ip address-set 10.1.1.59\_32 type object address 0 10.1.1.59 mask 255.255.255.255 353 m 353 ip\_address-set\_10.1.1.34\_32\_type\_object 354 address 0 10.1.1.34\_mask\_255.255.255.255 m ip address-set 172.20.1.34 32 type object address 0 172.20.1.34 mask 255.255.255.255 # ip\_address-set 172.20.1.61\_32\_type\_object address\_0\_172.20.1.61\_mask\_255.255.255.255 362 ip address-set 10.1.1.61 32 type object

#### iNet Intelligent Platform Operation Manual 2024

The differences between the two configurations will be displayed in the dialog box shown in the figure above.

#### 4.4.3.2. Routing Repo

The routing repo stores the current routing table and historical routing table files of the firewall. The update of the routing repo is based on two methods: collection tasks and manual uploading.

The triggering conditions for the execution of collection tasks can be divided into two types: one is manual triggering of route collection updates, and the other is regular collection task execution.

#### • Manually triggering route updates

| ٩                        | Overview Configutation           | Setting | Authority                  |                                              |                      |               |            |                |   |
|--------------------------|----------------------------------|---------|----------------------------|----------------------------------------------|----------------------|---------------|------------|----------------|---|
| ame                      | Configuration Repo               | Upload  | Compare Active             |                                              |                      |               |            | С              | J |
| Domain                   | Policy     Security policy       |         | Version                    | Update time                                  | the length of config | Update source | Operation  |                |   |
| 172.21.1.84              | NAT policy                       |         | 2025-03-29 23:58:42 Active | 2025-03-29 23:58:42                          | 4183                 | Pulling Task  | View De    | ete Download   |   |
| El Internet-172.21.1.80  | Object                           |         | 2025-03-29 23:28:44        | 2025-03-29 23:26:44                          | 2822                 | Pulling Task  | View De    | ete : Download |   |
| F5-192.168.60.132        | Address Object<br>Service Object |         | 500 0 30 30 80 10          | 2010 02 26 22 20 20 21                       | 4162                 | Pulling Task  | Mars 1 Per | a l Barriero   |   |
| manage-juniper-Route-    | Time Schedule Object             |         | 2023-03-28 22138/42        | 2063-03-20 2230942                           | 4103                 | Formy lask    | view De    | Ine Dominoso   |   |
| Managa-Munusi-Eiroupli-  | URL Category<br>• Network        |         | 2025-03-26 22:28:45        | 2025-03-26 22:28:45                          | 2822                 | Pulling Task  | View De    | ete Download   |   |
| 172.21.1.84              | Interface                        |         | 2025-03-26 14:58:42        | 2025-03-26 14:58:42                          | 4183                 | Putling Task  | View De    | ete Download   |   |
| Analyze-Huawei-          | Zone                             |         | 2025-03-26 14:28:44        | 2025-03-26 14:28:44                          | 4279                 | Pulling Task  | View De    | ete Download   |   |
| 172.21.1.93              | Policy based routing             |         | 2025-03-25 16:28:42        | 2025-03-25 16:28:42                          | 4183                 | Pulling Task  | View De    | ete Download   |   |
| TEST                     |                                  |         | 2025 02 25 15 55 44        | 1015 02 15 15 55 44                          | 3033                 | Bulling Tark  | Mars 1 Per | ate Desitions  |   |
| 172.21.1.110-url         |                                  |         |                            | 2007-07-02 10/0011                           | - COLO               | rang lan      |            |                |   |
| Cisco-172.21.1.160       |                                  |         | 2025-03-25 09(28)42        | 2025-03-25 09/28/42                          | 4183                 | Pulling Task  | View De    | ste Download   |   |
| Balance                  |                                  |         | 2025-03-25 08:58:44        | 2025-03-25 08:58:44                          | 4279                 | Pulling Task  | View De    | ete Download   |   |
| Buriners                 |                                  |         | 2025-03-24 23:58:42        | 2025-03-24 23:58:42                          | 4183                 | Pulling Task  | View De    | ete : Download |   |
| 172.21.1.191             |                                  |         | 2025-03-24 23:28:43        | 2025-03-24 23:28:43                          | 4279                 | Pulling Task  | View De    | ete Download   |   |
| E FortiGat_172.21.1.162  |                                  |         | 2025_03_24.05/28:42        | 2025_03_34.05/28:47                          | 4183                 | Pulling Task  | View De    | ete Download   |   |
| testcisco                |                                  |         | 2013-07-07 031076          | 2023-07-07-07-07-07-07-07-07-07-07-07-07-07- | 4105                 | rang lak      |            |                |   |
| 🔜 panorama192.168.60.100 |                                  |         | 2025-03-24 04:58:43        | 2025-03-24 04:58043                          | 4279                 | Putting Task  | View De    | ste Download   |   |
| gw-020000-1              |                                  |         | 2025-03-21 01:28:42        | 2025-03-21 01:28:42                          | 4183                 | Pulling Task  | View De    | ete Download   |   |
| 172.21.1.162-1           |                                  |         | 2025-03-21 00:58:43        | 2025-03-21 00:58:43                          | 4279                 | Pulling Task  | View De    | ete Download   |   |
| E pa-192.168.60.99       |                                  |         |                            |                                              |                      |               |            |                |   |

Click on the selected firewall, select "Configuration", click on "Routing Repo", and then click on "\* Execute Real time Routing Collection Task". If there are any changes to the routing entries, the latest current routing file will be generated. If the routing has not been updated, no new routing file will be generated for this collection task. Routing table entries support viewing, deleting, and downloading.

#### • Set regular collection tasks

| utform | 颐 Dashboard <sup>Q</sup> & Change 운 | २ Analyze 🗇 Search 🎕 Co                       | nfig                                 |                     |                     |          |                  | ₽ ©       | T 🛞 admin     |
|--------|-------------------------------------|-----------------------------------------------|--------------------------------------|---------------------|---------------------|----------|------------------|-----------|---------------|
| ^      | Device catalog     C                | Analyze-Huawei-1                              | 72.21.1.93 🥑 🕕 👭 🍄 🚳 🛗               | Operation 🦆         |                     |          |                  |           |               |
|        | Search                              | R Overview Configutation                      | Setting Authority                    |                     |                     |          |                  |           |               |
|        | • 🚔 frame                           | Basic properties     Advanced settings        | Route update                         |                     |                     |          |                  |           |               |
|        | - 🔂 Domain                          | Policy anchor                                 | ✓ Enable Repeat                      | V 30                |                     | Minute V | Save             |           |               |
|        | 172.21.1.184                        | NAT settings                                  | Execution history                    |                     |                     | Second   |                  |           | сіф           |
|        | manage-juniper-                     | Connection check                              | Context ID                           | Start at            | End at              | Hour     | Execution result | Operation |               |
|        | Route-172.21.1.94                   | Configuration update<br>Configuration cleanup | 5d14895d-7df2-4bd7-8b5b-52e663c71eb8 | 2024-08-06 11:28:40 | 2024-08-06 11:28:41 | Day      | RPC :UNCHANGED   | 查看日志 View | configuration |
|        | Firewall-172.21.1.84                | Hitcount update                               | f3c26059-6259-41e0-8e35-d82513ae081c | 2024-08-06 10:58:40 | 2024-08-06 10:58:41 | SUCCESS  | RPC JUNCHANGED   | 查看日志 View | configuration |
|        | Analyze-Huawei-<br>172.21.1.93      |                                               | 5892f143-2341-45ce-beee-f30ca196d4dd | 2024-08-06 10:28:40 | 2024-08-06 10:28:42 | SUCCESS  | RPC :UNCHANGED   | 查看日志 View | configuration |
|        | • TEST                              |                                               | 20ce8fd9-9843-4e67-bf1b-0b082e775948 | 2024-08-06 09:58:40 | 2024-08-06 09:58:42 | SUCCESS  | RPC :UNCHANGED   | 査習日志 View | configuration |
| ^      | Clscn-172.21.1.160                  |                                               | deeRQQRh-h5a8-4107-a5ad-47h3hfa3dQ3f | 2024-08-06 09:28:40 | 2024-08-06 09:28:41 | SUCCESS  | RPC LINCHANGED   | 春香日主 View | configuration |

Click on the selected firewall, select "Settings", click on "Tasks", and then click on "Routing Collection" to set up a regular routing collection task. The default is to collect once every 30 minutes. Modify the routing collection interval as needed. If the collection is successful, the execution information will be displayed SUCCESS.

#### • Manually upload routing table entries

After importing the routing file into the firewall, the routing file will immediately become the current version. The 'current configuration' refers to the routing table entry where the device is currently running.

| Device ^            | Device catalog                          | Analyze-Huawei-1                 | 172.21.1.93 🧿 👘 👭 🎌 🎯 🚔 👘 🤅 | Operation 🧅         |      |               |                           |
|---------------------|-----------------------------------------|----------------------------------|-----------------------------|---------------------|------|---------------|---------------------------|
| Catalogue           | Search C                                | Overview Configutation           | Setting Authority           |                     |      |               |                           |
| Credential          | а.                                      | *                                |                             |                     |      |               |                           |
| HA Group            | <ul> <li>frame</li> <li>Data</li> </ul> | Configuration Repo<br>Route Repo | Upload Compare Active       |                     |      |               | CI®                       |
| Template            | • 📥 Domain                              | · Policy                         | Selected 1 Item             |                     |      |               | Clear                     |
| Task Setting        | 172.21.1.184                            | NAT policy                       |                             |                     |      |               |                           |
| Topology            | F5-192.168.60.132                       | <ul> <li>Object</li> </ul>       | Version                     | Update time         | 配置长度 | Update source | Operation                 |
| IDANA               | manage-juniper-                         | Address Object<br>Service Object | 2024-17-24 20:58:42 Active  | 2024-07-24 20:58:42 | 4183 | Pulling Task  | View   Delete   Download  |
| IDAM                | Route-172.21.1.94                       | Time Schedule Object             | 024-07-24 20:28:42          | 2024-07-24 20:28:42 | 2822 | Pulling Task  | View   Delete   Download  |
| Model Details ^     | Manage-Huawei-                          | URL Category                     |                             | 2024 07 10 10 20 42 |      | D. How Task   | Marcol Databa - Developed |
| Model               | Firewall-172.21.1.84                    | Network     Interface            | 2024-07-10 10/20142         | 2024-07-10 10:20142 | 4103 | Putting tesk  | view Delete Download      |
| Relation            | Analyze-Huawei-                         | Zone                             | 2024-07-18 09:58:42         | 2024-07-18 09:58:42 | 4279 | Pulling Task  | View   Delete   Download  |
| Association         | • = TEST                                | Router                           | 2024-07-13 15:58:42         | 2024-07-13 15:58:42 | 4183 | Pulling Task  | View   Delete   Download  |
| Library A           | 😬 172.21.1.110-url                      | Policy based routing             | 2024-07-13 15:28:42         | 2024-07-13 15:28:42 | 4279 | Pulling Task  | View Delete Download      |
| Lonary              | Cisco-172.21.1.160                      |                                  | 2024-07-12 15:58:42         | 2024-07-12 15:58:42 | 4183 | Pulling Task  | View Delete Download      |
| Application(Huawel) | + 🚔 Balance                             |                                  | 2024-07-12 15-28-42         | 2024-07-12 15-28-42 | 4370 | Dulling Task  | View   Delete   Devening  |
| Antivirus(PA)       | 192.168.60.132                          |                                  | 2024-07-12 13:20:42         | 2024-07-12 13(20)42 | 4279 | Putting task  | view Delete Download      |

Configuration upload "is a manual routing table item upload by the administrator, but it will not be issued to the device.

'Configuration Comparison' compares two existing configurations. First, check the two configurations that need to be compared. Then click on 'Configuration Comparison', and after comparing the routes, the differences will be highlighted with a color background

#### 4.4.3.3. Policy

#### • Security policy

The "Security Policies" section mainly displays the existing security policies of the current firewall. As shown below:

| 0       | INET platfo                    | rm   | 颐 Dashboard 약১ Change 원                                                          | Analyze 🖾 Search 🏨 Co                                    | infig      |                       |                |                       |                            |                            |                   |              | لھ)          | ⊚ T ⊗ ad  |
|---------|--------------------------------|------|----------------------------------------------------------------------------------|----------------------------------------------------------|------------|-----------------------|----------------|-----------------------|----------------------------|----------------------------|-------------------|--------------|--------------|-----------|
| :=      | Device                         | ^    | Device catalog     C                                                             | Analyze-Huawei-1                                         | 72.21.1.93 | ↓ # •                 | * <b>6</b> 🕁   | Operation 🕹           |                            |                            |                   |              |              |           |
|         | Catalogue                      |      | Search. Q                                                                        | Overview Configuration                                   | Setting    | Authority             |                |                       |                            |                            |                   |              |              |           |
|         | Credential                     |      | 🕶 frame                                                                          | Configuration Repo                                       | default    | radiony               |                |                       |                            |                            |                   |              |              |           |
|         | Template                       |      | • 🗞 DATA                                                                         | Route Repo<br>Policy                                     | L Export   | Policy query          | Expand of      | oject details         |                            |                            | Policy            | V Please inp | ut Policy na | 0.00      |
| ~       | Task Setting                   |      | 172.21.1.184<br>55-192.168.60.132                                                | NAT policy<br>• Object                                   | Seq        | Policy name           | Source<br>zone | © Destination<br>area |                            | Destination address        | Service           |              | on ⊽ Time    | Operation |
| 7.<br>品 | IPAM                           |      | Route-172.21.1.94                                                                | Address Object<br>Service Object<br>Time Schedule Object | 1          | 202404171<br>111_51d0 | any            | any                   | 🗯 any                      | <b>2</b> 202404171111_cb38 | 🛊 any             | any          | 🋊 any        | 命中详细      |
|         | Model Details<br>Model         | î    | Manage-Huawei-<br>Firewall-172.21.1.84<br>Analyze-Huawei-                        | URL Category<br>Vetwork<br>Interface                     | 2          | 202404171<br>111_599d | any            | any                   | <b>2</b> 202404171111_cb38 | 🌲 any                      | 🛊 any             | any          | 🛊 any        | 命中洋橋      |
|         | Relation<br>Association        |      | 172.21.1.93                                                                      | Zone<br>Router<br>Policy based routing                   | 3          | 2023_09_18<br>_ed9bb  | any            | any                   | 202309181528_b90f          | 🋊 any                      | 🛊 any             | any          | 🛊 any        | 命中详情      |
| 圇       | Library<br>Application(Huawei) | î    | Clsco-172.21.1.160                                                               |                                                          | 4          | 2024_03_08<br>_78ea7  | any            | any                   | 202403080930_dba8          | 202403080930_4dbe          | 2024030809        | any          | 🛊 any        | 命中详情      |
|         | Antivirus(PA)                  |      | <ul> <li>Balance</li> <li>192.168.60.132</li> <li>Buringer</li> </ul>            |                                                          | 5          | 2023_09_18<br>_35c79  | any            | any                   | <b>2</b> 202309181527_aee7 | 🌲 any                      | 2023091815        | any          | 🋊 any        | 命中详情      |
|         | Object Management              | 12.0 | <ul> <li>Dosmess</li> <li>172.21.1.161</li> <li>FortiGat_172.21.1.162</li> </ul> |                                                          | 6          | 2023_09_18<br>_d127b  | any            | any                   | 202309181509_bac8          | 🛊 any                      | 2023091815        | any          | 🌲 any        | 由中洋橋      |
|         |                                |      | testcisco                                                                        |                                                          | 7          | 2023_08_10<br>_0dec4  | any            | any                   | 202308101518_4485          | 🛊 any                      | 🛊 any             | any          | 🛊 any        | 命中详情      |
|         |                                |      | gw-020000-1<br>172.21.1.162-1                                                    |                                                          | 8          | 2023_07_21<br>aedfc   | any            | any                   | <b>2</b> 202307211421_3995 | <b>2</b> 202307211421_178c | 🛊 any             | any          | 🛊 any        | 命中详惯      |
|         |                                |      | Cisco-172.21.1.160-2                                                             |                                                          |            |                       |                |                       |                            | 1-20 of 194                | 4 items < 1 2 3 4 | 5 10 3       | 20/nace V    | Go to Par |

- **policy ID:** The policy IDs are sorted from small to large, corresponding to the order of the policies from top to bottom
- policy Name: policy Name
- **Source region:** Zone of policy direction
- Source interface: The source port for policy direction
- Source Address: The source address matched by the policy

- **Destination zone:** The zone where the policy is directed
- Destination interface: Port for policy direction
- Destination Address: The destination address matched by the policy
- Time: The effective time point of the policy
- Service: Service target
- Log: Enable policy session logging function
- Action: Represents  $\oslash$  Permit or Allow,  $\bigotimes$  represents Deny or Drop
- Policy query

policy query is a precise and fuzzy search for the currently displayed policy. Click on the policy query.

| Ø | INET platfor        | m   | 國 Dashboard 원 Change 원                             | Analyze 🔞 Search 🏨 Co       | nfig       |              |            |                        |                                    |                     |            |                  | <u>ل</u> | ЭT    | (8) admir |
|---|---------------------|-----|----------------------------------------------------|-----------------------------|------------|--------------|------------|------------------------|------------------------------------|---------------------|------------|------------------|----------|-------|-----------|
| = | Device              | ^   | Device catalog     C                               | Analyze-Huawei-1            | 72.21.1.93 | o ⊨#+•       | *© ∰       | Operation $\downarrow$ |                                    |                     |            |                  |          |       |           |
|   | Catalogue           |     | Search Q                                           | Overview Configutation      | Setting    | Authority    |            |                        |                                    |                     |            |                  |          |       |           |
|   | Credential          |     | * 🚔 frame                                          | Configuration Repo          | default    |              |            |                        |                                    |                     |            |                  |          |       |           |
|   | HA Group            |     | • 🚳 DATA                                           | Route Repo                  |            |              | -          |                        |                                    |                     |            |                  |          |       |           |
|   | Template            |     | 👻 📴 Domain                                         | Policy     Security policy  | ය. Export  | Policy query | Expand obj | ect details            |                                    |                     | Policy V   | Please input Pol | licy na  | 2 4   | ≎ ≎       |
|   | Task Setting        |     | 172.21.1.184                                       | NAT policy                  |            |              | Source _   | Destination            |                                    |                     |            |                  |          |       |           |
| K | Topology            |     | F5-192.168.60.132                                  | Object     Address Object   | Seq        | Policy name  | zone       | area                   | <ul> <li>Source address</li> </ul> | Destination address | Service V  | Application V    | Time     | Opera | ition     |
| 吊 | IPAM                |     | Route-172 21 1 94                                  | Service Object              |            | 202404171    |            |                        |                                    | 0 202404171111 -528 | *          |                  |          | -     |           |
|   | Model Details       |     | Manage-Huawei-                                     | Time Schedule Object        |            | 111_51d0     | any        | any                    | 🗢 any                              | 202404171111_C036   | acry       | any              | · acty   |       | - II.     |
|   | Model               |     | Firewall-172.21.1.84                               | <ul> <li>Network</li> </ul> | 2          | 202404171    |            |                        | 202404171111 cb38                  | * 200               | * ***      |                  | * 100    | -     |           |
|   | Delation            |     | 🔝 Analyze-Huawei-                                  | Interface                   |            | 111_599d     | any        | any                    | 5 L0000000000                      | - any               | any any    | any              | - eny    |       |           |
|   | Nelation            |     | 172.21.1.93                                        | Router                      |            | 2023_09_18   |            |                        | 202309181528 b00F                  | * are:              | * ***      |                  | * ***    | -     |           |
|   | Association         |     | <ul> <li>TEST</li> <li>172 21 1 110 uni</li> </ul> | Policy based routing        |            | _ed9bb       | arty       | any                    |                                    |                     |            | any              |          |       | - II.     |
| ⊜ | Library             | ^   | Cisco-172.21.1.160                                 |                             | 4          | 2024_03_08   | No.        | No.                    | 202403080930 dba8                  | 202403080930 4dbe   | 2024030809 |                  | * ***    | 800   |           |
|   | Application(Huawei) |     | • 🚘 Balance                                        |                             |            | _78ea7       | - y        | arry                   | •                                  | •                   |            | any              | •        |       |           |
|   | Antivirus(PA)       |     | 192.168.60.132                                     |                             | 5          | 2023_09_18   | 2011       | anv                    | 202309181527_aee7                  | 🔹 arry              | 2023091815 | anv              | * any    | 命中道   | 6         |
|   | Object Management2  | 2.0 | 🝷 📥 Business                                       |                             |            | _35c79       |            |                        | -                                  |                     |            |                  |          |       |           |
|   |                     |     | 172.21.1.161                                       |                             | 6          | 2023_09_18   | any        | any                    | 202309181509_bac8                  | 🛊 any               | 2023091815 | any              | 🛊 any    | 命中详   | 14        |

After clicking on 'policy Query', a dialog box will appear

| S Policy query  |                                            |                          | ×     |
|-----------------|--------------------------------------------|--------------------------|-------|
| Action :        | Please select                              | = ~                      |       |
| Source address  | Please enter the IP address and click ente | = ~                      |       |
| Destination add | Please enter the IP address and click ente | = ~                      |       |
| Protocol :      | Please select V                            | =                        |       |
|                 | Cancel                                     | NOT IN<br>Advanced query | Query |

Action: The dropdown menu allows you to select allow or deny;

**Source and destination addresses:** Enter an IP address (such as 192.168.60.1). The dropdown menu on the right side of the column (red arrow) has options for "=", "IN", and "NOT IN"

| =      | $\sim$ |
|--------|--------|
| =      |        |
| IN     |        |
| NOT IN |        |

'=' indicates that the IP address needs to match the specific policy exactly. If it is an address segment, it can be written as 10.1.1.0/24 address; 'IN' means that all policies containing the search address will match; 'NOT IN' means that policies that do not include address lookup will be matched.

**Protocol:** Enter the corresponding protocol number through the drop-down menu, as shown below:

| Protoco | ol : | Please select | ٩ |
|---------|------|---------------|---|
|         |      | TCP 6         |   |
|         |      | UDP 17        | , |
| 2 1     | 11   | IP 4          |   |
|         |      | ICMP 1        |   |
| 2<br>3  | 202  | ICMPv6 58     |   |
| -       | ed'  | HOPOPT 0      |   |
| , 2     | 202  | IGMP 2        |   |
| 4 -     | 78   | GGP 3         |   |
| 2       | 202  | ST 5          |   |

Select the corresponding protocol number. Taking TCP as an example, after selecting TCP, the source and destination ports (red boxes) will appear. The dropdown menu on the right is consistent with the usage of IP addresses, with the addition of ">" and "<". ">" indicates that all values greater than the port number will be queried and displayed; If it is less than the port number value, it will be queried and displayed.

| Policy query                |                                             |   | ×      |
|-----------------------------|---------------------------------------------|---|--------|
| Action :                    | Please select                               | = | $\sim$ |
| Source address              | Please enter the IP address and click ente  | = | $\sim$ |
| Destination add             | Please enter the IP address and click enter | = | $\sim$ |
|                             | Heave enter their douress and ener entern   |   |        |
| Protocol :                  | TCP 6                                       |   |        |
| Protocol :<br>Source port : | TCP 6 V Please input Source port            | = | ~      |

19 / 50

#### • NAT Security Policy

The "NAT Policy" section mainly displays the NAT policies that already exist in the current firewall. The NAT policy is shown below.

| E Device |         | ^ | Device catalog     C                               | paloato Internet-172.21.1.     | BO 🥑 🔢 👬   | <b>今</b> 6 🗄       | Operation 4 |          |         |                  |             |                       |                           |                |
|----------|---------|---|----------------------------------------------------|--------------------------------|------------|--------------------|-------------|----------|---------|------------------|-------------|-----------------------|---------------------------|----------------|
| Catalog  | ue      |   | Seath Q                                            | Overview Configutation         | Setting A  | uthority           |             |          |         |                  |             |                       |                           |                |
| Credent  | tial    |   | • 🚔 trama                                          | Configuration Rang             | NAT policy |                    |             |          |         |                  |             |                       |                           |                |
| HA Grou  | up      |   | • 🚳 DATA                                           | Route Repo                     | -          |                    |             |          |         |                  |             |                       |                           |                |
| Templat  | te      |   | - 🚔 Domain                                         | Policy                         | Export Bg  | and object details |             |          |         |                  | Policy name | V Please input Policy | name                      | 9 0 6          |
| Task Set | tting   |   | El Internet-172.21.1.80                            | NAT policy                     |            |                    |             |          | Source  |                  | Destination | Destintaion           | Source address(Before     | Destination ad |
| Topolog  | ay      |   | 172.21.1.184                                       | Object     Address Object      | □ Sed #    | Policy name        | type v      | Status V | zone    | Source interface | area        | interface             | conversion)               | conversion)    |
| R IPAM   |         |   | F5-192.168.60.132                                  | Service Object                 |            |                    |             |          |         |                  |             |                       |                           |                |
| Model [  | Details | • | Route-172.21.1.94                                  | Time Schedule Object           |            | 95                 | SNAT        | $\odot$  | any     | 12               | unturst     | ethernet1/2           | & W5-172.20.1.53_255.255  | 2 WS-202.2.1.5 |
| Ale del  |         |   | Manage-Huawei-                                     | User object                    |            |                    |             |          |         |                  |             |                       |                           |                |
| Model    |         |   | Firewall-172.21.1.84                               | 应用组                            | 2          | iNet_77c5f_0       | DNAT        | $\odot$  | unturst |                  | dmz1        | ethemet1/1            | 2 CTC                     | & WS-172.20.1  |
| Relation | 1       |   | Analyze-Huawei-                                    | interface                      |            |                    |             |          |         |                  |             |                       |                           |                |
| Associat | tion    |   | 172.21.1.93                                        | Zone                           | 3          | iNet_37ca408       | DNAT        | ۲        | unturst | 5 - C            | dmz1        | ethernet1/1           | & W5-202.2.1.42_255.255.2 | & WS-172.20.1  |
| Library  |         | ^ | <ul> <li>TEST</li> <li>172.21.1.110-url</li> </ul> | Router<br>Policy based routing |            | ~                  |             |          |         |                  |             |                       |                           |                |

- Line number: NAT policy IDs are sorted in ascending order, corresponding to policies sorted from top to bottom
- policy Name: policy Name
- Type: Types of NAT policies, including SNAT, DNAT, and BNAT
- Status: NAT status, 😣 🕑 indicating enabled, indicating disabled
- **Source region:** Zone of policy direction
- Source interface: Interface for policy direction
- **Destination zone:** The zone where the policy is directed
- **Purpose interface:** Interface for policy direction
- Source address (before conversion): Address or address segment before source address conversion
- Destination address (before conversion): Destination address before conversion
- Service (before conversion): Service port before conversion
- Source Address (Converted): The address or address segment after source address conversion
- Destination Address (Converted): Destination Address Converted Address
- Service (converted): converted service port
- Expand object details

The click policy usually displays the name of the address object rather than the specific address content. You can view the actual address corresponding to the address name through "Expand Object Details". The red box before expanding the

object details shows 192.168.70.0\_24 as the address object name. After clicking on 'Expand Object Details', the actual address is 192.168.70.0/24 in the red box after expanding the object details.

| Device                  | ^    | Device catalog                                     | palato Internet-172.21.1.              | 80⊘   \$\$\$ | 🌵 🌀 🚊 🗆            | Operation | Ŷ          |         |                    |             |                      |                                           |                   |
|-------------------------|------|----------------------------------------------------|----------------------------------------|--------------|--------------------|-----------|------------|---------|--------------------|-------------|----------------------|-------------------------------------------|-------------------|
| Catalogue               |      | Search Q                                           | Overview Configutation                 | Setting Au   | thority            |           |            |         |                    |             |                      |                                           |                   |
| Credential              |      |                                                    | Conferentine Base                      | NAT policy   |                    |           |            |         |                    |             |                      |                                           |                   |
| HA Group                |      |                                                    | Route Repo                             | _            |                    |           |            |         |                    |             |                      |                                           |                   |
| Template                |      | + 🚔 Domain                                         | Policy     Security policy             | Export Exp   | ind object details |           |            |         |                    | Policy name | ✓ Please input Polic | ty name                                   | Q (C) (\$         |
| Task Setting            |      | Internet-172.21.1.80                               | NAT policy                             | Seq #        | Policy name        | Type      | 7 Status N | Source  | ☑ Source interface | Destination | Destintaion          | Source address(Before                     | Destination addre |
| Topology                |      | F5-192,168.60.132                                  | Address Object                         |              |                    |           |            | zone    |                    | area        | internace            | conversion)                               | conversiony       |
| Model Details           | •    | Route-172.21.1.94                                  | Service Object<br>Time Schedule Object | . 1          | iNet_e163be<br>95  | SNAT      | ۲          | any     |                    | unturst     | ethernet1/2          | <b>&amp;</b> WS-172.20.1.53_255.255       | & ws-202.2.1.5    |
| Model                   |      | Manage-Huawei-<br>Firewall-172.21.1.84             | User object<br>应用组                     | 2            | iNet_77c5f_0       | DNAT      | ۲          | unturst |                    | dmz1        | ethernet1/1          | 2 стс                                     | & WS+172.20.1     |
| Relation<br>Association |      | Analyze-Huawei-<br>172.21.1.93                     | Network     Interface     Zone         |              | iNet_37ca408       | DNAT      |            |         |                    |             |                      | Q WE 200 0 ( 40 000 0 C 20 0 C            | 9 105-172 20 1    |
| } Library               | ^    | <ul> <li>TEST</li> <li>172 21 1 110 url</li> </ul> | Router<br>Policy based routing         | 3            | 5                  | UniAl     | U          | untuist | -                  | amz I       | etnemet1/1           | <ul> <li>ws-cuc.c.1Ac_200.2002</li> </ul> | 5 wa-1/220.1      |
| Application(Huav        | wei) | Cisco-172.21.1.160                                 |                                        | □ <b>x</b>   | iNet_d59bab        | DNIAT     | •          |         |                    |             |                      | • WC.172 20 1 122 255 25                  | 0 wc.202211       |

#### • Before expanding object details

#### • After expanding the object details

| := | Device             | ^        | Device catalog                                                             | patoatto Internet-172.21.1.8                   | i0⊘   ##   | ∲ <b>© ☆</b> I     | Operation \downarrow |           |         |                     |             |                                         |                       |                                 |
|----|--------------------|----------|----------------------------------------------------------------------------|------------------------------------------------|------------|--------------------|----------------------|-----------|---------|---------------------|-------------|-----------------------------------------|-----------------------|---------------------------------|
|    | Catalogue          |          | Search Q                                                                   | Overview Configutation                         | Setting Au | hority             |                      |           |         |                     |             |                                         |                       |                                 |
|    | Credential         |          |                                                                            | Conferenting Data                              | NAT policy |                    |                      |           |         |                     |             |                                         |                       |                                 |
|    | HA Group           |          | • 🔂 DATA                                                                   | Route Repo                                     |            |                    |                      |           |         |                     |             |                                         |                       |                                 |
|    | Template           |          | 🕶 🚔 Domain                                                                 | Policy     Security policy                     | Export     | pse object details |                      |           |         |                     | Policy name | <ul> <li>Please input Policy</li> </ul> | rame                  | 0.0                             |
|    | Task Setting       |          | El Internet-172.21.1.80                                                    | NAT policy                                     | C. See 8   | Delineerse         | Terre VI             | Status 17 | Source  | T. Course interface | Destination | Destintaion                             | Source address(Before | Destination addre               |
| ¥  | Topology           |          | 172.21.1.184                                                               | <ul> <li>Object<br/>Address Object</li> </ul>  | - Jud -    | Policy name        | type a               | Juliu U   | zone    | 5 Source memore     | area        | interface                               | conversion)           | conversion)                     |
| 읆  | IPAM               |          | F5-192.168.60.132                                                          | Service Object<br>Time Schedule Object         | 1          | iNet_e163be        | SNAT                 | ⊙         | anv     |                     | unturst     | ethemet1/2                              | 172.20.1.53/32        | 202.2.1.53/                     |
|    | Model Details      | ^        | Route-172.21.1.94                                                          | URL Category                                   |            | 95                 |                      |           |         |                     |             |                                         |                       |                                 |
|    | Model              |          | Firewall-172.21.1.84                                                       | User object<br>应用组                             | 2          | iNet_77c5f_0       | DNAT                 | ۲         | unturst |                     | dmz1        | ethemet1/1                              | 202.2.1.1/24          | 172.20.1.5/                     |
|    | Relation           |          | Analyze-Huawei-                                                            | <ul> <li>Network</li> <li>Interface</li> </ul> |            | iNet_37ca408       | ONIST                |           |         |                     |             |                                         |                       |                                 |
| 圇  | Library            | <u>`</u> | • 🔤 TEST                                                                   | Zone<br>Router                                 | 3          | 5                  | DINAI                | U         | unturst | -                   | dmz1        | ethemet1/1                              | 2022.13252            | 1722013/                        |
|    | Application(Huawei | )        | Clsco-172.21.1.160                                                         | Policy based routing                           | 4          | iNet_d59bab        | BNAT                 | •         | devr1   |                     | unturst     | ethemet1/2                              | 172.20.1.133/32       | 202.2.1.1/3                     |
|    | Antivirus(PA)      |          | 🕶 🚔 Balance                                                                |                                                |            | d6                 |                      | -         |         |                     |             |                                         |                       |                                 |
|    | Object Managemen   | it2.0    | <ul> <li>192.168.60.132</li> <li>Business</li> <li>172.21.1.161</li> </ul> |                                                | 5          | iNet_1a9b4a<br>64  | SNAT                 | •         | dmz1    |                     | unturst     | ethemet1/2                              | • 172.20.1.48/32      | <ul> <li>202.2.1.48/</li> </ul> |

#### 4.4.3.4. Object

The objects include "address objects", "service objects", and "time objects".

- Address object: The name of the address object parsed from the firewall configuration;
- Service object: Refers to the services or applications defined by the system, mainly used for being referenced by policies. The service targets include both predefined and customized applications of the system, as well as "application groups";
- **Time schedule object:** Refers to the time schedule object referenced by the policy. After referencing, the policy will take effect at the corresponding time and will not take effect at other times.

#### Address Object :

The "Address Objects" section mainly displays the address objects parsed from the firewall configuration. As shown below.

| 6 | INET platf                  | arm | 뛯 Dashboard 원 Change 원                                          | Analyze 🔞 Search 🚳 Cor                                             | nfig                                                   |                                   |          |                                                                                                    |              |                     |                                                          | GI (                     | ⊚ T ⊛ad   | lmin |
|---|-----------------------------|-----|-----------------------------------------------------------------|--------------------------------------------------------------------|--------------------------------------------------------|-----------------------------------|----------|----------------------------------------------------------------------------------------------------|--------------|---------------------|----------------------------------------------------------|--------------------------|-----------|------|
| = | Device                      | ^   | Device catalog     C                                            | Analyze-Huawei-17                                                  | 72.21.1                                                | 1.93 📀 🕕 👫 🍫 🎯 🗁                  | Operatio | n J                                                                                                    |              |                     |                                                          |                          |           |      |
|   | Catalogue                   |     | Search Q                                                        | Overview Configutation                                             | Settin                                                 | g Authority                       |          |                                                                                                    |              |                     |                                                          |                          |           |      |
|   | Credential<br>HA Group      |     | • 💼 frame                                                       | Configuration Repo<br>Route Repo                                   |                                                        |                                   |          |                                                                                                    |              |                     |                                                          | Name V Please input Name | 9.0       | ٢    |
|   | Template                    |     | <ul> <li>Domain</li> <li>Internet-172.21.1.80</li> </ul>        | <ul> <li>Policy<br/>Security policy</li> <li>NAT policy</li> </ul> |                                                        | Name                              | Туре     | Managed     state     state | Predefined V | Interface /<br>Zone | Members                                                  | Exclude members          | Operation |      |
| ¥ | Topology                    |     | 172.21.1.184                                                    | Object                                                             |                                                        | WS_10.1.1.5_255.255.255.255       | Object   |                                                                                                    | False        | global              | 10.1.1.5/255.255.255.255                                 |                          |           | î    |
| 品 | IPAM<br>Model Details       |     | 15 F5-192.168.60.132 manage-juniper- Boute-172.211.94           | Service Object<br>Time Schedule Object                             |                                                        | WS_10.1.1.44_255.255.255.25<br>5  | Object   |                                                                                                    | False        | global              | 10.1.1.44/255.255.255.255                                |                          |           | l    |
| - | Model                       |     | Manage-Huawei-<br>Firewall-172.21.1.84                          | Network     Interface                                              |                                                        | WS_172.18.1.5_255.255.255.2<br>55 | Object   | -                                                                                                    | False        | global              | 172.18.1.2/255.255.255.255<br>172.18.1.5/255.255.255.255 | -                        |           | l    |
|   | Relation<br>Association     |     | Analyze-Huawei-<br>172.21.1.93                                  | Zone<br>Router<br>Policy based routing                             | Interface 5<br>Zone Router V<br>Policy based routing 5 | WS_172.20.1.4_255.255.255.2<br>55 | Object   |                                                                                                    | False        | global              | 172.20.1.4/255.255.255.255                               |                          |           | 1    |
| । | Library<br>Application(Huaw | ei) | <ul> <li>T2.21.1.110-url</li> <li>Clsco-172.21.1.160</li> </ul> |                                                                    |                                                        | WS_10.1.1.41_255.255.255.25<br>5  | Object   |                                                                                                    | False        | global              | 10.1.1.41/255.255.255.255                                |                          |           |      |
|   | Antivirus(PA)               |     | • 🚔 Balance                                                     |                                                                    |                                                        | WS_172.18.1.35_255.255.255.       | Object   | -                                                                                                    | False        | global              | 172.18.1.35/255.255.255.255                              |                          |           |      |

- Name: The name of the address object
- **Object type:** divided into "object" and "object group"
- **Predefined:** divided into True and False, True indicates pre-defined, False indicates not pre-defined
- Interface/Domain: The interface or domain to which an address belongs. When referenced by a policy, the address will be referred to as the source or destination address based on the direction of the domain
- Member: The specific address or address segment included in the address
- Exclude members: In an address member segment, it is allowed to have excluded address members
- **Reference:** Statistics of the number of times referenced by policies

#### service object

The 'service object' mainly displays the application service objects parsed from the firewall configuration. As shown below

| 😑 Device 🔺 🗿 Device catalog C 🙌 Analyze-Huawei-172.21.1.93 Ο   🗰 🖓 🚳 🛱   Cρωτείου 4                                                                                                    |                                       |          |
|----------------------------------------------------------------------------------------------------|---------------------------------------|----------|
| Catalogue Search. Q. Overview Configuration Setting Authority                                                                                                    |                                       |          |
| Credential                                                                                                    |                                       |          |
| HA Group Report Former Configuration Report Export Name V                                                                                                    | ame V Please input Name Q             | 0        |
| Template Poly Manager                                                                                                    |                                       |          |
| remplate Comain Security policy □ Name Type V state Predefined V Portocol Long connecti                                                                                                    | ig connection ReferenceDescription Op | peration |
| Task Setting NAT policy                                                                                                    |                                       |          |
| Y Topology         Topology         TOP.log 42         Object         False         TCP.log 42         Topology                                                                                                    | 4 created by Servio                   |          |
| IPAM Environment initiation Environment initiation Environment |                                       |          |
| Model Datality A Route-172-211.94 Electrony 20230628094 Chiefer Comp                                                                                                    | service merge by                      |          |
| A Manaa-Huavei                                                                                                    | bc63d79d                              | Hosting  |
| Model Firewall-172.21.1.84 Interface                                                                                                    |                                       |          |
| Relation Zone 29 Object - False TCP: Target 6 -                                                                                                    | o -                                   |          |
| Association 172.21.1.93 Policy based routing TCP 3321 Object - False TCP tanget 321 -                                                                                                    | g created by Service                  |          |
|                                                                                                    |                                       |          |
| □ 26 Object - False TCP: Terret 4 -                                                                                                    | 0 -                                   |          |
| Application(Huave) 51 Object - Edua 70 Tene 7                                                                                                    |                                       |          |
| Antivirus(PA) - Balance                                                                                                    | · · ·                                 |          |
| Object Management2.0 LS 192.168.60.132 35 Object - False TCP: Target 9 -                                                                                                    | o -                                   |          |
| - 🚔 Business                                                                                                    |                                       |          |
| 172.21.1.161 UDP_34654 Object - Halse UDP_Target 54654 -                                                                                                    | 1 created by Servio                   |          |
| E FortiGat_172.21.1.162 20230714093 Chief course antifunction Enter                                                                                                    | service by inet bk                    |          |
| testcisco                                                                                                    | 65965e2f                              | nouning  |
| Separarana 192.168.60.1                                                                                                    | and the first land late               |          |

- Name: The name of the application service object
- **Object type:** divided into "object" and "object group"
- Predefined: There are True and False, True indicates pre-defined, False indicates not pre-defined
- **Protocol:** The actual "protocol type" and "destination port number" of the service object
- Long link: The long link time set by the application service
- **Reference:** Statistics of the number of times referenced by policies
- Hosting: Service objects can be set as hosting objects

#### **Time Schedule object**

The 'time schedule object' mainly displays the time object parsed from the firewall configuration. As shown below

| 6      | INET platform            | 뛓 Dashboard 약à Change 원                                     | Analyze 🖾 Search 🎕 Co                                            | nfig               |                   |                                                                          |                   | 6 | T | @ a | idmi |
|--------|--------------------------|-------------------------------------------------------------|------------------------------------------------------------------|--------------------|-------------------|--------------------------------------------------------------------------|-------------------|---|---|-----|------|
| =      | Device ^                 | Device catalog     C                                        | Analyze-Huawei-1                                                 | 72.21.1.93 🕑 🔢 👯 🍫 | 🎯 🔓 🕴 Operation 🗸 |                                                                          |                   |   |   |     |      |
|        | Catalogue                | Search Q                                                    | Overview Configutation                                           | Setting Authority  |                   |                                                                          |                   |   |   |     |      |
|        | Credential<br>HA Group   | • 🚔 frame<br>• 🗞 DATA                                       | Configuration Repo<br>Route Repo                                 | Export             |                   | Terrardonia                                                              | Please input Name |   | ٩ | 0   | \$   |
|        | Template<br>Task Setting | <ul> <li>Domain</li> <li>Internet-172.21.1.80</li> </ul>    | Security policy<br>NAT policy                                    | Name               | Object group      | 2022-12-01 15:44:18 - 2023-04-28 15:55:35                                | 21 -              |   |   |     | h    |
| ų<br>K | Topology                 | <ul> <li>172.21.1.184</li> <li>F5-192.168.60.132</li> </ul> | <ul> <li>Object<br/>Address Object<br/>Service Object</li> </ul> | 10                 | Object group      | 2022-12-01 15:44:18 - 2023-04-28 15:55:35                                | 0 -               |   |   |     | -    |
| m<br>⊜ | Model Details            | Route-172.21.1.94                                           | Time Schedule Object<br>URL Category                             | . 11               | Object group      | 2022-12-01 15:44:18 - 2023-04-28 15:55:35                                | 0 -               |   |   |     |      |
|        | Model                    | Manage-Huawei-<br>Firewall-172.21.1.84                      | Network     Interface     Tage                                   | . 111              | Object group      | 2022-12-01 15:44:18 - 2024-01-06 15:43:35<br>Tuesday 02:00:01 - 03:00:00 | 1 -               |   |   |     |      |
|        | Association              | Analyze-Huawei-<br>172.21.1.93                              | Router<br>Policy based routing                                   | 12                 | Object group      | 2022-12-01 15:44:18 - 2023-04-28 15:55:35                                | 0 -               |   |   |     |      |
| ⊜      | Library ^                | <ul> <li>TEST</li> <li>172.21.1.110-url</li> </ul>          |                                                                  | 13                 | Object group      | 2022-12-01 15:44:18 - 2023-04-28 15:55:35                                | 0 -               |   |   |     |      |
|        | Application(Huawei)      | Clsco-172.21.1.160                                          |                                                                  | . 14               | Object group      | 2022-12-01 15:44:18 - 2023-04-28 15:55:35                                | 0 -               |   |   |     |      |
|        | Object Management2.0     | • Balance<br>[13] 192.168.60.132                            |                                                                  | 15                 | Object group      | 2022-12-01 15:44:18 - 2023-04-28 15:55:35                                | 0 -               |   |   |     |      |
|        |                          | <ul> <li>Business</li> <li>172 21 1 161</li> </ul>          |                                                                  | 16                 | Object group      | 2022-12-01 15:44:18 - 2023-04-28 15:55:35                                | 0 -               |   |   |     |      |
|        |                          | FortiGat_172.21.1.162                                       |                                                                  | 17                 | Object group      | 2022-12-01 15:44:18 - 2023-04-28 15:55:35                                | 0 -               |   |   |     |      |
|        |                          | testcisco                                                   |                                                                  | 18                 | Object group      | 2022-12-01 15:44:18 - 2023-04-28 15:55:35                                | 0 -               |   |   |     |      |

- **Name:** The name of the time object
- Object type: usually an "object" of time
- **Time plan:** refers to the specific time setting of the time plan, which includes

two types: "specified time period" and "periodic time period"

• **Reference:** Statistics of the number of times referenced by policies

#### 4.4.3.5. Network

Network refers to the network parameters related to firewall devices, including three parameters: "interface", "zone", and "routing".

- Interface: Refers to the interface of a firewall, which includes types such as "physical", "loopback", "VLAN", "tunnel", "aggregation", and "virtual", corresponding to different types of interfaces of the firewall;
- **Region:** Some firewalls control traffic exchange based on zones, assigning interfaces to different zones to achieve business isolation;
- **Routing:** The device routing table is obtained by parsing the collected routing table.

#### Interface

Interface "mainly displays various interface forms parsed from firewall configuration, including" physical "," loopback "," VLAN "," tunnel "," aggregation ", and" virtual ", as shown below. Taking" physical "as an example:

| 6  | INET plat        | form    | 圆 Dashboard 🗞 Change - 쉱                 | Analyze 🔯 Search 🤹 C                 | onfig    |                      |               |                |            |          |     |         | - Gi                  | ⊚ T ⊚ adr    | min  |
|----|------------------|---------|------------------------------------------|--------------------------------------|----------|----------------------|---------------|----------------|------------|----------|-----|---------|-----------------------|--------------|------|
| := | Device           | ^       | Device catalog     C                     | Analyze-Huawei-                      | 172.21.1 | .93⊘ ା ∰ 🎌 🎯 🗄       | - Operatio    | n U            |            |          |     |         |                       |              |      |
|    | Catalogue        |         | Search                                   | Overview Configutation               | Settin   | g Authority          |               |                |            |          |     |         |                       |              |      |
|    | Credential       |         | 🝷 🚔 frame                                | Configuration Repo                   | Physical | Loop VLAN Tunn       | el Aggregatio | on virtualif   |            |          |     |         |                       |              |      |
|    | Template         |         | <ul> <li>DATA</li> <li>Domain</li> </ul> | Route Repo<br>Policy                 |          |                      |               |                |            |          | Nam | e V Pla | ase input Name        | ۹ 0          | 10   |
|    | Task Setting     |         | Internet-172.21.1.80                     | NAT policy<br>• Object               |          | Name                 | Status 🛛      | Address        | IPv6 addre | ess Zone | Log | ical 😗  | Virtual routing table | Description  |      |
| 出  | Topology         |         | <b>F5-192.168.60.132</b>                 | Address Object<br>Service Object     | +        | GigabitEthernet1/0/4 | Enable        | 192.168.1.1/24 | 2001::2/64 |          | pub | dic     | global                |              |      |
|    | Model Details    | ^       | Route-172.21.1.94                        | Time Schedule Object<br>URL Category | +        | GigabitEthernet1/0/3 | Enable        | 10.60.1.2/24   |            |          | pub | dic     | global                |              |      |
|    | Model            |         | Manage-Huawei-<br>Firewall-172.21.1.84   | Network     Interface                | +        | GigabitEthernet1/0/2 | Enable        | 10.172.1.1/24  |            |          | pub | dic     | global                |              |      |
|    | Relation         |         | Analyze-Huawei-                          | Zone<br>Router                       | +        | GigabitEthernet1/0/1 | Enable        | 10.28.1.2/24   |            |          | pub | dic     | global                |              |      |
| 圇  | Library          | ^       | + EST                                    | Policy based routing                 | +        | GigabitEthernet1/0/0 | Enable        | 172.23.1.2/24  |            |          | pub | lic     | global                |              |      |
|    | Application(Huaw | vei)    | Clsco-172.21.1.160                       |                                      | +        | GigabitEthernet0/0/0 | Enable        | 172.21.1.93/24 |            |          | pub | lic     | global                |              |      |
|    | Antivirus(PA)    |         |                                          |                                      |          |                      |               |                |            |          |     |         | 1-6 of 6 items        | < 1 > 20/pag | je N |
|    | Object Managem   | ient2.0 | <ul> <li>Business</li> </ul>             |                                      |          |                      |               |                |            |          |     |         |                       |              |      |

- Name: Interface name of firewall
- Alias: Alias for interface settings
- Status: The current status of the interface, divided into "enabled" and "not enabled"
- **IP address:** The IP address corresponding to the interface. If the interface does not have an IP, it will not be displayed
- **IPv6 address:** The IPv6 address corresponding to the interface. If the interface does not have IPv6, it will not be displayed

- **Zone:** The configuration of the security domain (i.e. zone) currently configured by the firewall, including system predefined and user-defined. Different manufacturers have different predefined security domains
- Logical system: The logical system of the firewall where the interface is located will have different displays depending on the firewall manufacturer
- Virtual routing table: The virtual router of the firewall where the interface is located. For example, Juniper's corresponding routing table has iNet.0, indicating that the interface is in the default routing instance, and vr. iNet. 0, indicating that the interface is in the routing instance of virtual router vr

#### Zone

The 'Zone' mainly displays various security zones parsed from the firewall configuration, as shown below:

| Ø  | INET platf             | arm | 國 Dashboard 🗞 Change - 영            | Analyze 🔞 Search 🤹 Co                  | nfig              |                     |           |             |          |                        | 🕼 💿 T 🛞 admin                |
|----|------------------------|-----|-------------------------------------|----------------------------------------|-------------------|---------------------|-----------|-------------|----------|------------------------|------------------------------|
| := | Device                 | ^   | Device catalog     C                | Analyze-Huawei-17                      | 72.21.1.93 🕑 👫 *  | 🎙 🎯 📩 🕴 Operation 🤅 |           |             |          |                        |                              |
|    | Catalogue              |     | Search Q                            | Overview Configutation                 | Setting Authority |                     |           |             |          |                        |                              |
|    | Credential<br>HA Group |     | • 📅 frame                           | Configuration Repo<br>Route Repo       |                   |                     |           |             |          | Name V Please input Na | me Q O 🕸                     |
|    | Template               |     | • 🔂 DATA                            | Policy     Ceruity policy              | Name              | Logical system      | Interface | Description | Priority | Туре                   | Regional flow control        |
|    | Task Setting           |     | Linternet-172.21.1.80               | NAT policy                             | dmz1              | public              | 1         | -           | 55       | LAYER2_3               | Not enabled                  |
| ¥  | Topology               |     | 5 F5-192.168.60.132                 | Object     Address Object              | dmz               | public              | 1         |             | 50       | LAYER2_3               | Not enabled                  |
| 品  | IPAM                   |     | manage-juniper-                     | Service Object<br>Time Schedule Object | untrust           | public              | 0         |             | 5        | LAYER2_3               | Not enabled                  |
|    | Model Details          | ^   | Route-172.21.1.94<br>Manage-Huawei- | URL Category<br>• Network              | trust             | public              | 1         |             | 85       | LAYER2_3               | Not enabled                  |
|    | Model                  |     | Firewall-172.21.1.84                | Interface<br>Zone                      | local             | public              | 0         |             | 100      | LAYER2_3               | Not enabled                  |
| ^  | Association            |     | Analyze-Huawei-<br>172.21.1.93      | Router<br>Policy based routing         |                   |                     |           |             |          | 1-5 of 5               | items < 1 > 20 / page $\vee$ |

- Name: The name of the security zone
- Logical System: Name of the logical system where the security domain is located
- Interface: refers to the number of interfaces currently configured to this security domain

#### Router

Router "mainly displays the results of parsing the routing table collected from the firewall, as shown below:

| 6 | INET platform          | B Dashboard 약ය Change 운                            | Analyze 🔯 Search 🍓 Config                              |                |                       |        |                       |              |           |                          | Ð             | ۲             | Т       | (8) adn |  |
|---|------------------------|----------------------------------------------------|--------------------------------------------------------|----------------|-----------------------|--------|-----------------------|--------------|-----------|--------------------------|---------------|---------------|---------|---------|--|
| = | Device •               | Device catalog     C                               | Analyze-Huawei-172.2                                   | 21.1.93        | o 🕕 👬 🍫 🚳 E           | 3 I 9  | peration $\downarrow$ |              |           |                          |               |               |         |         |  |
|   | Catalogue              | Search Q                                           | Overview Configutation Se                              | etting         | Authority             |        |                       |              |           |                          |               |               |         |         |  |
|   | Credential<br>HA Group | • frame                                            | Configuration Repo<br>Route Repo                       | Uploa          | d L Export            |        |                       |              | IPv4 IPv6 | Please input Destination |               | Q             | С       | I       |  |
|   | Template               | - Domain                                           | <ul> <li>Policy</li> </ul>                             |                | Virtual routing table | Ŧ      | Destination           | Next hop     | Metric    |                          | Interface     |               |         | Ŧ       |  |
|   | Task Setting           | Internet-172.21.1.80                               | NAT policy                                             |                | Public                |        | 0.0.0.0               | 172.21.1.1   | 0         | STATIC                   | GigabitEtherr | et0/0/0       |         |         |  |
| ¥ | Topology               | 172.21.1.184                                       | Object     Aritiess Object                             |                | Public                |        | 10.1.1.0/24           | 10.28.1.1    | 0         | STATIC                   | GigabitEtherr | et1/0/1       |         |         |  |
| 品 | IPAM                   | manage-juniper-                                    | Service Object<br>Time Schedule Object<br>URL Category | Service Object | Service Object        | Public |                       | 10.25.1.0/24 | 10.28.1.1 | 0                        | STATIC        | GigabitEtherr | et1/0/1 |         |  |
|   | Model Details          | Route-172.21.1.94                                  |                                                        |                | Public                |        | 10.26.1.0/24          | 10.28.1.1    | 0         | STATIC                   | GigabitEtherr | et1/0/1       |         |         |  |
|   | Model                  | Manage-Huawei-                                     | <ul> <li>Network</li> <li>Interface</li> </ul>         |                | Public                |        | 10.27.1.0/24          | 10.28.1.1    | 0         | STATIC                   | GigabitEtherr | et1/0/1       |         |         |  |
|   | Relation               | Analyze-Huawei-                                    | Zone                                                   |                | Public                |        | 10.28.1.0/24          | 10.28.1.2    | 0         | DIRECT                   | GigabitEtherr | et1/0/1       |         |         |  |
|   | Association            | 172.21.1.93                                        | Policy based routing                                   |                | Public                |        | 10.28.1.2/32          | 127.0.0.1    | 0         | DIRECT                   | GigabitEtherr | et1/0/1       |         |         |  |
| ⊜ | Library ^              | • 🚞 TEST                                           |                                                        |                | Public                |        | 10.29.1.0/24          | 10.28.1.1    | 0         | STATIC                   | GigabitEtherr | et1/0/1       |         |         |  |
|   | Application(Huawei)    | Clsco-172.21.1.160                                 |                                                        |                | Public                |        | 10.30.1.0/24          | 10.28.1.1    | 0         | STATIC                   | GigabitEtherr | et1/0/1       |         |         |  |
|   | Antivirus(PA)          | 👻 🚔 Balance                                        |                                                        |                | Public                |        | 10.60.1.0/24          | 10.60.1.2    | 0         | DIRECT                   | GigabitEtherr | et1/0/3       |         |         |  |
|   | Object Management2.0   | 192.168.60.132                                     |                                                        |                | Public                |        | 10.60.1.2/32          | 127.0.0.1    | 0         | DIRECT                   | GigabitEtherr | et1/0/3       |         |         |  |
|   |                        | <ul> <li>Business</li> <li>172.21.1.161</li> </ul> |                                                        |                | Public                |        | 10.172.1.0/24         | 10.172.1.1   | 0         | DIRECT                   | GigabitEtherr | et1/0/2       |         |         |  |
|   |                        | FortiGat_172.21.1.162                              |                                                        |                | Public                |        | 10.172.1.1/32         | 127.0.0.1    | 0         | DIRECT                   | GigabitEtherr | et1/0/2       |         |         |  |

- Virtual routing table: The virtual routing table where the route is located
- **Destination IP:** The destination address network segment that the route points to. 0.0.0.0/0 is the default route
- Next hop: Refers to the gateway pointed to by the route, 0.0.0.0 is a direct connection route or a local route
- Weight: Routing weight value, similar to the distance value of a flying tower firewall
- **Protocol:** Refers to the protocol type corresponding to the routing, such as static for static and direct for direct routing
- **Port:** The port corresponding to the route. If the firewall configured route does not have a corresponding port, it will display "N/A"

#### 4. 4. 4. Installation of piping equipment

It mainly refers to some basic settings related to the current firewall, including management methods, management options, and some basic information about the firewall.

#### 4.4.4.1. Basic attributes

The basic attributes include the manufacturer, device name, model, and other related information of the device.

| 🚫 INET platform      | 뗼 Dashboard 🖓 Change 😡                              | Analyze 🔯 Search 🎕 Co                   | onfig             |                            |  |  |
|----------------------|-----------------------------------------------------|-----------------------------------------|-------------------|----------------------------|--|--|
| E Device             | Device catalog     C                                | Analyze-Huawei-1                        | 172.21.1.93 📀     | 耕 🍄 🎯 🔓   Operation 🎍      |  |  |
| Catalogue            | SearchQ.                                            | Overview Configutation                  | Setting A         | luthority                  |  |  |
| Credential           | A (1997)                                            |                                         |                   |                            |  |  |
| HA Group             |                                                     | Advanced settings                       | Basic proper      | rties                      |  |  |
| Template             | - Domain                                            | Policy anchor                           | * Device name:    | Analyze-Huawei-172.21.1.93 |  |  |
| Task Setting         | Internet-172.21.1.80                                | NAT settings                            |                   |                            |  |  |
| Topology             | 172.21.1.184                                        | ▼ Task                                  | * Vendor:         | Huawei 🗸                   |  |  |
| IRAM                 | <b>f5</b> F5-192.168.60.132                         | Connection check<br>Configuation update | * Model:          | USG6000 V                  |  |  |
|                      | manage-juniper-                                     | Configuration cleanup                   | t Marrie a        |                            |  |  |
| Model Details        | Route-1/2.21.1.94                                   | Route update                            | * Version :       | V100R001C305PCa00          |  |  |
| Model                | Firewall-172.21.1.84                                | incount apoute                          | * Business domai… | Domain                     |  |  |
| Relation             | Analyze-Huawei-                                     | -                                       | Description:      |                            |  |  |
| Association          | 172.21.1.93                                         |                                         |                   |                            |  |  |
| Library ^            | 🕶 💼 TEST                                            |                                         |                   | li di                      |  |  |
| Application(Huawei)  | 🔜 172.21.1.110-url                                  |                                         | * Management I…   | 172.21.1.93                |  |  |
| Aptivious(PA)        | Cisco-172.21.1.160                                  |                                         | * Portocol :      | V H22                      |  |  |
| Antivirus(PA)        | <ul> <li>Dalance</li> <li>192 168 60 132</li> </ul> |                                         |                   |                            |  |  |
| Object Management2.0 | Business                                            |                                         | * Port:           | 22                         |  |  |
|                      | 172.21.1.161                                        |                                         | * Credentials:    | 华为 🗸                       |  |  |
|                      | EnrtiGat_172.21.1.162                               |                                         |                   |                            |  |  |
|                      | testcisco                                           |                                         | * Management ···  | Collect only               |  |  |
|                      | panorama192.168.60.1                                |                                         | Working mode:     | Routing                    |  |  |
|                      | gw-020000-1                                         | HA group;                               |                   |                            |  |  |
|                      | 172.21.1.162-1                                      |                                         |                   |                            |  |  |
|                      | Cisco-172 21 1 160-2                                |                                         | Logical system :  | Please enter               |  |  |
|                      | GIGCO-172121111100-2 V                              |                                         |                   |                            |  |  |

- **Device Name:** The name of the device
- **Manufacturer:** The manufacturer of the firewall, available from the dropdown menu
- **Model:** The model corresponding to this firewall can be selected from the dropdown menu
- Version: The version of the firewall that is running, available from the dropdown menu
- Business domain: The business domain in iNet corresponding to this firewall
- Management IP: The management IP address of the device
- **Protocol:** Manage the remote connection protocol used by this firewall
- Port number: The port number corresponding to the remote connection protocol used to manage this firewall
- Connection credentials: The "credential configuration" used when joining the device
- Management mode: Select "Collect and Distribute" or "Collect Only" from the drop-down menu
- Working mode: The mode in which the firewall operates, either in "routing mode" or "transparent mode"

• Logical system: If a single physical device creates multiple virtual instances, it is necessary to fill in the corresponding routing instance names, such as Juniper's test. int. 0

#### 4.4.4.2. Advanced setting

Advanced settings can configure text parsing encoding, time zone, object references, and other related information.

| Ø        | INET platform        | n | B Dashboard 원 Change 원                  | Analyze 🗔 Search 🎕 Co                         | onfig                          |                                |
|----------|----------------------|---|-----------------------------------------|-----------------------------------------------|--------------------------------|--------------------------------|
| :=       | Device 🔺             | • | Device catalog     C                    | Analyze-Huawei-1                              | 72.21.1.93 🧭 👘 👫 🍫 🌘           | 多 品   Operation ↓              |
|          | Catalogue            |   | Search Q                                | Overview Configutation                        | Setting Authority              |                                |
|          | Credential           |   |                                         | -                                             |                                |                                |
|          | HA Group             |   | <ul> <li>frame</li> <li>DATA</li> </ul> | Basic properties<br>Advanced settings         | Advanced settings              |                                |
|          | Template             |   | • 😥 DATA                                | Policy anchor                                 |                                |                                |
|          | Tack Sotting         |   | Internet-172.21.1.80                    | NAT policy anchor                             | * Coding :                     | UTF-8                          |
|          | Task Setting         |   | 172.21.1.184                            | <ul> <li>Task</li> </ul>                      | * Time zone :                  | Asia/Shanghai $\lor$           |
| <u>~</u> | lopology             |   | f5 F5-192.168.60.132                    | Connection check                              | * Object group reference :     | Object group reference object  |
| 꿃        | IPAM                 |   | manage-juniper-                         | Configuration update<br>Configuration cleanup | object group references        | object group receive object    |
| 03       | Model Details        | • | Route-172.21.1.94                       | Route update                                  | øbject reference:              | referencing object name $\lor$ |
|          | Model                |   | Manage-Huawei-                          | Hitcount update                               | Set the new config as active : | True                           |
|          | Relation             |   | Firewall-172.21.1.84                    |                                               |                                |                                |
|          | Accoriation          |   | 172 21 1 93                             |                                               | Master device identification:  | False V                        |
| ~        | Association          |   | - TEST                                  |                                               |                                | Save                           |
|          | Library              | ` | 🚨 172.21.1.110-url                      |                                               |                                |                                |
|          | Application(Huawei)  |   | the Clsco-172.21.1.160                  |                                               |                                |                                |
|          | Antivirus(PA)        |   | 👻 🖶 Balance                             |                                               |                                |                                |
|          | Object Management2.0 | 0 | <b>f5</b> 192.168.60.132                |                                               |                                |                                |

- Encoding: You can choose "UTF-8", "GB18030", "ISO-8859-1", and generally choose UTF-8
- Time Zone: The time zone where the device is located
- **Object group reference:** When issuing policy reference objects, choose to reference object groups or not to reference object groups

#### Strategic anchor point

When issuing security policies, sometimes it is necessary to choose to issue them before/after a certain policy. The iNet platform introduces the concept of policy anchors and clicks "Add" to select specific existing policies as policy anchors, defined as being issued before/after that policy anchor. In the policy anchor directory, the display and definition of policy anchors are shown in the following figure:

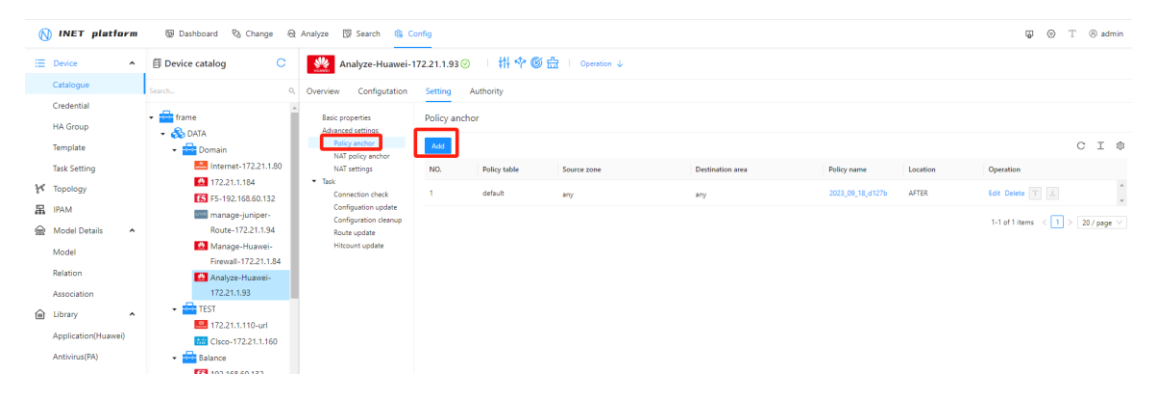

#### • NAT Policy Anchor Point

When issuing NAT policies, sometimes it is necessary to choose to issue them before/after a certain NAT policy. The iNet platform introduces the concept of NAT policy anchors and clicks "Add" to select a specific existing NAT policy as the NAT policy anchor, defined as being issued before/after that NAT policy anchor. In the NAT policy anchor directory, the display and definition of NAT policy anchors are shown in the following figure:

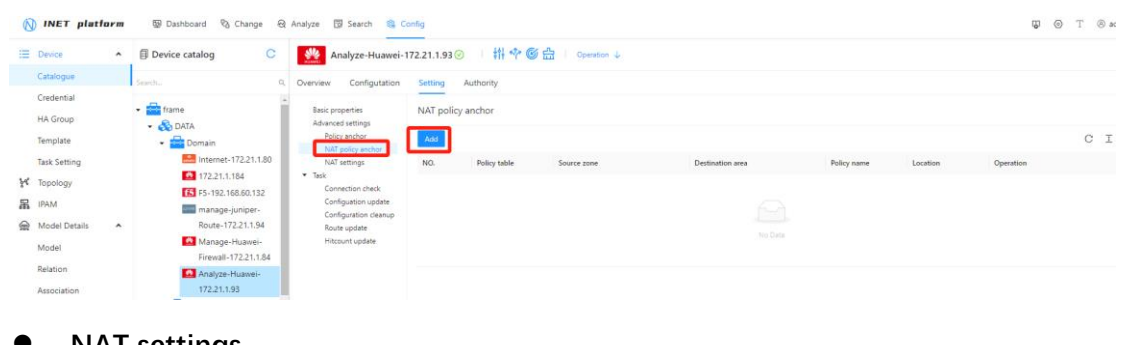

# NAT settings

In order to correctly analyze and locate NAT walls in path analysis, iNet platform needs to set NAT rules for NAT walls in advance. This way iNet can search for the corresponding NAT wall based on the NAT address in the work order.

| (   | ) INET platfo                 | rm | 颐 Dashboard 원 Change 등                              | Analyze 🔞 Search 🚳 Co                         | onfig                      |                       |         |                |                                | Q ©              | Т         | le admin  |
|-----|-------------------------------|----|-----------------------------------------------------|-----------------------------------------------|----------------------------|-----------------------|---------|----------------|--------------------------------|------------------|-----------|-----------|
|     | Device                        | ^  | Device catalog     C                                | ◆<br>paloaito<br>か公网互联网防火が                    | 墻PA-172.21.1.80 ⊙          | 🕴 🍄 🎯 🎰 🕴 Operation 🕹 |         |                |                                |                  |           |           |
|     | Catalogue                     |    | Search O                                            | Overview Configutation                        | Setting Authority          |                       |         |                |                                |                  |           |           |
|     | Credential<br>HA Group        |    | 172.21.1.93                                         | Basic properties                              | NAT settings               |                       |         |                |                                |                  |           |           |
|     | Template                      |    | <ul> <li>TEST</li> <li>172.21.1.110-url</li> </ul>  | Policy anchor<br>NAT policy anchor            | Policy delivery settings   |                       |         |                |                                |                  |           |           |
|     | Task Setting                  |    | Cisco-172.21.1.160                                  | NAT settings                                  | NAT Predefined rules NAT 3 | 地址地                   |         |                |                                |                  |           |           |
| K   | Topology                      |    | <ul> <li>Balance</li> <li>192.168.60.132</li> </ul> | Task     Connection check                     | New Delete Export          | Import                |         |                |                                |                  | C         | . I ©     |
| E G | IPAM<br>Model Details         | ^  | <ul> <li>Business</li> <li>172 21 1 161</li> </ul>  | Configuration update<br>Configuration cleanup | Source address             | Destination address   | Service | NAT Type T Sou | arce address(After conversion) | Destination add  | Operation | 1         |
| 260 | Model                         |    | FortiGat_172.21.1.162                               | Hitcount update<br>User collection            |                            | 172.20.1.5/32         |         | DNAT -         |                                | conversion)      | Edit      | Delete    |
|     | Relation                      |    | testcisco                                           |                                               | 172.20.1.0/24              |                       |         | SNAT 20        | 02.2.1.5/32                    |                  | Edit      | Delete    |
|     | Association                   |    | gw-020000-1                                         |                                               | <                          |                       |         |                |                                |                  |           | •         |
| Ê   | Library<br>Application(Huawei | î  | pa-192.168.60.99                                    |                                               |                            |                       |         |                |                                | 1-2 of 2 items < | 1 >       | 20/page ∨ |

#### 4.4.4.3. Task

The task refers to iNet management and collection of firewall logs and records. You can see the specific execution history and results. There are "connection status check", "configuration collection", "configuration cleanup", "routing collection", and "policy hit count collection".

| 0      | INET plat              | lorm | 행 Dashboard 약6 Change 원       | Analyze 🔯 Search 🕵 Co                                         | onfig      |                             |                     |                     |          |                  | ц. | 0     | I' (® admir |
|--------|------------------------|------|-------------------------------|---------------------------------------------------------------|------------|-----------------------------|---------------------|---------------------|----------|------------------|----|-------|-------------|
|        | Device                 | ^    | Device catalog     C          | Analyze-Huawei-1                                              | 72.21.1.93 | > ↓ # � © ☆                 | Operation 4         |                     |          |                  |    |       |             |
|        | Catalogue              |      | Search                        | Overview Configutation                                        | Setting    | Authority                   |                     |                     |          |                  |    |       |             |
|        | Credential<br>HA Group |      | + 🚔 frame                     | Basic properties<br>Advanced settings                         | Connectio  | on check                    |                     |                     |          |                  |    |       |             |
|        | Template               |      | + 🧰 Domain                    | Policy anchor<br>NAT policy anchor                            | 🛃 Enable   | Repeat                      | ~ 5                 |                     | Minute 💚 | Save             |    |       |             |
|        | Task Setting           |      | Internet-172.21.1.80          | NAT settings<br>Tesk                                          | Execution  | history                     |                     |                     |          |                  |    | (     | CI ©        |
| k      | Topology               |      | F5-192.168.60.132             | Connection check                                              | Context ID |                             | Start at            | End at              | Status   | Execution result |    | Opera | tion        |
| -<br>- | IPAM<br>Model Details  | •    | Route-172.21.1.94             | Configuration optime<br>Configuration cleanup<br>Route update | 5a9c4165-e | eac5-4fb0-ba21-5be8b2e9467a | 2024-08-06 16:59:36 | 2024-08-06 16:59:37 | SUCCESS  | RPC RUNNING      |    | 285   | 18          |
|        | Model                  |      | Manage-Huawei-                | Hitcount update                                               | b25dc2c4-  | 1937-406f-b355-df443e5b7da5 | 2024-08-06 16:54:36 | 2024-08-06 16:54:37 | SUCCESS  | RPC RUNNING      |    | 200   | 18          |
|        | Relation               |      | Analyze-Huawei-               |                                                               | 4ac686a8-c | 856e-49cd-a429-2568891c1ca0 | 2024-08-06 16:49:36 | 2024-08-06 16:49:37 | SUCCESS  | RPC RUNNING      |    |       | Batt        |
|        | Association            |      | 172.21.1.93                   |                                                               | a547c0ea-b | 945a-4a4f-8dbd-c042e126e10c | 2024-08-06 16:44:36 | 2024-08-06 16:44:37 | SUCCESS  | RPC RUNNING      |    | -     | at          |
|        | Library                | •    | • 172.21.1.110-url            |                                                               | dbb7e4cb-  | 4109-4691-6009-3c29e4c76916 | 2024-08-06 16:39:36 | 2024-08-06 16:39:37 | SUCCESS  | RPC RUNNING      |    | 200   | 38          |
|        | Antivirus(PA)          | et)  | Cisco-172.21.1.160    Balance |                                                               | e182cc1d-b | e64-4694-8e0a-69070f8635e0  | 2024-08-06 16:34:36 | 2024-08-06 16:34:37 | SUCCESS  | RPC RUNNING      |    | 285   | 38          |

29 / 50

#### • Connection status check

Display the regular connectivity detection status of iNet platform and management equipment, with a default detection time of once every 5 minutes. The detection cycle **EXCEPTION** can be customized to **SUCCESS** indicate normal connectivity or connectivity failure. The logs can be viewed to confirm the cause.

| 6    | INET platform        | ම Dashboard <sup>ල</sup> යි Change ල                | Analyze 🔞 Search 🍓 Co                                                                                                    | nfig                                 |                     |                     |          |                | 🖓 💿 T 🛞 admin |
|------|----------------------|-----------------------------------------------------|----------------------------------------------------------------------------------------------------|--------------------------------------|---------------------|---------------------|----------|----------------|---------------|
| :=   | Device •             | Device catalog     C                                | Analyze-Huawei-1                                                                                                    | 72.21.1.93 ② 🛛 👭 🍄 🎯 🚖               | Operation 🧅         |                     |          |                |               |
|      | Catalogue            | Search Q                                            | Overview Configutation                                                                                                    | Setting Authority                    |                     |                     |          |                |               |
|      | Credential           | 🔹 🚍 frame                                           | Basic properties                                                                                                    | Connection check                     |                     |                     |          |                |               |
|      | HA Group             | <ul> <li>Mane</li> <li>DATA</li> </ul>              | Advanced settings                                                                                                    | Connection check                     |                     |                     |          |                |               |
|      | Template             | + 🚘 Domain                                          | Policy anchor                                                                                                    | Z Enable Repeat                      | V 5                 |                     | Minute 🗸 | Save           |               |
|      | Task Setting         | Let Internet-172.21.1.80                            | NAT settings                                                                                                    | Everytian bistory                    |                     |                     |          |                | ст е          |
| ¥    | Topology             | 172.21.1.184                                        | Task     Connection check                                                                                                    | Context ID                           | Shart at            | End at              | Chabur   | Evention rendt | Operation     |
| 品    | IPAM                 | manage-juniper-                                     | Analyze Stand Configuration Configuration Configuration Configuration Configuration Configuration Configuration Configuration Configuration spatiate Configuration spatiate Configurate | CONCILID                             | June of             |                     | Status   | Creation (Call | operation     |
|      | Model Details        | Route-172.21.1.94                                   |                                                                                                    | 5a9c4165-eac5-4fb0-ba21-5be8b2e9467a | 2024-08-06 16:59:36 | 2024-08-06 16:59:37 | SUCCESS  | RPC :RUNNING   | 重要日志          |
|      | Model                | Manage-Huawei-                                      | Hitcount update                                                                                                    | b25dc2c4-1937-406f-b355-df443e5b7da5 | 2024-08-06 16:54:36 | 2024-08-06 16:54:37 | SUCCESS  | RPC :RUNNING   | 查看日志          |
|      | Relation             | Firewall-172.21.1.84                                | User collection                                                                                                    | 4ac686a8-db6e-49cd-a429-2568891c1ca0 | 2024-08-06 16:49:36 | 2024-08-06 16:49:37 | SUCCESS  | RPC :RUNNING   | 童智日志          |
|      | Association          | 172.21.1.93                                         |                                                                                                    |                                      |                     |                     |          |                |               |
| 命    | Library A            | 🔹 🧰 TEST                                            |                                                                                                    | ab47c0ea-b4ba-4a4f-8dbd-c042e12be10c | 2024-08-06 16:44:36 | 2024-08-06 16:44:57 | SUCCESS  | KPC :RUNNING   | 皇皇曰志          |
| -114 | Application(Huawei)  | 172.21.1.110-url                                    |                                                                                                    | dbb7e4cb-4f09-4d9f-b009-3c29e4c7b9fb | 2024-08-06 16:39:36 | 2024-08-06 16:39:37 | SUCCESS  | RPC :RUNNING   | 童君日志          |
|      | Antivious(PA)        | Cisco-172.21.1.160                                  |                                                                                                    | e182cc1d-bef4-4b94-8e0a-69070f8b35e0 | 2024-08-06 16:34:36 | 2024-08-06 16:34:37 | SUCCESS  | RPC RUNNING    | 重要日志          |
|      | Object Management2.0 | <ul> <li>Balance</li> <li>192.168.60.132</li> </ul> |                                                                                                    | 1de76714-3d75-4d7c-82ea-908b116e2e35 | 2024-08-06 16:29:36 | 2024-08-06 16:29:37 | SUCCESS  | RPC :RUNNING   | 空間日志          |
|      |                      |                                                     |                                                                                                    |                                      |                     |                     |          |                |               |

• Configure collection

Display the iNet platform's regular collection and management equipment configuration, with a default of once every hour. The SUCCESS collection cycle can be customized and modified to EXCEPTION indicate successful or failed collection. You can check the logs to confirm the reason. Only when there are configuration changes will there be collection updates here. You can click View Configuration to view the current collection configuration file.

| N INET platform         Sp Dubboard         % Change         A Analyze         E Search         € Config         ©           □         □         □         □         □         □         □         □         □         □         □         □         □         □         □         □         □         □         □         □         □         □         □         □         □         □         □         □         □         □         □         □         □         □         □         □         □         □         □         □         □         □         □         □         □         □         □         □         □         □         □         □         □         □         □         □         □         □         □         □         □         □         □         □         □         □         □         □         □         □         □         □         □         □         □         □         □         □         □         □         □         □         □         □         □         □         □         □         □         □         □         □         □         □         □         □ |                        |        |                                      |                                                  |                                      |                     |                     |         |                  |  |                         |  |
|----------------------------------------------------------------------------------------------------|------------------------|--------|--------------------------------------|--------------------------------------------------|--------------------------------------|---------------------|---------------------|---------|------------------|--|-------------------------|--|
| =                                                                                                    | Device                 | ^      | Device catalog     C                 | Analyze-Huawei-1                                 | 72.21.1.93 🧭 👘 👫 🍄 🎯 🚔               | Operation 🧅         |                     |         |                  |  |                         |  |
|                                                                                                    | Catalogue              |        | Search Q                             | Overview Configutation                           | Setting Authority                    |                     |                     |         |                  |  |                         |  |
|                                                                                                    | Credential<br>HA Group |        | • 🚔 frame<br>• 🗞 DATA                | Basic properties<br>Advanced settings            | Configuation update                  |                     |                     |         |                  |  |                         |  |
|                                                                                                    | Template               |        | 🔹 🚘 Domain                           | Policy anchor<br>NAT policy anchor               | Z Enable Repeat                      | × 1                 |                     | Hour V  | Save             |  |                         |  |
|                                                                                                    | Task Setting           |        | Internet-172.21.1.80                 | NAT settings<br>Task                             | Execution history                    |                     |                     |         |                  |  | CI\$                    |  |
| r                                                                                                    | lopology               |        | F5-192.168.60.132                    | Connection check                                 | Context ID                           | Start at            | End at              | Status  | Execution result |  | Operation               |  |
| 응                                                                                                    | IPAM<br>Model Details  | ^      | manage-juniper-<br>Route-172.21.1.94 | Configuration update<br>Configuration cleanup ce | cef6fb0c-30c6-43bd-8d4d-938f33c871fe | 2024-08-06 16:46:49 | 2024-08-06 16:46:51 | SUCCESS | RPC :UNCHANGED   |  | 查查日志 View configuration |  |
|                                                                                                    | Model                  |        | Manage-Huawei-                       | Hitcount update<br>User collection               | 22bafbbe-1457-4573-9c92-1f3e3bcd2792 | 2024-08-06 15:46:49 | 2024-08-06 15:46:51 | SUCCESS | RPC :UNCHANGED   |  | 查看日志 View configuration |  |
|                                                                                                    | Relation               |        | Analyze-Huawei-                      |                                                  | f5ba4d84-064c-4320-ba94-412db651fae3 | 2024-08-06 14:46:49 | 2024-08-06 14:46:51 | SUCCESS | RPC :UNCHANGED   |  | 宣誓日志 View configuration |  |
|                                                                                                    | Association            |        | 172.21.1.93                          |                                                  | 79ad16fe-50e1-41ad-aa35-d6022dbed10f | 2024-08-06 13:46:49 | 2024-08-06 13:46:51 | SUCCESS | RPC :UNCHANGED   |  | 查看日志 View configuration |  |
|                                                                                                    | Library                | î      | 172.21.1.110-url                     |                                                  | 94c814d9-7bce-4f16-9dc3-500fbab10e53 | 2024-08-06 12:46:49 | 2024-08-06 12:46:51 | SUCCESS | RPC :UNCHANGED   |  | 查看日志 View configuration |  |
|                                                                                                    | Application(Huawe      | ei)    | Cisco-172.21.1.160                   |                                                  | 3a71b48a-80c9-4a6a-9a9a-8H4HdH46af23 | 2024-08-06 11:46:49 | 2024-08-06 11:46:51 | SUCCESS | RPC JUNCHANGED   |  | 查查日志 View configuration |  |
|                                                                                                    | Ohiart Mananama        | ant2.0 | 192.168.60.132                       |                                                  | #10266706-5080.00%626-#35-404#0      | 2024-08-06 10-86-49 | 2024-08-06 10:46-61 | CHANGES | PDC-HINCHANGED   |  | aant Max configuration  |  |

• Configuration Cleanup

The iNet platform collects device configuration and routing information and stores it in a database. The platform saves 30 copies of configuration and routing files for a period of 30 days. If the number of copies exceeds 30, the earliest configuration/routing file will be deleted, and configuration/routing files that have exceeded 30 days will be automatically cleared. Support custom modification of the

number and time of configurations in the platform.

| $\bigotimes$ | INET plat                       | form     | 圆 Dashboard 🗞 Change 🛞                              | Analyze 🔯 Search 🥵 Co                   | onfig       |                               |                                                                                                    |                     |         |                  | 🕼 🛞 T 🛞 admir |
|--------------|---------------------------------|----------|-----------------------------------------------------|-----------------------------------------|-------------|-------------------------------|----------------------------------------------------------------------------------------------------|---------------------|---------|------------------|---------------|
| := ,         | Device                          | ^        | Device catalog     C                                | Analyze-Huawei-1                        | 172.21.1.93 | ◎ ↓ 井 � ◎ ⇔                   | Operation &                                                                                                    |                     |         |                  |               |
|              | Catalogue                       |          | Seath                                               | Overview Configutation                  | Setting     | Authority                     |                                                                                                    |                     |         |                  |               |
| +            | Credential<br>HA Group          |          | frame     And     DATA                              | Basic properties<br>Advanced settings   | Configura   | tion cleanup                  |                                                                                                    |                     |         |                  |               |
| 07           | femplate                        |          | • 💼 Domain                                          | Policy anchor<br>NAT policy anchor      | Enable      |                               |                                                                                                    |                     |         |                  |               |
| K            | fask Setting                    |          | internet-172.21.1.80                                | NAT settings<br>• Task                  |             | Max version of config to keep |                                                                                                    |                     |         |                  |               |
| 吊            | PAM                             |          | F5-192.168.60.132                                   | Connection check<br>Configuation update |             | Nax duration of config to kee | 10 (in the second second second second second second second second second second second second second second se |                     |         |                  |               |
|              | Model Details                   | •        | Route-172.21.1.94                                   | Configuration cleanup                   |             | Max version of route to keep  |                                                                                                    |                     |         |                  |               |
|              | Vlodel                          |          | Manage-Huawei-                                      | Hitcount update                         |             | Max version of route to keep  |                                                                                                    |                     |         | Seve             |               |
| F            | Relation                        |          | Analyze-Huamei-                                     |                                         | Execution I | history                       |                                                                                                    |                     |         |                  | CIO           |
|              | Association                     |          | 172.21.1.93                                         |                                         | Context ID  |                               | Start at                                                                                                    | End at              | Status  | Execution result | Operation     |
| ê l          | Library                         | ^        | <ul> <li>TEST</li> <li>172.21.1.110-ort</li> </ul>  |                                         | 0c4eff6c-40 | 0a-4c23-ba77-eb1c33cb4c57     | 2023-09-18 11:57:24                                                                                             | 2023-09-18 11:57:24 | SUCCESS | RPC:SUCCEED      | 建春日本          |
| 1            | Application(Huav                | ivei)    | Cisco-172.21.1.160                                  |                                         | a70c1d8b-c  | a48-4a20-9156-1b5ecd07c93f    | 2023-09-17 11:57:24                                                                                             | 2023-09-17 11:57:24 | SUCCESS | RPC SUCCEED      | 2253          |
| 1            | Antivirus(PA)<br>Dhiart Mananam | n Street | <ul> <li>Balance</li> <li>192.168.60.132</li> </ul> |                                         | 7d7cd4e1-6  | 819-4499-b118-26fe948138b5    | 2023-09-16 11:57:24                                                                                             | 2023-09-16 11:57:24 | SUCCESS | RPC:SUCCEED      | 2005          |

Route collection

Display that the iNet platform regularly collects and manages device routes, with a default of once every 30 minutes. The route collection cycle can be customized to **EXCEPTION** SUCCESS indicate successful or failed collection. You can check the logs to confirm the reason. Only when there are route changes will there be collection updates here. You can click View Configuration to view the current route information collected.

| =  | Device                       | ^ | Device catalog     C                      | Analyze-Huawei-17                     | 72.21.1.93 ( | シ᠃╫ゃ๏싎                     | Operation 🕹         |                     |           |                  |                          |
|----|------------------------------|---|-------------------------------------------|---------------------------------------|--------------|----------------------------|---------------------|---------------------|-----------|------------------|--------------------------|
|    | Catalogue                    |   | Search Q                                  | Overview Configutation                | Setting      | Authority                  |                     |                     |           |                  |                          |
|    | Credential                   |   | a. 1                                      |                                       |              |                            |                     |                     |           |                  |                          |
|    | HA Group                     |   | <ul> <li>frame</li> <li>R DATA</li> </ul> | Basic properties<br>Advanced settings | Route up     | iate                       |                     |                     |           |                  |                          |
|    | Template                     |   | • 🚰 Domain                                | Policy anchor<br>NAT policy anchor    | 🗹 Enable     | Repeat                     | V 30                |                     | Minute    | Save             |                          |
|    | Task Setting                 |   | Internet-172.21.1.80                      | NAT settings                          | Execution    | istory                     |                     |                     |           |                  | C T M                    |
| ۶ť | Topology                     |   | 172.21.1.184                              | Task     Connection check             | Execution    | listory                    | 6                   | P. 1. 1             | 0         | for the second   |                          |
| P  | IPAM                         |   | F5-192.168.60.132                         | Configuation update                   | Context ID   |                            | start at            | End at              | Status    | Execution result | Operation                |
| ~  | Madel Details                |   | manage-juniper-                           | Configuration cleanup                 | 19b#60b5~e   | 546-49fe-a18b-e060e7b9e797 | 2024-08-06 16:58:40 | 2024-08-06 16:58:41 | SUCCESS   | RPC:UNCHANGED    | 董君日志 View configuration  |
| 1  | Model Details                | ^ | Koute-1/2.21.1.94                         | Route update                          |              |                            |                     |                     | ( autorea | 886 (1)(d)(1)(d) |                          |
|    | Model                        |   | Einemall 172 21 1 84                      | User collection                       | eated518-e   | sea-4331-8770-977a3C316293 | 2024-08-06 16:28:40 | 2024-08-06 16:28:41 | SUCCESS   | RPC JUNCHANGED   | Table View configuration |
|    | Relation                     |   | Analyze-Huawei-                           |                                       | 538a76ef-3   | e71-49e7-98b8-a0b6a0c1567f | 2024-08-06 15:58:40 | 2024-08-06 15:58:43 | SUCCESS   | RPC :UPDATED     | 查看日志 View configuration  |
|    | Association                  |   | 172.21.1.93                               |                                       | 8c364bbb-    | 2e3-4f23-bfd2-81df1f2e627a | 2024-08-06 15:28:40 | 2024-08-06 15:28:43 | SUCCESS   | RPC :UPDATED     | 查看日志 View configuration  |
| ⊜  | Library<br>Application/Huawe | â | 172.21.1.110-url                          |                                       | dafa677b-b   | 78a-4d96-8917-0H76011c742  | 2024-08-06 14:58:40 | 2024-08-06 14:58:41 | SUCCESS   | RPC (UNCHANGED   | 重看日志 View configuration  |

#### • Collection of policy hit numbers

Display the iNet platform's regular collection and management of device policy hit statistics, with a default of once a day. The hit collection cycle **EXCEPTION** can be customized to **SUCCESS** indicate successful or failed collection. The logs can be viewed to confirm the reason.

| Ø | INET plat              | tform | 똃 Dashboard 약a Change 응                            | Analyze 🔞 Search 🎕 Co                 | nfig                                 |                        |                     |         |                  | ₩ © T ®   | admin |
|---|------------------------|-------|----------------------------------------------------|---------------------------------------|--------------------------------------|------------------------|---------------------|---------|------------------|-----------|-------|
| = | Device                 | ^     | Device catalog     C                               | Analyze-Huawei-1                      | 72.21.1.93 🧭 🕕 👭 🍄 🚳 🚖               | Operation $\downarrow$ |                     |         |                  |           |       |
|   | Catalogue              |       | Search Q                                           | Overview Configutation                | Setting Authority                    |                        |                     |         |                  |           |       |
|   | Credential<br>HA Group |       | • 🚔 frame                                          | Basic properties<br>Advanced settings | Hitcount update                      |                        |                     |         |                  |           |       |
|   | Template               |       | • 🚰 Domain                                         | Policy anchor<br>NAT policy anchor    | ✓ Enable Repeat                      | ✓ 1                    |                     | Day V   | Save             |           |       |
|   | Task Setting           |       | Internet-172.21.1.80<br>172.21.1.184               | NAT settings<br>Task                  | Execution history                    |                        |                     |         |                  | CI        | ٢     |
| k | Topology               |       | f5 F5-192.168.60.132                               | Connection check                      | Context ID                           | Start at               | End at              | Status  | Execution result | Operation |       |
| 吊 | IPAM                   |       | manage-juniper-                                    | Configuation update                   | +120/201-064-4420-0820-6+(541100-6+  | 2024-08-06 11/67-24    | 2024-08-06 11/57/26 | CHARGE  | PDC JIEDATED     |           | _     |
|   | Model Details          | ^     | Route-172.21.1.94                                  | Route update                          |                                      | 2000-00-00-00-00-00-00 | 2029-08-00 113720   |         | N°C DPORED       | 12 CHIO   |       |
|   | Model                  |       | Manage-Huawei-<br>Firewall-172.21.1.84             | Hitcount update<br>User collection    | 03b5d2db-feca-44ad-85b9-f84996e6416f | 2024-08-05 11:57:24    | 2024-08-05 11:57:26 | SUCCESS | RPC :UPDATED     | 堂書日志      |       |
|   | Relation               |       | 🙆 Analyze-Huawei-                                  |                                       | 64c5d8e3-c8dd-49d6-87cd-f0c621741cd9 | 2024-08-04 11:57:24    | 2024-08-04 11:57:25 | SUCCESS | RPC :UPDATED     | 查看日志      |       |
|   | Association            |       | 172.21.1.93                                        |                                       | 998eb294-90e0-484b-9dba-ce6dd709ea80 | 2024-08-03 11:57:24    | 2024-08-03 11:57:25 | SUCCESS | RPC (UPDATED     | 度要日本      | _     |
| । | Library                | ^     | <ul> <li>TEST</li> <li>172.21.1.110-url</li> </ul> |                                       | e4108def-d393-4ab9-82a5-34707d90932c | 2024-08-02 11:57:24    | 2024-08-02 11:57:26 | SUCCESS | RPC (UPDATED     | 東晋日本      | -     |
|   | Application/Hua        | wei)  | _                                                  |                                       |                                      |                        |                     |         |                  |           |       |

# 5. Policy Search

policy search is a global search of all managed firewall policies, which can perform policy queries on source addresses, destination addresses, actions, and protocols. It supports fuzzy queries, precise searches, multiple keyword searches, and can export search results in a table format. Search entrance: "Search - Policy Search"

| 🚫 INET platform | 뛯 Dashboard 원 | Change 🛛 An                        | alyze 🔯 Sear                      | rch 🙉 Co          | onfig          |      |   |                     |                                                                                       |                          |              |               | ₽ ⊚            | T 🛞 adm |
|-----------------|---------------|------------------------------------|-----------------------------------|-------------------|----------------|------|---|---------------------|---------------------------------------------------------------------------------------|--------------------------|--------------|---------------|----------------|---------|
| Policy Search   | Source add    | Iness: 10.1.1.1 ×                  | _                                 |                   |                | N    |   | Destination address | Please enter the IP address a                                                         | nd click enter to finish | N            |               |                |         |
|                 | A             | tion: ALLOW ×                      |                                   |                   |                |      |   | Protoco             | Please select                                                                         |                          |              |               |                |         |
|                 | L Export Expa | nd object details                  |                                   |                   |                |      |   |                     |                                                                                       |                          | Query        | Reset Ad      | vanced query   | 0       |
|                 | Policy table  | Device 7                           | 7 <sup>Seq</sup> ≎ Poli<br># Poli | icy name S        | tatus ⊽ Action |      |   | 7 Source user       | Source address                                                                        |                          |              | n Description | Operation      | n       |
|                 | default       | 核心防火墙<br>juniper-<br>172.21.1.91   | 28 _fb3                           | 23_05_09<br>231_0 | 0              | test |   |                     | <b>2</b> WS-10.1.1.1_32                                                               | trust                    |              |               | Delete         | Disable |
|                 | default       | 核心防火墙<br>juniper-<br>172.21.1.91   | 16 def                            | fault-<br>mit     | 0              | test |   |                     | 2 Net-10.1.1.0_255.255.2                                                              | dmz                      |              |               | Delete         | Disable |
|                 | 🗌 default     | 边界墙huawei-<br>172.21.1.93          | 37 _c4                            | 23_04_04<br>4fc_0 | 0              | dmz1 | - | -                   | <ul> <li>W5_10.1.135_32</li> <li>W5_10.1.137_32</li> <li>Net_10.1.1.0_24</li> </ul>   | dmz                      | -            |               | Delete         | Disable |
|                 | default       | Analyze-<br>Huawei-<br>172.21.1.93 | 37 _c4                            | 23_04_04<br>4fc_0 | 0              | dmz1 | - | -                   | <ul> <li>W5_10.1.1.35_32</li> <li>W5_10.1.1.37_32</li> <li>Net_10.1.1.0_24</li> </ul> | dmz                      | -            |               | Delete         | Disable |
|                 | default       | pa-<br>192.168.60.99               | б 1to                             | -z (              | 0              | bizt |   | any                 | <b>2</b> net_10.1.1.0_24                                                              | biz2                     |              |               | Delete         | Disable |
|                 | ()<br>(       |                                    | _ 202                             | 23_11_08          |                |      |   |                     | •                                                                                     |                          |              |               |                | • • •   |
| Ξ               |               |                                    |                                   |                   |                |      |   |                     |                                                                                       | 1-20 of                  | 52 items < 1 | 2 3 > 20/1    | page \vee Goto | Page    |

#### policy Search Method 1

Enter one or more items in the top column to check if there is a corresponding policy;

| 🚫 INET platform | 题 Dashboard                                                           |   |                      |                                                       |             | ⊌ ⊚            | T 🛞 adm |
|-----------------|-----------------------------------------------------------------------|---|----------------------|-------------------------------------------------------|-------------|----------------|---------|
| Policy Search   | Source address: Please enter the IP address and click enter to finish | N | Destination address: | Please enter the IP address and click enter to finish | IN          |                |         |
|                 | Actions' Please select v                                              |   | Protocol:            | Please select V                                       |             |                |         |
|                 | L Export Expand object details Earth Delete Earth Disable             |   |                      |                                                       | Query Reset | Advanced query | 0 0     |

**Source address, destination address**: In the input field, enter the corresponding IP address or address range. The drop-down menu has three options: "=", "IN", and "NOT IN".

| Delicy Search |                                                                         |        |  |
|---------------|-------------------------------------------------------------------------|--------|--|
|               | Source address: 10.1.1.1 ×                                              | IN V   |  |
|               | Action: ALLOW × V                                                       | -      |  |
|               |                                                                         | IN     |  |
|               | <b><u>t</u> Export</b> Expand object details Batch Delete Batch Disable | NOT IN |  |

"=": Indicates filtering all policy addresses and finding policy addresses that match the input address;

'IN': Refers to filtering all policy addresses and finding policy addresses that can contain input addresses, such as 192.168.1.100. Enter the address range of 192.168.1.0/24, and 192.168.1.0/24 addresses will be filtered;

'**NOT IN**': means to filter all policy addresses and find policy addresses that do not contain the input address;

Actions: including allow, deny, and unknown;

| •               |                 |            |              | -               |               |                     |       |
|-----------------|-----------------|------------|--------------|-----------------|---------------|---------------------|-------|
| 👩 Policy Search |                 |            |              |                 |               |                     |       |
|                 | Source address: | 10.1.1.1 × |              |                 | IN            | $\vee$              | C     |
|                 | Action :        | ALLOW ×    | ٩            |                 |               |                     |       |
|                 |                 | ALLOW      |              |                 |               |                     |       |
|                 | L Export        | DENY       | tch lusabl   | e               |               |                     |       |
|                 | Policy table De | UNKNOW     | - courviname | Status 🛛 Action | n 🛛 Source zo | ne 🛛 Source interfa | ice 🛛 |

**Protocol**: including commonly used protocols such as TCP, UDP, and ICMP; After selecting the corresponding protocol, such as TCP, the source port and destination port will appear; The dropdown menu allows you to select "=", "IN", and "NOT IN" (using the same method and address). Choosing ICMP will display two options: type and code;

| Policy Search |                 |                                  |                    |                        |          |        |      |                    |             |               |                                 |                               |             |                |              |       |
|---------------|-----------------|----------------------------------|--------------------|------------------------|----------|--------|------|--------------------|-------------|---------------|---------------------------------|-------------------------------|-------------|----------------|--------------|-------|
|               | Source add      | dress: 10.1.1.1 ×                |                    |                        |          |        | IN   |                    | Destinat    | ion address : | Please enter the IP addr        | ess and click enter to finish | IN          | l.             |              |       |
|               | A               | ction: ALLOW ×                   |                    |                        |          |        |      |                    |             | Protocol      | : Flease select                 | 9                             |             |                |              |       |
|               | L Export Expa   | and object details               |                    |                        |          |        |      |                    |             |               | TCP 6<br>UDP 17                 |                               | Query       | Reset Ad       | vanced query |       |
|               | Policy table    | Device                           | ⊽ <mark>#</mark> ¢ | Policy name            | Status 🖓 | Action |      | ☑ Source interface | v ⊽ Soure   | user          | S ICMP 1                        | Des intaion zone              | ∇ Destintai | on Description | Operation    |       |
|               | default         | 核心防火墙<br>juniper-<br>172.21.1.91 | 28                 | 2023_05_09<br>_fb231_0 | ۲        | Ø      | test | -                  |             |               | ICMPv6 58<br>HOPOPT 0<br>IGMP 2 | tra t                         |             |                | Delete Dis   | sable |
|               | default         | 核心防火墙<br>juniper-<br>172.21.1.91 | 16                 | default-<br>permit     | ۲        | 0      | test | -                  |             |               | GGP 3                           | dn t                          | -           |                | Delete Dis   | sab   |
| Ery Search    |                 |                                  | _                  | _                      |          |        |      |                    |             |               |                                 |                               |             |                |              |       |
| uncy search   | Source addre    | ess: 10.1.1.1 ×                  |                    |                        |          |        | IN   |                    | Destination | address:      | Please enter the IP address     | and click enter to finish     | IN          |                |              |       |
|               | Acti            | on: ALLOW×                       |                    |                        |          |        |      |                    |             | Protocol:     | IFCP 6                          | Q.                            |             |                |              |       |
|               | Source p        | ort: Please input !              | iource port        |                        |          |        | -    | V                  | Destinat    | ion port:     | Please input Destination po     | ort                           | -           |                | ~            |       |
|               | L Export Expans | d object details                 | Batch Delete       | Batch Disable          | 1        |        |      |                    |             |               |                                 |                               | Query       | Reset Advan    | red avery O  | 18    |

#### policy Search Method 2

Advanced search, click the advanced search button, so that the matching criteria elements of the search are more refined and the accuracy will be higher.

| 🚫 INET platform | 뛮 Dashboard 약à Cha     | inge 🕀 Analyze                    | 👿 Search 🔹             | Config   |          |                 |             |                       |                                 |                           |            |              | 90          | T 🛞 admin |
|-----------------|------------------------|-----------------------------------|------------------------|----------|----------|-----------------|-------------|-----------------------|---------------------------------|---------------------------|------------|--------------|-------------|-----------|
| D Policy Search |                        |                                   |                        |          |          |                 |             |                       |                                 |                           |            |              |             |           |
|                 | Source address:        | 10.1.1.1 ×                        |                        |          |          | IN              |             | Destination address   | Please enter the IP address     | and click enter to finish | 1          | N            |             |           |
|                 | Action                 | ALLOW×                            |                        |          |          |                 |             | Protoco               | I: TCP 6                        |                           |            |              |             |           |
|                 | Source port:           | Please input Source po            |                        |          |          |                 |             | Destination por       | ti Please input Destination po  |                           |            |              |             |           |
|                 | Policy table :         | Please input Policy tab           | le                     |          |          |                 |             | Policy group          | Please select                   |                           |            |              |             |           |
|                 | Status                 | Please select                     |                        |          |          |                 |             | Policy ID             | Please input Policy ID          |                           |            |              |             |           |
|                 | ID                     | Please input ID                   |                        |          |          |                 |             | Source zone           | Please select                   |                           |            |              |             |           |
|                 | Destintaion zone:      | Please select                     |                        |          |          |                 |             | Source interface      | Please select                   |                           |            |              |             |           |
|                 | Destintaion interface: | Please select                     |                        |          |          |                 |             | Source use            | Please input Source user        |                           |            |              |             |           |
|                 | Application:           | Please select                     |                        |          |          |                 |             | Policy name           | Please input Policy name        |                           |            |              |             |           |
|                 | Description            | Please input Descriptio           |                        |          |          |                 |             |                       |                                 |                           |            |              |             |           |
|                 | L Export Expand of     | ject details Batch D              |                        |          |          |                 |             |                       |                                 |                           |            | Query        | Reset Hide  | 0         |
|                 | Policy table D         | Device ⊽ Seq<br>#                 | Policy name            | Status ⊽ | Action 3 | 7 Source zone 🚿 | 7 Source in | terface 🐨 Source user | Source address                  |                           | ♥ Destinta | ion Descript | ion Operati | ion       |
|                 | default ju<br>1        | 杂心防火填<br>uniper- 28<br>72.21.1.91 | 2023_05_09<br>_fb231_0 | ٥        | Ø        | test            |             |                       | <b>2</b> WS-10.1.1.1_32         | trust                     |            |              | Delete      | Disable   |
|                 | ≗<br>⊡ default ji<br>1 | 会心防火増<br>uniper- 16<br>72.21.1.91 | default-<br>permit     | •        | Ø        | test            |             |                       | <b>2</b> Net-10.1.1.0_255.255.2 | dmz                       | -          |              | Delete      | Disable   |
|                 |                        |                                   |                        |          |          |                 |             |                       | •                               |                           |            |              |             | *         |

# 6. Policy analysis

policy analysis mainly includes "security policy", "connectivity analysis", "security compliance", "analysis tasks", "report configuration", and "policy convergence". The 'security policy' mainly refers to the analysis of the execution object and policy. Connectivity analysis is mainly used to perform policy path analysis, which visualizes whether the devices through which traffic passes have round-trip routes and relevant effective policies. Security compliance "mainly refers to defining a set of rules based on the actual needs of users. When analyzing policies, it is possible to detect whether the policies are compliant according to the rules. 'Policy convergence' mainly refers to the broad policy tightening of firewalls.

| 🚫 INET platform                        | 國 Dashboard 🛛 🗞 Change 🧟 Analyze | e 🔯 Search 🎕 Config                            |                                         |                             |                 | G 💿 T 🛞 adm      |
|----------------------------------------|----------------------------------|------------------------------------------------|-----------------------------------------|-----------------------------|-----------------|------------------|
| Security Policy                        |                                  |                                                |                                         |                             |                 |                  |
| ổ Connectivity                         | Please input Name Search Q.      | frame                                          |                                         |                             |                 | Analyze now      |
| Business View                          | 👻 🧰 frame                        | Report name: - Start time: - Report generation | on time: • Time Consuming: • Report Con | iguration: - History report |                 |                  |
| Internet Service Publish               | * 🚳 DATA                         | Overview Optimize Analysis Complian            | nce Analysis Hit Analysis               |                             |                 |                  |
| Access Internet Reques!                | 👻 🚔 Domain                       |                                                |                                         |                             |                 |                  |
| Compliance Library                     | Internet-172.21                  | Optimization Analysis-Object                   |                                         |                             |                 |                  |
| Ordinary Rules                         | 172.21.1.184                     | Total                                          | Empty Object                            | Not-ref                     | Expired Object  | Repeat Object    |
| Customize Rules                        | Manage-Huawei                    | 0                                              | N/A                                     | N/A                         | N/A             | N/A              |
| Zone Rules                             | Analyze-Huawei                   |                                                |                                         |                             |                 |                  |
| Analysis lask     Report Configuration | 👻 🚔 TEST                         | Optimization Analysis-Policy                   |                                         |                             |                 |                  |
|                                        | 172.21.1.110-url                 |                                                | Invalid Policy                          | Expired Policy              | Shadow Policy   | Conflict Policy  |
|                                        | Cisco-172.21.1.1                 | Total                                          | N/A                                     | N/A                         | N/A             | N/A              |
|                                        | 🚔 Balance                        | 0                                              | Redundancy Policy                       | Irrelevant Policy           | Useless Policy  | Mergeable Policy |
|                                        | 👻 🚔 Business                     |                                                | N/A                                     | N/A                         | N/A             | N/A              |
|                                        | 172.21.1.161                     |                                                |                                         |                             |                 |                  |
|                                        | 🖴 FortiGat_172.21                | Hit Analysis-Unused Objects                    |                                         |                             |                 |                  |
|                                        | testcisco                        | Total Unused Objects                           | Source Address Objects                  | Destination Address Objects | Service Objects | Applications     |
|                                        | 🔛 panorama192.1                  | 0                                              | 0                                       | 0                           | 0               | 0                |
| æ                                      | gw-020000-1                      | v                                              | v                                       | v                           | v               | v                |

# 6.1. Security policy

The 'security policy' mainly refers to iNet's analysis of managed firewall objects and policies. After performing policy analysis and object analysis, display whether there are any abnormal or unreasonable configurations, provide suggestions and optimizations. After clicking on the corresponding device, the security policy function will display "Overview", "Optimization Analysis", "Compliance Analysis", "Hit Analysis", etc.

- **Overview:** Indicates some basic information about the current device;
- Optimization analysis: Optimization analysis includes object analysis and policy analysis. Object analysis refers to analyzing firewall objects (such as addresses and services) to see if there are empty objects, no reference objects, expired objects, duplicate objects, etc., and providing suggestions or optimization operations for these objects; policy analysis will analyze the phenomena of invalidity, expiration, concealment, conflict, redundancy, and merging in the current policy, and provide suggestions or optimization operations for these

policies;

- **Compliance analysis:** It will analyze the statistical information of the high, medium, and low-risk rules defined by the hit platform in the current device policy, and click on the hit policy index to the policy;
- **Hit analysis:** Obtain the Hitcount of the device, collect the device's traffic logs for analysis, and analyze policies with zero hit counts over a period of time.

| 🚫 INET platform                                                                                             | 题 Dashboard                                                                                                    | ce 🖾 Search 🎕 Config                                                                            | ~                                                                             |                                      |                                        | 🖓 💿 T 🛞 admir                        |
|----------------------------------------------------------------------------------------------------|----------------------------------------------------------------------------------------------------|-------------------------------------------------------------------------------------------------|-------------------------------------------------------------------------------|--------------------------------------|----------------------------------------|--------------------------------------|
| Security Policy     Connectivity     Business View     Internet Service Publish     Access Internet Request | Please input Name Search Q @  *  frame  *  ODTA  *  DotTa  *  DotTa  DotTa  *  DotTa  *  DotTa  *  DotTa               | frame<br>Report name: - Start time: - Report generations<br>Overview Optimize Analysis Complete | stion time : - Time Consuming : - Report Com<br>iance Analysis - Hit Analysis | figuration: - Historyreport          |                                        | Analyze now                          |
| Compliance Library A<br>Ordinary Rules<br>Customize Rules<br>Zone Rules                                     | <ul> <li>Internet-172.21</li> <li>172.21.1184</li> <li>Manage-Huawei</li> </ul>                                        | Optimization Analysis-Object<br>Total                                                           | Empty Object                                                                  | Not-ref                              | Expired Object                         | Repeat Object                        |
| Analysis Task Report Configuration Convergence                                                              | Analyze-HuaveL     Analyze-HuaveL     TEST     If 172.21.1.110-url     Clsco-172.21.1.1     Balance                    | Optimization Analysis-Policy<br>Total                                                           | Invalid Policy N/A Redundancy Policy                                          | Expired Policy N/A Irrelevant Policy | Shadow Policy<br>N/A<br>Useless Policy | Conflict Policy N/A Mergeable Policy |
|                                                                                                    | <ul> <li>Business</li> <li>172.21.1.161</li> <li>FortiGat_172.21</li> <li>testcisco</li> <li>panorama192.1.</li> </ul> | Hit Analysis-Unused Objects<br>Total Unused Objects                                             | N/A<br>Source Address Objects                                                 | N/A<br>Destination Address Objects   | N/A<br>Service Objects                 | N/A<br>Applications                  |
| -                                                                                                    | gw-020000-1                                                                                                    | 0                                                                                               | 0                                                                             | 0                                    | 0                                      | 0                                    |

#### 6.1.1. Optimization analysis

#### 6.1.1.1. Object analysis

Select the device, data center, or business domain that needs to be analyzed, click "Analyze Now", and start object analysis, policy analysis, compliance analysis, and hit analysis on the device. (If selecting a data center or business domain, analyze all devices under that architecture)

| 행 Dashboard 🗞 Change 😋 Analyze                      | 🗑 Search 🤹 Config                                                                                                    |                         |              | ₽ ⊚                  | T 🛞 admin |
|-----------------------------------------------------|----------------------------------------------------------------------------------------------------|-------------------------|--------------|----------------------|-----------|
| Please input Name Search Q                          | Analyze-Huawei-172.21.1.93 © Analysis Sociented<br>Report name: 333 Start time: 2024-08-09 11:02:18 Time Consuming: 0h Omin Max Report C | onfiguration: 2222 Hist | ry report    | White List Ana       | lyze now  |
| * 💩 DATA                                            | Overview Optimize Analysis Compliance Analysis Hit Analysis                                                                              |                         |              |                      |           |
| <ul> <li>Domain</li> <li>Internet-172.21</li> </ul> | Batch Action V                                                                                                    |                         |              |                      | Í         |
| 172.21.1.184                                        | Object Name                                                                                                    | Туре                    | Reference    | Operation            | - 1       |
| Manage-Huawei                                       | 20                                                                                                    | Service Object          | 0            | View White List Dele | to        |
| Analyze-Huawei                                      | 13                                                                                                    | Service Object          | 0            | View White List Dele | te        |
| * 💼 TEST                                            | 9                                                                                                    | Service Object          | 0            | View White List Dele | te        |
| 172.21.1.110-url                                    | 202307140935_5fed                                                                                                    | 👗 Service Object        | 0            | View White List Dele | te        |
| Cisco-172.21.1.1                                    | . 11                                                                                                    | Service Object          | 0            | View White List Dele | te        |
| 📫 Balance                                           | . 7                                                                                                    | Service Object          | 0            | View White List Dele | te        |
| 👻 🧰 Business                                        | . 17                                                                                                    | Service Object          | 0            | View White List Dele | te        |
| 172.21.1.161                                        | . 19                                                                                                    | Service Object          | 0            | View White List Dele | te        |
| E FortiGat_172.21                                   | . 18                                                                                                    | Service Object          | 0            | View White List Dele | te        |
| testcisco                                           |                                                                                                    |                         | 1-10 of 17 i | tems < 1 2 > 10/pa   |           |
| 🛤 panorama192.1                                     |                                                                                                    |                         |              |                      |           |
| gw-020000-1                                         | No Reference                                                                                                    |                         |              |                      |           |

After the analysis is completed, click on "Optimize Analysis" to view the corresponding "Empty Objects", "No References", "Expired Objects", "Duplicate Objects", etc. You can

add them to the whitelist or delete them.

| ண Dashboard 🗞 Change 😣 Analyze | 🗇 Search 🔹 Config                                                                                                    | ß               | 0 T    | () admin |
|--------------------------------|----------------------------------------------------------------------------------------------------|-----------------|--------|----------|
| Please input Name Search Q. 4  | Analyze-Huawei-172.21.1.93 O Anayos Successful<br>Report name: 133 Start lime: 2024-08-09 1101:38 Report generation time: 2024-08-09 1102:14 Time Consuming: 0h Omin 36s Report Configuration: 2222 History report                                                                                                    | White List      | Analyz | e now    |
| * \delta DATA                  | Overview Optimize Analysis Compliance Analysis Hit Analysis                                                                                                    |                 |        |          |
| 👻 🚔 Domain                     |                                                                                                    |                 |        | Â        |
| Internet-172.21                | Type: Al o v                                                                                                    |                 |        |          |
| 172.21.1.184                   | Empty Object                                                                                                    |                 |        |          |
| Manage-Huawei                  | Batch Action V                                                                                                    |                 |        |          |
| Analyze-Huawei                 | Chirdt Name Tupe Reference (                                                                                                    | Operation       |        |          |
| * 💼 TEST                       | 20 • Service Object 0                                                                                                    | View White List | Delete |          |
| 172.21.1.110-url               | □ 13 ● Service Object 0                                                                                                    | View White List | Delete |          |
| Cisco-172.21.1.1               | 9 Service Object 0                                                                                                    | View White List | Delete |          |
| 🚔 Balance                      | 202307140935_5fcd & Service Object 0                                                                                                    | View White List | Delete |          |
| 👻 🧰 Business                   | 11 Service Object 0                                                                                                    | View White List | Delete |          |
| 172.21.1.161                   | 7 Service Object 0                                                                                                    | View White List | Delete |          |
| FortiGat_172.21                | 17 Service Object 0                                                                                                    | View White List | Delete |          |
| testcisco                      | 19 Service Object 0                                                                                                    | View White List | Delete |          |
| panorama192.1                  | The second second secon | View White List | Delete |          |
| gw-020000-1                    |                                                                                                    | view white the  | verete | -        |

• **Empty object:** Only the object name, without actual address, service, or other object elements. Empty objects can be added to the whitelist (they will not participate in the next object analysis) and deleted;

| 國 Dashboard                 | e 🔞 Search 🎕 Config                                                                                                    |                           |               | <b>P</b>        | ⊚ T ⊚ admin |
|-----------------------------|----------------------------------------------------------------------------------------------------|---------------------------|---------------|-----------------|-------------|
| Please input Name Search Q. | Analyze-Huawei-172.21.1.93 O Analysis Successful                                                                                  |                           |               | White List      | Analyze now |
| * 🚔 frame                   | Report name: 333 Start time: 2024-08-09 11:01:38 Report generation time: 2024-08-09 11:02:14 Time Consuming: 0h Omin 36s Report C | Configuration: 2222 Hist  | pry report    |                 |             |
| * 💩 DATA                    | Overview Optimize Analysis Compliance Analysis Hit Analysis                                                                       |                           |               |                 |             |
| * 🚔 Domain                  | 18                                                                                                    | Service Object            | 0             | View White List | Delete      |
| Internet-172.21             |                                                                                                    |                           | 1-10 of 17 it | tems < 1 2 > 1  | 0/page V    |
| 172.21.1.184                | No Reference                                                                                                    |                           |               |                 |             |
| Manage-Huawei               | Path Action of                                                                                                    |                           |               |                 |             |
| Analyze-Huawei              | batti Actori V                                                                                                    |                           |               |                 |             |
| 👻 🚔 TEST                    | Object Name                                                                                                    | Туре                      | Reference     | Operation       |             |
| 172.21.1.110-url            | addr1.1.1.15                                                                                                    | Address Object            | 0             | View White List | Delete      |
| Cisco-172.21.1.1            | add1.1.1.12                                                                                                    | Address Object            | 0             | View White List | Delete      |
| Balance                     | add1.1.1.9                                                                                                    | Address Object            | 0             | View White List | Delete      |
| * 🚔 Business                | 202307140935_d615                                                                                                    | Å Address Object          | 0             | View White List | Delete      |
| 172.21.1.161                | add1.1.1.5                                                                                                    | Address Object            | 0             | View White List | Delete      |
| FortiGat_172.21             | addr1.1.1.6                                                                                                    | Address Object            | 0             | View White List | Delete      |
| testcisco                   | - 10                                                                                                    | A Time Schedule<br>Object | 0             | View White List | Delete      |
| panorama192.1               | 2                                                                                                    | A Time Schedule           | 0             | View White List | Delete      |
| gw-020000-1                 |                                                                                                    | ospect                    | _             |                 | ÷           |

• No reference: Objects in the firewall are not referenced. No reference object supports whitelisting (will not participate in the next object analysis) and deletion;

| 窗 Dashboard 🗞 Change 🔒 Analyze | e 👿 Search 🤹 Config                                                                                                    |                      |                  | ۵             | © T ⊗a       | Idmin |
|--------------------------------|----------------------------------------------------------------------------------------------------|----------------------|------------------|---------------|--------------|-------|
| Please input Name Search Q &   | Analyze-Huawei-172.21.1.93  August Sammale Report name: 333 Start line: 2024-04-91 1102138 Report Configuration Overview Optimize Analysis Compliance Analysis Hit Analysis | ion: 2222 History r  | eport            | White List    | Analyze now  | •     |
| * 🚔 Domain                     | □ 18 ● Se                                                                                                    | ervice Object        | 0 Vi             | ew White List | Delete 🕌     | •     |
| Internet-172.21                |                                                                                                    |                      | 1-10 of 17 items | < 1 z > [     | 10/page \vee |       |
| 172.21.1.184                   | No Reference                                                                                                    |                      |                  |               |              | 1     |
| Manage-Huawei                  | Batch Action V                                                                                                    |                      |                  |               |              |       |
| Analyze-Huawei                 | Object Name     Type                                                                                                    |                      | Reference O      | eration       |              |       |
| * 🚔 TEST                       | addr.1.1.15                                                                                                    | ddress Object        | 0 Vi             | ew White List | Delete       |       |
| 172.21.1.110-url               | add1.1.1.12                                                                                                    | ddress Object        | 0 Vi             | ew White List | Delete       |       |
| CI800-1/221.1.1                | add1.1.1.9                                                                                                    | ddress Object        | 0 Vi             | ew White List | Delete       |       |
| <ul> <li>Business</li> </ul>   | 202307140995_d615                                                                                                    | ddress Object        | o vi             | ew White List | Delete       |       |
| 172.21.1.161                   | add1.1.15                                                                                                    | ddress Object        | o vi             | w White List  | Delete       |       |
| FortiGat_172.21                | addr1.1.1.5                                                                                                    | ddress Object        | o vi             | ew White List | Delete       |       |
| testcisco                      | □ 18 ▲ <sup>Tir</sup> ot                                                                                                    | me Schedule<br>bject | o vi             | ew White List | Delete       |       |
| 😫 panorama192.1                | 2 <b>A</b>                                                                                                    | me Schedule<br>bject | o v              | w White List  | Delete       |       |
| gw-020000-1                    |                                                                                                    |                      | _                |               | *            |       |

• **Expired objects:** mainly for time objects. Expired objects can be added to the whitelist (they will not participate in the next object analysis) and deleted;

| shboard Rà Change 🔒 Analyze                               | Search & Config                                                    |                                                         |                 |                                               | 9 © T 8:                    |
|-----------------------------------------------------------|--------------------------------------------------------------------|---------------------------------------------------------|-----------------|-----------------------------------------------|-----------------------------|
| e input fiame Search Q                                    | Analyze-Huawei-172.21.1.93 © Analysis Successful                   |                                                         |                 |                                               | White List Analyze now      |
| frame                                                     | Report name: 333 Start time: 2024-08-09 11:01:38 Report generation | n time: 2024-08-09 11:02:14 Time Consuming: 0h 0min 36s | Report Configur | ition: 2222 History report                    |                             |
| 🗞 DATA                                                    | Overview Optimize Analysis Compliance Analysis Hit A               | nalysis                                                 |                 |                                               |                             |
| * 🚔 Domain                                                | Expired Object                                                     |                                                         |                 |                                               |                             |
| Minternet-172.21                                          | Batch Action \vee                                                  |                                                         |                 |                                               |                             |
| 172.21.1.184                                              | Object Name                                                        | Type                                                    | Reference       | Schedule                                      | Operation                   |
| <ul> <li>Manage-Huawei</li> <li>Analyze-Huawei</li> </ul> | 18                                                                 | Chipect                                                 | 0               | 2022-12-01 15:44:18 - 2023-<br>04-28 15:55:35 | View White List Delete      |
| * 🧰 TEST                                                  | 0,1                                                                | Citie Schedule                                          | 21              | 2022-12-01 15:44:18 - 2023-<br>04-28 15:55:35 | View White List Delete      |
| Char 172.21.1.110-url                                     | 0.2                                                                | Citize Schedule                                         | 0               | 3022-12-01 1544-18 - 2023-<br>04-28 15:55:35  | View White List Delete      |
| Balance                                                   | 19                                                                 | Citize Schedule                                         | 0               | 2022-12-01 15:44:18 - 2023-<br>04-28 15:55:35 | View White List Delete      |
| * 🚔 Business                                              | . 4                                                                | Cibject                                                 | 0               | 2022-12-01 15:44:18 - 2023-<br>04-28 15:55:35 | View White List Delete      |
| <ul> <li>Tr2.21.1.161</li> <li>FortiGat_172.21</li> </ul> | 15                                                                 | Citie Schedule                                          | o               | 2022-12-01 1544-18 - 2023-<br>04-28 155535    | View White List Delete      |
| <ul> <li>testoisco</li> <li>panorama 192.1,</li> </ul>    |                                                                    | Tima Sebarbila                                          |                 | 1-10 of 22 item                               | •<br>15 ( ] 2 3 > 10/page ~ |
|                                                           |                                                                    |                                                         |                 |                                               |                             |

• **Repeated objects:** The names of objects are inconsistent, while the content elements are consistent. If a repeated object is not referenced, it can be deleted or whitelisted. If it is referenced, deletion is not supported, only whitelisting is supported.

| 뛓 Dashboard 원 Change 🔒 Analyze                                                  | 🗊 Search 🔹 Config                                                                                                    |                                   |                |                                                                                   |                | Ģ                 | © T              | ⊗ admin |
|---------------------------------------------------------------------------------|----------------------------------------------------------------------------------------------------|-----------------------------------|----------------|-----------------------------------------------------------------------------------|----------------|-------------------|------------------|---------|
| Prese input Name Search Q. e                                                    | Analyze-Huawei-172.21.1.93 Okonyas Secondat<br>Report name: 211 Start Sime: 2024-06-09/1101.38 Report generation Sime: 2024-06-09/1102-1 | 4 Time Consuming: Oh Omin 36s     | Report Configu | ration: 2222 History report                                                       | Wh             | ite List          | Analyze          | now     |
| <ul> <li>* Some Domain</li> <li>* Internet-172.21</li> </ul>                    | Overview Optimize Analysis Compliance Analysis Hit Analysis  Repeated Object Batch Action                                                |                                   |                |                                                                                   |                |                   |                  |         |
| <ul><li>172.21.1.184</li><li>Manage-Huawei</li></ul>                            | Object Name     first                                                                                                    | Type                              | Reference      | Repeated Object                                                                   | Operat<br>View | ion<br>White List | Delete           |         |
| <ul> <li>Analyze-Huawei</li> <li>TEST</li> </ul>                                | 21                                                                                                    | Service Object     Service Object | 0              | 22                                                                                | View           | White List        | Delete           |         |
| <ul> <li>172.21.1.110-url</li> <li>Cisco-172.21.1.1</li> <li>Balance</li> </ul> | 202305041541_36+8                                                                                                    | 👗 Service Object                  | 0              | 202306290946_c6a4;<br>202306290944_d61;<br>202305111003_2ab6<br>202305111015_f1(3 | View           | White List        | Delete           |         |
| <ul> <li>✓ Business</li> <li>■ 172,21.1.161</li> </ul>                          | 202309181509_eec5                                                                                                    | 👗 Service Object                  | 0              | 202309181513_46c0; ssh;<br>202309181527_5f39;<br>202403080930_s866                | View           | White List        | Delete           |         |
| FortiGat_172.21                                                                 | 29<br>707307140985 75c3                                                                                                    | Service Object Address Object     | 0              | 30<br>202307211419-23x9                                                           | View           | White List        | Delete<br>Delete |         |
| gw-020000-1                                                                     | I Invalid Policy                                                                                                    |                                   |                | 1-10 of 36 items                                                                  | < 1 2          | 34>               | 10 / page        | 2       |

#### 6.1.1.2. Policy analysis

After clicking "Analyze Now", object analysis and policy analysis will be performed. The policy analysis function will analyze whether there are invalid, expired, hidden, conflicting, redundant, and combinable policies in the policy.

| shboard 🗞 Change 🗎 Analys                          | re 🕼 Search 🚳      | Config                                     |                                                              |                                                                   |                  | G      | © Т       | 8     |
|----------------------------------------------------|--------------------|--------------------------------------------|--------------------------------------------------------------|-------------------------------------------------------------------|------------------|--------|-----------|-------|
| input Name Search Q d                              | Analyze-Hua        | awei-172.21.1.93                           | Analysis Successful                                          |                                                                   | White            | List   | Analyze   | ie no |
| frame                                              | Report name: 333   | Start time: 2024-08-09 11:01:3             | 8 Report generation time: 2024-08-09 11:02:14 Time Consumi   | ng: Oh Omin 36s Report Configuration: 2222 History                | report           |        |           |       |
| 🚳 DATA                                             | Overview Opt       | imize Analysis Compliant                   | e Analysis Hit Analysis                                      |                                                                   |                  |        |           |       |
| * 🚔 Domain                                         |                    |                                            |                                                              |                                                                   |                  |        |           |       |
| Internet-172.21                                    | Invalid Poli       | cy.                                        |                                                              |                                                                   |                  |        |           |       |
| 172,21,1,184                                       | Batch Action       | n ~                                        |                                                              |                                                                   |                  |        |           |       |
| Cl. Manage Hypers                                  | Policy type        | e Reason                                   | Description                                                  | Policy                                                            | Operation        |        |           |       |
| Analyze-Huawei                                     | Security policy    | 1, Unknown action<br>2, Policy not enabled | The policy action is "unknown"The policy status is" disable" | Policy Table: default Seq #: 193: Name: 5                         | View White List  | Delete | Clean     | Î     |
| • 💼 TEST                                           | Security policy    | 1, Unknown action                          | The policy action is "unknown"                               | Policy Table: default: Seq #1 191: Name: 656                      | View White List  | Delete | Clean     | l     |
| Cisco-172.21.1.1.                                  | Security<br>policy | 1, Unknown action                          | The policy action is "unknown"                               | Policy Table: default: Seg #: 190: Name: 666                      | View White List  | Delete | Clean     | l     |
| Balance                                            | Security<br>policy | 1, Unknown action                          | The policy action is "unknown"                               | Policy Table: default: Seg #1: 188; Name: 221                     | View White List  | Delete | Clean     | l     |
| <ul> <li>Business</li> <li>172.21.1.161</li> </ul> | Security<br>policy | 1, Unknown action                          | The policy action is "unknown"                               | Policy Table: default: Seq #: 182: Name:<br>merge_policy_c1e7d5db | View White List  | Delete | Clean     | ĺ     |
| Fort/Gat_172.21                                    | Security policy    | 1, Unknown action                          | The policy action is "unknown"                               | Policy Table: default: Seq #: 181: Name: zz11                     | View White List  | Delete | Clean     |       |
| testcisco                                          | Canorito           |                                            |                                                              |                                                                   |                  |        |           |       |
| 🛤 panorama192.1                                    |                    |                                            |                                                              |                                                                   | 1-10 of 17 items | 2 >    | 10 / page |       |
| aw-020000.1                                        |                    |                                            |                                                              |                                                                   |                  |        |           |       |

 Invalid policy: Refers to policies that are not enabled in the firewall, mainly referring to disabled or disabled policies. The page will prompt the reason and details, and indicate the policy name;

| put Name Search Q e | Analyz     | e-Huawa              | ai-172 21 1 93 👩            | Australia Georgeonde d                                                        |                                                    |       | White I    | ist    | Analyze |
|---------------------|------------|----------------------|-----------------------------|-------------------------------------------------------------------------------|----------------------------------------------------|-------|------------|--------|---------|
|                     | Analyz     | enuawe               | EI-172.21.1.95 0            | Anayus successful                                                             |                                                    |       |            |        |         |
| frame               | Report nan | me: 333 Sta          | rt time: 2024-06-09 11:01:3 | <ol> <li>Beport generation time: 2024-08-09 11:02:14 Time Consumit</li> </ol> | 19: Oh Omin 36s Report Configuration: 2222 History | eport |            |        |         |
| So DATA             | Overview   | Optimiz              | e Analysis Compliano        | e Analysis Hit Analysis                                                       |                                                    |       |            |        |         |
| 🚔 Domain            | -          |                      | -                           |                                                                               |                                                    |       |            |        |         |
| Minternet-172.21    | Inva       | lid Policy           | 1                           |                                                                               |                                                    |       |            |        |         |
| _                   | Bato       | ch Action 🗸          |                             |                                                                               |                                                    |       |            |        |         |
| 1/2.21.1.184        |            | Policy type.         | Reason                      | Description                                                                   | Policy                                             | Opera | tion       |        |         |
| Manage-Huawei       |            | Constant of Constant | * Helenen enter             |                                                                               |                                                    |       |            |        |         |
| Analyze-Huawei      | •          | policy               | 2, Policy not enabled       | The policy action is "unknown"The policy status is" disable"                  | Policy Table: default: Seq #1: 193; Name: 5        | View  | White List | Delete | Clean   |
| TEST                | 0          | Security             | 1. Unknown action           | The policy action is "unknown"                                                | Policy Table: default: Seq #: 191; Name: 656       | View  | White List | Delete | Clean   |
| 172.21.1.110-url    |            | poincy               |                             |                                                                               |                                                    |       |            |        | -       |
| Cisco-172.21.1.1    | •          | policy               | 1, Unknown action           | The policy action is 'unknown'                                                | Policy Table: default: Seq #: 190: Name: 666       | View  | White List | Delete | Clean   |
| 🚔 Balance           | o          | Security             | 1, Unknown action           | The policy action is "unknown"                                                | Policy Table: default: Seq #: 180: Name: zz1       | View  | White List | Delete | Clean   |
| 💼 Business          |            | Cequibu              |                             |                                                                               | Dellas Table ( defends Can &) (87) Manual          |       |            |        | - 1     |
| 172.21.1.161        |            | policy               | 1. Unknown action           | The policy action is "unknown"                                                | merge_policy_c1e7d5db                              | View  | White List | Delete | Clean   |
|                     | 192        | Security             | 1. Unknown action           | The policy action is "unknown"                                                | Policy Table: default: Seq #: 181: Name: 2211      | View  | White List | Delete | Clean   |
| FortiGat_172.21     |            | poncy                |                             |                                                                               |                                                    |       |            |        |         |

• **Expired policy:** If there is a policy that uses the "policy schedule" and the time has exceeded the schedule, the policy is in a deactivated state;

| Dashboard      Pa Change      Analyz                                      | ze 🔞 Search 🎕 Config                                                                                                    |                               |                                                 | ə (                           | ∋ T ⊛adm    |
|---------------------------------------------------------------------------|----------------------------------------------------------------------------------------------------|-------------------------------|-------------------------------------------------|-------------------------------|-------------|
| Please input Name Search Q 🖉                                              | Analyze-Huawei-172.21.1.93 @Analysis Successful<br>Report name: 333 Start time: 2024-08-09 11:01:38 Report generation time: 202 | 4-09-09 11:02:14 Time Consumi | ng: Oh Omin 36s Report Configuration: 2222 Hist | White List                    | Analyze now |
| * 🗞 DATA                                                                  | Overview Optimize Analysis Compliance Analysis Hit Analysis                                                                     |                               |                                                 |                               |             |
| <ul> <li>Domain</li> <li>Internet-172.21</li> <li>172.21.1.184</li> </ul> | Expired Policy Batch Action                                                                                                    |                               |                                                 |                               |             |
| Manage-Huawei                                                             | Policy type Reason                                                                                                    | Description                   | Policy                                          | Operation                     |             |
| Analyze-Huawei                                                            | Security 1. The policy has an expired schedule object policy                                                                    | Expired objects: [111]        | PolicyTable: default: Seq #: 154: Name: 365     | View White List Delete        | Clean       |
| 👻 🚔 TEST                                                                  | Security 1. The policy has an expired schedule object                                                                           | Expired objects: [1]          | PolicyTable: default: Seg #: 88: Name: 168      | View White List Delete        | Clean       |
| Cisco-172.21.1.10-un                                                      | Security 1. The policy has an expired schedule object                                                                           | Expired objects: [1]          | PolicyTable: default: Seg #: 87: Name: 171      | View White List Delete        | Clean       |
| Balance                                                                   | Security 1. The policy has an expired schedule object                                                                           | Expired objects: [1]          | PolicyTable: default: Seq #: 86: Name: 170      | View White List Delete        | Clean       |
| <ul> <li>Business</li> <li>172.21.1.161</li> </ul>                        | Security 1. The policy has an expired schedule object                                                                           | Expired objects: [1]          | Policy Table: default: Seg #: 85: Name: 169     | View White List Delete        | Clean       |
| FortiGat_172.21                                                           | Security 1. The policy has an expired schedule object                                                                           | Expired objects: [1]          | PolicyTable: default: Seq #: 84: Name: 167      | View White List Delete        | Clean       |
| testcisco                                                                 | Canolity                                                                                                    |                               |                                                 |                               | -           |
| 🛤 panorama192.1                                                           |                                                                                                    |                               |                                                 | 1-10 of 23 items < 1 2 3 > 10 | 7/ page ∨   |
| gw-020000-1                                                               | Hidden Policy                                                                                                    |                               |                                                 |                               |             |

• **Hidden policy:** refers to the situation where there is coverage between policies, and the "big policy" covers the "hidden";

| 똃 Dashboard 약à Change 😔 Analyz                                                         | 回 🗇 Search   纔 Config                                                                                                    |                                                                 | Ģ ⊚ T ⊗ admin                         |
|----------------------------------------------------------------------------------------|----------------------------------------------------------------------------------------------------|-----------------------------------------------------------------|---------------------------------------|
| Plesse input Name Search Q a                                                           | Analyze-Huawei-172.21.1.93 © Analysis Secondal<br>Report name: 333 East time: 2024-08-09 11:01:38 Report generation time: 2024-08-0<br>Overview Optimize Analysis Compliance Analysis Hit Analysis | 9 110214 Time Consuming: 6h Omin 16s Report Configuration: 2222 | White List Analyze now History report |
| <ul> <li>Domain</li> <li>Internet-172.21</li> <li>172.21.1.184</li> </ul>              | I Hidden Policy<br>Batch Action V                                                                                                    |                                                                 |                                       |
| Manage-Huawei                                                                          | Policy type Shadow Policy                                                                                                    | Hidden Policy                                                   | Operation                             |
| Analyze-Huawei                                                                         | Security     policy     Policy Table: default: Seq #: 117; Name: zzz3                                                                                                    | Policy Table : default: Seq #: 118: Name : zzz4                 | White List Delete Disable Clean       |
| <ul> <li>✓          ■ TEST      </li> <li>         ■ 172.21.1.110-url      </li> </ul> | Security     Policy Table: default: Seg #: 115: Name: zzz1     policy                                                                                                    | Policy Table: default: Seq #: 116: Name: zzz2                   | White List Delete Disable Clean       |
| Clsco-172.21.1.1                                                                       | Security policy Table: default: Seq #: 113: Name: 322                                                                                                    | PolicyTable: default: Seq #1 114: Name: 323                     | White List Delete Disable Clean       |
| Balance                                                                                | Security     policy Table: default: Seq #: 111: Name: 320                                                                                                    | PolicyTable: default: Seq #: 112:Name: 321                      | White List Delete Disable Clean       |
| 172.21.1.161                                                                           | Security Policy Table: default: Seq #: 109: Name: 318                                                                                                    | Policy Table: default: Seq #: 110: Name: 319                    | White List Delete Disable Clean       |
| FortiGat_172.21                                                                        | Security     policy     Policy Table: default: Seq #: 107: Name: 316                                                                                                    | PolicyTable: default: Seq #: 108: Name: 317                     | White List Delete Disable Clean       |
| testcisco                                                                              | Sanurity                                                                                                    |                                                                 |                                       |
| panorama192.1                                                                          |                                                                                                    | 1-10 of 87                                                      | 'items < 1 2 3 4 5 ··· 9 > 10/page ∨  |
| gw-020000-1                                                                            | Redundant Policy                                                                                                    |                                                                 |                                       |

• **Redundant policy:** The previous policy allows some traffic and ports to pass, while the later policy allows for the release of additional traffic. The port number and address of the release are part or subset of the second release policy;

|                                                    |                     | er-172.21.1.95 () Analysis baccesetta                            |                                                                |            |            | White  | List    | Analyze |
|----------------------------------------------------|---------------------|------------------------------------------------------------------|----------------------------------------------------------------|------------|------------|--------|---------|---------|
| ame                                                | Report name: 333 St | art time: 2024-08-09 11:01:38 Report generation time: 2024-08-09 | 1:02:14 Time Consuming: Oh Omin 36s Report Configuration: 2222 | History re | port       |        |         |         |
| DATA                                               | Overview Optimi     | ze Analysis Compliance Analysis Hit Analysis                     |                                                                |            |            |        |         |         |
| Domain                                             | -                   |                                                                  |                                                                |            |            |        |         |         |
| Internet-172.21                                    | Redundant Po        | licy                                                             |                                                                |            |            |        |         |         |
| 172.21.1.184                                       | Batch Action        |                                                                  |                                                                |            |            |        |         |         |
| Manage-Huawei                                      | Policy type         | Redundant Policy                                                 | Big Policy                                                     | Operat     | ion        |        |         |         |
| Analyze-Huawei                                     | Security<br>policy  | Policy Table: default: Seg #: 40: Name: 4                        | Policy Table: default: Seq #: 41: Name: os                     | View       | White List | Delete | Disable | Clean   |
| <ul> <li>TEST</li> <li>172.21.1.110-url</li> </ul> | Security<br>policy  | Policy Table: default: Seq #1 39: Name: 3                        | Policy Table : default: Seq #1: 41: Name : os                  | View       | White List | Delete | Disable | Clean   |
| Cisco-172.21.1.1                                   | Security policy     | Policy Table: default: Seg #: 38: Name: 2                        | PolicyTable: default Seq #: 41; Name: os                       | View       | White List | Delete | Disable | Clean   |
| Balance                                            | Security            | Policy Table: default; Seg #1 35: Name: 2023_04_03_50386_0       | Policy Table: default: Seq #: 37; Name: 2023_04_04_c44fc_0     | View       | White List | Delete | Disable | Clean   |
| 172.21.1.161                                       | Security            | Policy Table: default: Seg #1 33: Name: 2023_03_24_55fdb_0       | Policy Table: default: Seq #: 34: Name: 2023_03_24_705e7_0     | View       | White List | Delete | Disable | Clean   |
| FortiGat_172.21                                    | Security            | Policy Table: default: Can #+ 38: Name: 3038.06.18.bd760.1       | Policy Table: default: Seg #: 194 Name: 2024 05 18 bd760 0     | View       | White List | Delete | Disable | Clean   |

Mergeable Policy: Two policies have only one element that is different, such as address or port. If all other elements are identical, it is considered that the two policies can be merged. As follows, if the addresses of the policies are the same and only the services are different, it can be considered that two policies can be merged into one policy.

| shboard 🗞 Change 🗟 Analyzi | e 🗊 Search 🎕 Config                 |                                                                            | 9 Q                                                  | т        |
|----------------------------|-------------------------------------|----------------------------------------------------------------------------|------------------------------------------------------|----------|
| e reput Name Search Q. 4   | Analyze-Huawei-172.21.1             | .93 🔘 Amalysis Successful                                                  | White List                                           | nalyze n |
| frame                      | Report name: 333 Start time: 2024-0 | -09 11:01:38 Report generation time: 2024-08-09 11:02:14 Time Consuming: 0 | h Dmin 36s Report Configuration: 2222 History report |          |
| S DATA                     | Overview Optimize Analysis          | Compliance Analysis Hit Analysis                                           |                                                      |          |
| * 🚔 Domain                 |                                     |                                                                            |                                                      | rep:     |
| Internet-172.21            | Mergeable Policy                    |                                                                            |                                                      |          |
| 172 21 1 194               | Datch Action                        | 1                                                                          |                                                      |          |
| 172211104                  | Batch Action +                      |                                                                            |                                                      |          |
| Manage-Huawet              | Policy type                         | Mergeable Policy                                                           | Operation                                            |          |
| Analyze-Huawei             | Security policy                     | Policy Table: default: Seg #: 179: Name: 394                               | View White List Merge                                | - î      |
| * 🧰 TEST                   |                                     | Policy Table: default; Seq #1 180: Name: 395                               |                                                      | - 1      |
|                            | Security policy                     | Policy Table : default: Seq #1 177: Name : 392                             | View White List Merge                                | - 1      |
| 172.21.1.110-un            |                                     | Policy lable: default; seq #1 1/d: Name: 393                               |                                                      | - 1      |
| Cisco-172.21.1.1           | Security policy                     | Policy Table: default: Seg #: 175: Name: 390                               | View White List Merge                                | - 1      |
| Balance                    |                                     | Policy lable: default Seg #1 176; Name: 391                                |                                                      | _        |
|                            | Security policy                     | Policy Table: default: Seq #1 173: Name: 388                               | View White List Merce                                | - 1      |
| * 💼 Business               |                                     | Policy Table: default: Seq #1 174; Name: 389                               |                                                      |          |
| 172 21 1 161               |                                     | Policy Table: default: Seg #: 171: Name: 386                               |                                                      |          |
| The lines                  | Security policy                     | Policy Table: default: Seq #: 172: Name: 387                               | Wew White List Merge                                 |          |
| E FortiGat_172.21          |                                     | Prinz Table: default San #: 189 Name: 184                                  |                                                      |          |
| testcisco                  | Security policy                     | Policy Table: default: Seg #: 170: Name: 385                               | View White List Merge                                |          |
|                            |                                     | Deline Table - default: Can #1 157- Name: 202                              |                                                      |          |
| E panorama192.1            |                                     |                                                                            |                                                      |          |

• Conflict policy: The earlier policy opens up some traffic and ports, while the later policy blocks them. The port number and address for blocking are part or subset of the blocking policy;

|                             | Analyze-Huawei-          | 172.21.1.93 (0 Instant Secondal                  |                                                                                            |                                           | White List An  |
|-----------------------------|--------------------------|--------------------------------------------------|--------------------------------------------------------------------------------------------|-------------------------------------------|----------------|
| frame                       | Report name: 333 Start S | me: 2024-08-09 11/01/38 Report prevation time: 2 | 024-08-09 11:02:14 Time Comunity: Oh Dmin 36s A                                            | port Configuration: 2222 History report   |                |
| & DATA                      | Outputer Ontimine A      | andreis Compliance Analysis Hit Analysis         |                                                                                            |                                           |                |
| • 💼 Domain                  | Cibiles Optimizer        | and the compact maps                             |                                                                                            | 1-10-07 /3-08mt (1) 2 5 4                 | 3 ··· 8 2 10/p |
| M Internet-172.21           | Conflict Policy          |                                                  |                                                                                            |                                           |                |
| 172.21.1.184                | Batch Action ~           |                                                  |                                                                                            |                                           |                |
| Manage-Huawei               | Policy type              | Normal Policy                                    | Conflict Policy                                                                            | Suggestions                               | Operation      |
| Analyze-Huawe               |                          |                                                  | Policy Table: default: Seq #1 54: Name: 220                                                |                                           |                |
| • 🚔 TEST                    |                          |                                                  | Policy Table: default: Seq #1 56: Name: 221<br>Policy Table: datach San #1 50: Name: 777   | Durk to say if confiction resiries must   |                |
| 172 21 1 110 uni            | Security policy          | Policy Table: default Seq #: 16 Name: dm21       | PolicyTable: default:Seq #1 60: Name: 223                                                  | business and security requirements        | Were White Li  |
| -                           |                          |                                                  | Policy Table: default: Seq #1 65: Name: 226                                                |                                           |                |
| Cisco-17221.1.1             |                          |                                                  | _ toperd                                                                                   |                                           |                |
| a Balance                   |                          |                                                  | Policy Table: default: Seq #1 54: Name: 220<br>Relies Table: default: Seq #1 54: Name: 220 |                                           |                |
|                             | 12 2 2 2 21              |                                                  | Policy Table: default: Seg #1 58 Name: 222                                                 | Check to see if conflicting policies meet |                |
| <ul> <li>Evenese</li> </ul> | Security policy          | Poky able: default seg #1 15 Name: 1             | Policy Table: default: Seq #: 60: Name: 223                                                | business and security requirements        | West White La  |
| 172.21.1.961                |                          |                                                  | Policy Table1: default: Seq #1: 65: Name1: 226                                             |                                           |                |
| FortiGat_172.21             |                          |                                                  |                                                                                            |                                           |                |
|                             | Security reliev          | PolicyTable: default Seq #1 14 Name:             | Policy Table: default: Seg #: 15 Name: 1<br>Index Table: default: Sec #: 16 Name: dec1     | Check to see if conflicting policies meet | View White Lie |
|                             |                          |                                                  |                                                                                            |                                           |                |

#### 6. 1. 2. Compliance analysis

Compliance analysis is based on the rules of the security compliance library to conduct compliance analysis on new and existing policies, and also to view the policies hit in the compliance rules.

| 몇 Dashboard 원 Change 음 Analyz | e 🖾 Search 🦚 Config                                         |                                                         |                                             |                                   | Ģ           | ⊚ T ⊗ admir |
|-------------------------------|-------------------------------------------------------------|---------------------------------------------------------|---------------------------------------------|-----------------------------------|-------------|-------------|
| Plane ropat Name Search Q 4   | Analyze-Huawei-172.21<br>Report name: 333 Start time: 2024- | 1.93 Anelysing<br>08-09 13:01:39 Report generation time | : 2024-08-09 13:02:17 Time Consuming: 0h 0m | in 38s Report Configuration: 2222 | White List  | Analyze now |
| * 🗞 DATA<br>* 🚔 Domain        | Overview Optimize Analysis                                  | Compliance Analysis Hit Analysi                         | 8                                           |                                   |             |             |
| Internet-172.21               | RiskLevel: All 0                                            | v                                                       |                                             |                                   |             |             |
| 172.21.1.184                  | Risk Level                                                  | Type                                                    | V Name                                      | Hit Policy                        | Description |             |
| Manage-Huawei                 | • High                                                      | Inter-zone rule                                         | trust to untrust                            | 20                                |             | 1           |
| Analyze-Huawei                | • High                                                      | Inter-zone rule                                         | untrust to trust                            | 21                                |             | - 11        |
| * 🚔 TEST                      |                                                             |                                                         |                                             |                                   |             |             |

#### 6.1.3. Hit analysis

Obtain the Hitcount of the device, collect the device's traffic logs for analysis, and analyze the policy with 0 hits over a period of time. View the statistics of hit sessions during specific time periods of the device, in order to intuitively understand the use of device security policies.

|                      | 192.168.60.99           | <ul> <li>Analysis Successful</li> </ul>                     |                              |                      | L                             | L Export report White List Analyze n      |
|----------------------|-------------------------|-------------------------------------------------------------|------------------------------|----------------------|-------------------------------|-------------------------------------------|
| 🖬 mtk_config         | Report name: manual     | admin_202408051515 Start time: 2024-08-05 15:14:            | 32 Report generation time: 2 | 024-08-05 15:14:39 T | ime Consuming: Oh Omin 7s Rep | ort Configuration: MTK报告配置 History report |
| 📕 fgt_192.168.60.98  | Overview Optima         | ze Analysis Compliance Analysis Hit Analy                   | -                            |                      |                               |                                           |
| 172.21.1.93          | L Hannah Ballai         |                                                             |                              |                      |                               |                                           |
| 2222                 | Condition of the second | <u> </u>                                                    |                              |                      |                               |                                           |
| 192.168.60.99        | Batch Action            | <ul> <li>Insufficient Data(0)</li> </ul>                    |                              |                      |                               |                                           |
| 172.21.1.164         | Policy type             | Policy                                                      | Description                  | User                 | Source address                | De: Operation                             |
| <b>1</b> 72.21.1.113 |                         |                                                             |                              |                      |                               | i i                                       |
| auto_test_51434397   | Security<br>policy      | Policy Table: default: Seq #1: 29: Name:<br>awen_test21     |                              | any                  | & w5-20.20.20.66_32           | 2 White List Delete Disable Clean         |
| auto_test_28286783   |                         |                                                             |                              |                      |                               |                                           |
| 8 则试用操优化所有设备         |                         |                                                             |                              |                      |                               |                                           |
| 🚔 方戰對法               | Security policy         | Policy Table: default: Seg #1 28: Name:<br>2024_06_11_3f860 |                              | any                  | & WS-10.1.1.89_32             | & White List Delete Disable Clean         |
| 172.21.1.122         |                         |                                                             |                              |                      |                               | 8                                         |
| 🖴 "ध्यस्त्रहण्य      | Security policy         | Policy Table: default: Seg #1 27; Name: 2024,06,11,28ab8    |                              | any .                | & WS-10.1.1.89_32             | 2<br>White List Delete Disable Clean      |
| DP ###               |                         |                                                             |                              |                      |                               |                                           |
| 🚔 助火壊                | Security                | Policy table: default; Seq #1 26: Name1                     |                              |                      | 0 w/ 1511 85 37               | O White Lies Roberts Parable Class.       |
| E 1                  |                         |                                                             |                              |                      |                               | 1-10 of 27 items (1 2 3 > 10 / name V     |

#### 6.2. Compliance Rule Library

The compliance rule library list displays rule names, risk levels, rule types, comments, and operations (new, edit, disable, delete). There are two types of compliance rules: custom and predefined. The predefined ones have system settings and are automatically imported; Custom created by the user. There are already pre-defined high-risk ports in the compliance rule library, and security compliance rules and inter domain compliance rules can be customized based on IP and ports. Subsequently, compliance analysis will be conducted on newly added and existing policies based on the security compliance database, and policies that have been hit in compliance rules can also be viewed.

| Security Policy          |                             |        |            |             |                                                                              |                            |           |       |     |
|--------------------------|-----------------------------|--------|------------|-------------|------------------------------------------------------------------------------|----------------------------|-----------|-------|-----|
| Connectivity             | New Batch deletion Status d | hange  |            |             |                                                                              | Please input Rule name     |           | 9,0   | 0   |
| 😴 Connectivity Batch     | Rule name                   | Status | Risk level | ∇ Rule type | 7 Remarks                                                                    | Opr                        | aration   |       |     |
| Business View ^          | + C Port 50030              | Enable | High       | Predefined  | MapReduceJobTracker default port                                             | Cog                        | y Disable |       |     |
| Internet Service Publish | + 🗇 Port 50070              | Enable | High       | Predefined  | HDFSNameNode default port                                                    | Copy                       | Disable   |       |     |
| Access Internet Request  | + Port 27018                | Enable | High       | Predefined  | Mongodb unauthorized access port                                             | Copy                       | / Disable |       | -1  |
| Confinance Library ~     | + Port 27017                | Enable | High       | Predefined  | Default port for MongoD8 server                                              | Copr                       | y Disable |       | -1  |
| Customize Rules          | + D Port 11211              | Enable | High       | Predefined  | Default port for memcached service under windows                             | Copy                       | Disable   |       | -1  |
| Zone Rules               | + 🗌 Port 9092               | Enable | High       | Predefined  | Default port number for kafka learning                                       | Cop                        | J Disable |       | - 1 |
| Analysis Task            | + 🗌 Port 9090               | Enable | High       | Predefined  | TCP port, this port is not the system default port, it is a custom port.     | Copy                       | Disable   |       | - 1 |
| 語 Report Configuration   | + Port 9080-9081            | Enable | High       | Predefined  | Webshpere application, default port number                                   | Cope                       | / Disable |       | - 1 |
| Convergence              | + Port 8080-8089            | Enable | High       | Predefined  | Used for WWW proxy services, enables web browsing.                           | Copy                       | Disable   |       | -1  |
|                          | + C Port 8069               | Enable | High       | Predefined  | Default port for Odoo(OpenERP) Server                                        | Copy                       | ) Disebie |       | -1  |
|                          | + 🗌 Port 8443               | Enable | High       | Predefined  | Default port for tomcat opening SSI, text service                            | Copy                       | Disable   |       | -1  |
|                          | + Dort 8000                 | Enable | High       | Predefined  | Server port                                                                  | Copy                       | / Disable |       | - 1 |
|                          | + Port 7778                 | Enable | High       | Predefined  | Kloso host control panel login.                                              | Copy                       | / Disable |       | - 1 |
|                          | + Dort 7002                 | Enable | High       | Predefined  | User and group database port                                                 | Copy                       | Disable   |       |     |
|                          | + C Port 7001               | Enable | High       | Predefined  | Freak38, Weblogic default port                                               | Copy                       | Disable   |       | -1  |
|                          | + Dort 6379                 | Enable | High       | Predefined  | Redis default port number                                                    | Copy                       | y Disable |       | - 1 |
|                          | + Port 5984                 | Enable | High       | Predefined  | CouchDB default open Restful API interface for database management functions | Copy                       | / Disable |       |     |
|                          | + Port 5902                 | Enable | High       | Predefined  | VNC port for virtual network computers                                       | Copy                       | ) Disable |       |     |
|                          |                             |        |            |             |                                                                              | 1 Martillana (11 2 2 4 2 1 |           | Calle | -   |

#### 6.2.1. Customize regular rules

In Analyze  $\rightarrow$ Compliance Library $\rightarrow$  Ordinary Rules, click "New" to select "New Custom Rule" to create high-risk IP and high-risk IP+ports; You can also choose "New Custom High Risk Port" to create a high-risk port.

| 0  | Security Policy          |     |               |   |        |            |                    |                                       |           |    |  |
|----|--------------------------|-----|---------------|---|--------|------------|--------------------|---------------------------------------|-----------|----|--|
| s, | Connectivity             | New |               |   |        |            | New rule   N       | lew high risk part                    |           | ×  |  |
| s? | Connectivity Batch       |     | Rule name     |   | Status | Risk level | 8 1                | • •                                   |           |    |  |
| ō  | Business View            | +   | Port 50030    |   | Enable | High       | * Name :           | Please input Name                     |           |    |  |
|    | Internet Service Publish | +   | Port 50070    |   | Enable | High       | * Risk level:      | High $\lor$                           |           |    |  |
|    | Access Internet Request  | +   | Port 27018    |   | Enable | High       | Action:            | ALLOW                                 |           |    |  |
| 8  | Compliance Library       | -   | Dort 27017    |   | Enable | High       | Source address:    | Please input Source address           | in v      |    |  |
|    | Ordinary Rules           |     | Ded 11011     |   | Cashla |            | Der Freihender     | Proceeding a Province from a data and |           |    |  |
|    | Customize Rules          | +   | POIL 11211    |   | Enable | High       | Destination addre  | Please input Destination address      | in v      |    |  |
|    | Zone Rules               | +   | Port 9092     |   | Enable | High       | Portocol:          | TCP V                                 | in $\vee$ |    |  |
|    | Analysis Task            | +   | Port 9090     |   | Enable | High       | Destination port : | Please input Destination port         | in $\vee$ |    |  |
| ŝŝ | Report Configuration     | +   | Port 9080-908 | 1 | Enable | High       | Source port:       | Please input Source port              | in $\vee$ |    |  |
| ľ  | Convergence              | +   | Port 8080-808 | 9 | Enable | High       | Permarker '        |                                       |           |    |  |
|    |                          |     | Port 8069     |   | Enable | High       | Kennarkan          |                                       |           |    |  |
|    |                          | +   | Port 8443     |   | Enable | High       |                    |                                       |           | _  |  |
|    |                          | +   | Port 8000     |   | Enable | High       | h                  | Cancel                                |           | ОК |  |
|    |                          | +   | Port 7778     |   | Enable | High       | Predefined         | Kloxo host control panel login        |           |    |  |
|    |                          | +   | Port 7002     |   | Enable | High       | Predefined         | User and group database port          |           |    |  |

#### 6.2.2. Custom Rules

In Analyze  $\rightarrow$ Compliance Library $\rightarrow$  Customize Rules, click "New" to customize security compliance rules through XQL statements, supporting perfect matching of multiple keywords.

| 0              | Security Policy          | 5 | Customize rules / New    |  |              |        |  |
|----------------|--------------------------|---|--------------------------|--|--------------|--------|--|
| 4              | Connectivity             |   |                          |  |              |        |  |
| √?             | Connectivity Batch       |   | Basic Information        |  |              |        |  |
| <u>:0</u>      | Business View ^          |   | * Name                   |  | * Risk Level |        |  |
|                | Internet Service Publish |   | Please enter             |  | High         | $\vee$ |  |
|                | Access Internet Reques   |   | Description              |  |              |        |  |
| B              | Compliance Library       |   | Please input Description |  |              |        |  |
|                | Ordinary Rules           |   |                          |  |              |        |  |
|                | Customize Rules          |   |                          |  |              | 11     |  |
|                | Zone Rules               |   | Filter information       |  |              |        |  |
| 2              | Analysis Task            |   | Filter Conditions        |  |              |        |  |
|                | Report Configuration     |   | 0                        |  |              | Test   |  |
| <sub>n</sub> ť | Convergence              |   | action                   |  |              |        |  |
|                |                          |   | app.isAny                |  |              |        |  |
|                |                          |   | app.name                 |  |              |        |  |
|                |                          |   | description              |  |              |        |  |
|                |                          |   | dst.ip                   |  |              |        |  |
|                |                          |   | dst.isAny                |  |              |        |  |
|                |                          |   | dst.name                 |  |              |        |  |
|                |                          |   | dst.negated              |  |              |        |  |
|                |                          |   | dstinterface             |  |              |        |  |
|                |                          |   | dstZone                  |  |              |        |  |
|                |                          |   | anshlari                 |  | -            |        |  |

#### 6. 2. 3. Zone rules

In the Analyze  $\rightarrow$  Compliance Library  $\rightarrow$  Zone Rules, click on "Security Zone" to define a security zone. Multiple zones of different levels can be defined, and multiple subnets can be bound to each zone.

| <ul> <li>Security Policy</li> <li>Connectivity</li> </ul> | Rule Security Zone         |                                   |                     |             |             |                         |  |  |  |
|-----------------------------------------------------------|----------------------------|-----------------------------------|---------------------|-------------|-------------|-------------------------|--|--|--|
| ổ Connectivity Batch                                      | Please input Name Search Q | G Securit                         |                     |             |             |                         |  |  |  |
| Business View ^                                           |                            | New Export Impo                   | Please input CIDR Q |             |             |                         |  |  |  |
| Access Internet Request                                   | 100 trust                  | <ul> <li>Security Zone</li> </ul> | ∀ Туре              | CIDR        | Description | Operation               |  |  |  |
| Compliance Library ^                                      | 1 untrust                  | trust                             | IPv4                | 10.1.1.0/24 |             | Edit Delet              |  |  |  |
| Ordinary Rules<br>Customize Rules                         |                            |                                   |                     |             |             | 1-1 of 1 literus (1)> [ |  |  |  |
| Zone Rules                                                |                            |                                   |                     |             |             |                         |  |  |  |
| Analysis Task                                             |                            |                                   |                     |             |             |                         |  |  |  |
| 2 Report Configuration                                    |                            |                                   |                     |             |             |                         |  |  |  |
| Convergence                                               |                            |                                   |                     |             |             |                         |  |  |  |
|                                                           |                            |                                   |                     |             |             |                         |  |  |  |
|                                                           |                            |                                   |                     |             |             |                         |  |  |  |
|                                                           | 1                          |                                   |                     |             |             |                         |  |  |  |
|                                                           |                            |                                   |                     |             |             |                         |  |  |  |
|                                                           | + Add Security Zone        |                                   |                     |             |             |                         |  |  |  |

After defining the region, click "Rule" to create inter domain access rules for different regions. Click "New", select multiple regions, enter the allowed inter domain access level difference, and click generate matrix.

| 3 Zone Rules / Add rules |                                                                          |
|--------------------------|--------------------------------------------------------------------------|
|                          | Inter-zone rule information     (2) Security zone rule matrix            |
|                          | Basic Information                                                        |
|                          | * Name                                                                   |
|                          | Please enter                                                             |
|                          | Description                                                              |
|                          | Please input Description                                                 |
|                          |                                                                          |
|                          |                                                                          |
|                          | security zone                                                            |
|                          | Security zone selection                                                  |
|                          | □ ∨ 3 items Available security zones □ ∨ 0 item Available security zones |
|                          | ✓ Root                                                                   |
|                          |                                                                          |
|                          | No Data                                                                  |
|                          |                                                                          |
|                          | Inter-zone rule matrix configuration                                     |
|                          | Allow all intra-zone traffic                                             |
|                          | Cancel Generate matrix                                                   |

| ፼ Dashboard 校 Change | 🕼 Search 🎕 Config       |                         |                                |        |  |
|----------------------|-------------------------|-------------------------|--------------------------------|--------|--|
|                      | Security zone rule matr | ⊘ Inter-zone rule infor | rmation 🧕 Security zone rule r | natrix |  |
|                      | To                      | untrust (5)             | trust (80)                     |        |  |
|                      | untrust (5)             | $\checkmark$            | ×                              |        |  |
|                      | trust (80)              | x                       | $\checkmark$                   |        |  |
|                      |                         |                         |                                |        |  |
|                      |                         |                         |                                |        |  |
|                      |                         |                         |                                |        |  |
|                      |                         | Cance                   | Prev Step Save                 |        |  |

After generating the matrix, it supports clicking the "  $\checkmark$  " and "×" symbols to allow or prohibit access modification.

| N INET platform          | 🔯 Dashboard 🗞 Change 😝 Analyze 🔯 Search 🎕 Config | 🐺 💿 T 🛞 adm                         |
|--------------------------|--------------------------------------------------|-------------------------------------|
| Security Policy          | 图 Zone Rules / 輸銷規則                              |                                     |
| Connectivity             |                                                  |                                     |
| Business View 🔺          | Inter-zone rule information                      | ation 🛛 2 Security zone rule matrix |
| Internet Service Publish | L Cocurity zone rule matrix                      |                                     |
| Access Internet Request  | Security zone rule matrix                        |                                     |
| 海通-外访内                   | То                                               |                                     |
| 🗒 Compliance Library 🔺   | From From                                        | trust (80)                          |
| Ordinary Rules           | Security zone rule matrix: From untrust          | To untrust ×                        |
| Customize Rules          | untrust /5                                       |                                     |
| Zone Rules               | • Type                                           |                                     |
| Analysis Task            | Allow                                            | v                                   |
| E Report Configuration   | trust (80) * Risk Level                          |                                     |
| Convergence              | Low                                              | <ul> <li>V</li> </ul>               |
|                          | Exclusion Rule                                   |                                     |
|                          | Press enter after entering to add rules          |                                     |
|                          | Description                                      |                                     |
|                          | Please input Description                         |                                     |
|                          |                                                  |                                     |
|                          |                                                  |                                     |
|                          |                                                  |                                     |
|                          |                                                  | Cancel                              |
| æ                        | Cancel                                           | Prev Step Save                      |

#### 6.3. Analysis Task

Support for adding new tasks, specifying devices or device groups, and selecting appropriate tasks for regular data analysis.

| $\odot$ | Security Policy      |                |         |            |        |         |                      |                  |                     |   |                     |                   |                  |           |
|---------|----------------------|----------------|---------|------------|--------|---------|----------------------|------------------|---------------------|---|---------------------|-------------------|------------------|-----------|
| ⊲°      | Connectivity         | Scheduled Task | Task Qu | ieue       |        |         |                      |                  |                     |   |                     |                   |                  |           |
| 0       | Business View 👻      | New            |         |            |        |         |                      |                  |                     |   |                     |                   | C                | â         |
| Ę       | Compliance Library   |                |         |            |        |         |                      |                  |                     |   |                     |                   |                  |           |
|         | Ordinary Rules       | Name           | De      | wice/Group | Status | Creator | Report Configuration | CRON             | Creation Time       | ÷ | Update Time         | \$<br>Description | Operation        |           |
|         | Customize Rules      | 333            | 1414    | 务域         | Enable | admin   | 2222                 | 0 0/59 * * * ? * | 2024-03-11 10:17:34 |   | 2024-03-11 10:17:34 |                   | Disabled Edit De | lete 🤶    |
|         | Zone Rules           | •              |         |            |        |         |                      |                  |                     |   |                     |                   |                  | •         |
|         | Analysis Task        |                |         |            |        |         |                      |                  |                     |   |                     | 1-1 of 1 item     | s < 1 > 20       | page \vee |
| ÷:      | Report Configuration |                |         |            |        |         |                      |                  |                     |   |                     |                   |                  |           |
| ×       | Convergence          |                |         |            |        |         |                      |                  |                     |   |                     |                   |                  |           |
|         |                      |                |         |            |        |         |                      |                  |                     |   |                     |                   |                  |           |
|         |                      |                |         |            |        |         |                      |                  |                     |   |                     |                   |                  |           |
|         |                      |                |         |            |        |         |                      |                  |                     |   |                     |                   |                  |           |
|         |                      |                |         |            |        |         |                      |                  |                     |   |                     |                   |                  |           |
|         |                      |                |         |            |        |         |                      |                  |                     |   |                     |                   |                  |           |
|         |                      |                |         |            |        |         |                      |                  |                     |   |                     |                   |                  |           |
|         |                      |                |         |            |        |         |                      |                  |                     |   |                     |                   |                  |           |
|         |                      |                |         |            |        |         |                      |                  |                     |   |                     |                   |                  |           |
|         |                      |                |         |            |        |         |                      |                  |                     |   |                     |                   |                  |           |
|         |                      |                |         |            |        |         |                      |                  |                     |   |                     |                   |                  |           |
|         |                      |                |         |            |        |         |                      |                  |                     |   |                     |                   |                  |           |
| -       |                      |                |         |            |        |         |                      |                  |                     |   |                     |                   |                  |           |

- **NEW:**Add Scheduled Task
- **Device/Group:** Supporting the specification of devices or device groups for analysis tasks.
- **Report Configuration:** Specifying the analysis data for devices/groups, such as policies, objects, compliance, etc., for any combination.
- **Cron Expression**: Used to specify the analysis time for devices/groups.

| Scheduled Task | Task Queue   |        |                                                           |               |             |             |
|----------------|--------------|--------|-----------------------------------------------------------|---------------|-------------|-------------|
| New            |              |        |                                                           |               |             |             |
| Name           | Device/Group | Status | Creator Report Configuration CRON                         | Creation Time | Update Time | Description |
|                |              |        |                                                           |               |             |             |
|                |              |        | New                                                       | ×             |             |             |
| _              |              |        | Name: Please enter<br>* Device/Group: 请选师                 |               |             |             |
|                |              |        | Status:                                                   |               |             |             |
|                |              |        | * Report Configur Policy And Object Optimization analysis | New           |             |             |
|                |              |        | * CRON expressio Please enter                             | rification    |             |             |
|                |              |        | Description: Please input Description                     |               |             |             |
|                |              |        |                                                           | ~             |             |             |
|                |              |        |                                                           | Cancel        |             |             |
|                |              |        |                                                           |               |             |             |

Task Queue:

Records of All Executed Analysis Tasks

• **Queue Settings:** Queue concurrency limit settings.

| <ul> <li>Security Policy</li> <li>Connectivity</li> </ul> | Scheduled Task Task Queue |                                    |           |                                         |                     |                     |           |      |
|-----------------------------------------------------------|---------------------------|------------------------------------|-----------|-----------------------------------------|---------------------|---------------------|-----------|------|
| Business View                                             | Queue Setting             |                                    |           |                                         |                     |                     | 0 0       | 0    |
| Access Internet Reques                                    | Task Name                 | Device/Group                       | Initiator | Progress                                | IF Start time       | End time            | Cperation |      |
|                                                           | 333                       | Domain                             | admin     | <ul> <li>Analysis successful</li> </ul> | 2024-12-27 13:03:08 | 2024-12-27 13:03:09 | Cancel    | - îÎ |
| Compliance Library 🔺                                      | 333                       | Manage-Huawei-Firewall-172.21.1.84 | admin     | 🗸 Analysis successful                   | 2024-12-27 13:02:28 | 2024-12-27 13:03:06 | Cancel    |      |
| Ordinary Rules                                            | 333                       | Analyze-Huawei-172.21.1.93         | admin     | <ul> <li>Analysis successful</li> </ul> | 2024-12-27 13:01:46 | 2024-12-27 13:02:27 | Carroll   |      |
| Customize Rules                                           | 333                       | Internet-172.21.1.80               | admin     | <ul> <li>Analysis successful</li> </ul> | 2024-12-27 13:01:08 | 2024-12-27 13:01:45 |           | 1    |
| Zone Rules                                                | 333                       | Domain                             | admin     | <ul> <li>Analysis successful</li> </ul> | 2024-12-27 13:01:06 | 2024-12-27 13:01:07 | Cancel    |      |
| Analysis Task                                             | 333                       | Manage-Huawei-Firewall-172.21.1.84 | admin     | <ul> <li>Analysis successful</li> </ul> | 2024-12-27 13:00:26 | 2024-12-27 13:01:04 | Cancel    | 1    |
| Convergence                                               | 333                       | Analyze-Huawei-172.21.1.93         | admin     | ✓ Analysis successful                   | 2024-12-27 12:59:36 | 2024-12-27 13:00:24 | Cancel    | 1    |
|                                                           | 333                       | Internet-172.21.1.80               | admin     | <ul> <li>Analysis successful</li> </ul> | 2024-12-27 12:59:02 | 2024-12-27 12:59:34 | Cartosi   |      |
|                                                           | 333                       | Domain                             | admin     | <ul> <li>Analysis successful</li> </ul> | 2024-12-27 12:03:06 | 2024-12-27 12:03:07 |           |      |
|                                                           | 333                       | Manage-Huawei-Firewall-172.21.1.84 | admin     | <ul> <li>Analysis successful</li> </ul> | 2024-12-27 12:02:26 | 2024-12-27 12:03:04 | Cancel    |      |
|                                                           | 333                       | Analyze-Huawei-172.21.1.93         | admin     | <ul> <li>Analysis successful</li> </ul> | 2024-12-27 12:01:44 | 2024-12-27 12:02:23 | Cancel    |      |
|                                                           | 333                       | Internet-172.21.1.80               | admin     | ✓ Analysis successful                   | 2024-12-27 12:01:04 | 2024-12-27 12:01:43 | Carical   |      |
|                                                           | 333                       | Domain                             | arlmin    | X Anaborie euroareful                   | 2024.12.22 12:01:02 | 2024-12-22 12-01-02 |           |      |

1-20 of 66957 items < 1 2 3 4 5 ··· 3348 > 20 / page </ Go to

#### 6.4. Report Configuration

For designating analysis projects, and supporting task reuse across multiple firewalls.

| Security Policy         |          |                                       |                                      |
|-------------------------|----------|---------------------------------------|--------------------------------------|
| Connectivity            | New      |                                       | 0                                    |
| Business View           | Name     | Description                           | Operation                            |
| Access Internet Request | t城间      |                                       | Edit Delete                          |
| Access memor neques     | 122121   | · · · · · · · · · · · · · · · · · · · | Edit Delete                          |
| Compliance Library ^    | url      | -                                     | Edit Delete                          |
| Ordinary Rules          | test-all |                                       | Edit Delete                          |
| Customize Rules         | 1111     |                                       | Edit Delete                          |
| Zone Rules              | 1122121  |                                       | Edit Delete                          |
| Analysis Task           | 2222     |                                       | Edit Delete                          |
| E Report Configuration  | testone  |                                       | Edit Delete                          |
| (a) Convergence         | test111  |                                       | Edit Delete                          |
|                         | 1.23     |                                       | Edit Delete                          |
|                         | test     | · · · · · · · · · · · · · · · · · · · | Edit Delete                          |
|                         |          |                                       | 1-11 of 11 items   < 1 > 20 / page ∨ |

 Add task settings: Support defining analysis tasks and specifying related analysis projects.

| $\odot$ | Security Policy          | ≅ Report Configuration / New |                          |                   |        |   |
|---------|--------------------------|------------------------------|--------------------------|-------------------|--------|---|
| \$      | Connectivity             |                              |                          |                   |        |   |
| 0       | Business View            |                              | Basic Information        |                   |        |   |
|         | Internet Service Publish |                              | • Name                   |                   |        |   |
|         | Access Internet Reques:  |                              |                          |                   |        |   |
|         |                          |                              | Description              |                   |        |   |
| B       | Compliance Library       |                              |                          |                   |        |   |
|         | Ordinary Rules           |                              |                          |                   |        |   |
|         | Customize Rules          |                              | Task configuration-Optin | mization analysis |        |   |
|         | Zone Rules               |                              | Name                     | Setting Item      |        |   |
| 9       | Analysis Task            |                              | Empty Object             |                   |        |   |
| -       | Report Configuration     |                              | No-ref Object            |                   |        |   |
| , K     | Convergence              |                              | Repeat Object            |                   |        |   |
|         |                          |                              | Expired Object           | 0                 | Hour   | 0 |
|         |                          |                              | Expired Policy           | 0                 | Hour V | 0 |
|         |                          |                              | Invalid Policy           |                   |        |   |
|         |                          |                              | Shadow Policy            |                   |        |   |
|         |                          |                              | Conflict Policy          |                   |        |   |
|         |                          |                              | Redundancy Policy        |                   |        |   |
|         |                          |                              | Atazanakia Balini        |                   |        |   |
| -=      |                          |                              |                          |                   |        |   |

#### 6.5. Convergence

The feature supports traffic-based collection, after a specified analysis period, it

converges large policies into multiple smaller policy data information.

New: Add a convergence task.

Copy: Copy the task

View: View the task's execution time and parameters.

**Result:**Support for viewing task results.

| 🚫 INET platform                                    | 🖾 Dashboard የგ Change 🤤 Analyze | 圆 Search                                              |                              |                    | 🕼 💿 T 🛞 admin                                        |
|----------------------------------------------------|---------------------------------|-------------------------------------------------------|------------------------------|--------------------|------------------------------------------------------|
| Security Policy                                    | New Export Delete               |                                                       |                              |                    | Please enter the task na Q. C I 🕸                    |
| Business View 🔺                                    | Task name Creator               | Device Started At                                     | ♦ End At ♦ Status            | Result Description | operation                                            |
| Internet Service Publish<br>Access Internet Reques | . 1111111 admin                 | Analyze-Huawei-<br>172.21.1.93 2024-03-18 15:27:46    | 2024-03-19 15:27:46 FINISHED | Result -           | Copy View Stop Policylog Analyze immediately Delete  |
|                                                    | 111111 admin                    | Analyze-Huawei-<br>2024-03-11 14:06:59<br>172.21.1.93 | 2024-03-12 14:06:59 FINISHED | Result -           | Copy View Stop Policylog Analyze immediately Delete  |
| Compliance Library ^<br>Ordinary Rules             | ceshiz admin                    | Analyze-Huawei-<br>2024-03-11 11:20:36<br>172.21.1.93 | 2024-03-18 11:35:36 FINISHED | Result -           | Copy View Stop Policylog Analyze immediately Delete  |
| Customize Rules                                    | 111 admin                       | Analyze-Huawei-<br>2024-03-11 10:01:50<br>172.21.1.93 | 2024-03-12 10:01:50 FINISHED | Result -           | Copy View Stop Policylog Analyze immediately Delete  |
| Analysis Task                                      | ddd admin                       | Analyze-Huawei-<br>2023-12-04 16:02:47<br>172.21.1.93 | 2023-12-05 16:02:47 FINISHED | Result -           | Copy View Stop Policylog Analyze immediately Delete  |
| 委 Report Configuration                             | test111 admin                   | 边界墙huawei-<br>2023-09-27 17:07:07<br>172-21.1.93      | 2023-09-28 17:07:07 FINISHED | Result -           | Copy View Stop Policylog Analyze immediately Delete  |
|                                                    | 安全策略收敛01 admin                  | Analyze-Huawei-<br>2023-09-20 15:26:52<br>172.21.1.93 | 2023-09-27 15:26:52 FINISHED | Result -           | Copy View Stop Policylog Analyze immediately Delete  |
|                                                    | ERWR admin                      | Analyze-Huawei-<br>2023-09-20 11:47:08<br>172.21.1.93 | 2023-09-21 11:47:08 FINISHED | Result -           | Copy View Stop Policylog Analyze immediately Delete  |
|                                                    | 01 admin                        | Cisco-172.21.1.160 2023-09-15 17:25:18                | 2023-09-16 17:25:18 FINISHED | Result -           | Copy View Stop Policy log Analyze immediately Delete |
|                                                    | test10 admin                    | Cisco-172.21.1.160 2023-08-24 15:23:47                | 2023-08-25 15:23:47 RNISHED  | Result -           | Copy View Stop Policylog Analyze immediately Delete  |
|                                                    | test11 admin                    | Cisco-172.21.1.160 2023-07-31 15:56:54                | 2023-08-01 15:56:54 FINISHED | Result -           | Copy View Stop Policy log Analyze immediately Delete |
|                                                    |                                 |                                                       |                              |                    | 1-20 of 30 items < 1 2 > 20 / page >                 |
| ≅                                                  |                                 |                                                       |                              |                    |                                                      |
| Recent tasks 99+ Configure view                    |                                 |                                                       |                              |                    | 8                                                    |

#### 6.5.1 Create Convergence Task

Create Convergence Task, It will check if the device has already enabled syslog reception

- **Source Interface:** The interface through which the device sends syslog
- **Source Address:** The address from which the device sends syslog (must be consistent with the managed address).
- Proxy Address: The specified address for accepting syslog (iNet address).
- **Reception Port:** The default port is 514.

| Ø  |                          |            |                     |                                                   |    |      |                   |
|----|--------------------------|------------|---------------------|---------------------------------------------------|----|------|-------------------|
| Ś  | Connectivity             | New task   | The device does r   | not receive syslog. Do you want to receive syslog | ×  | ×    | the task na       |
| 6  | Business View 🔺          |            |                     |                                                   |    |      |                   |
|    | Internet Service Publish | 1 Select   | Source Interface :  | Please select V                                   |    | ×    | avion av          |
|    | Access Internet Reques   | device     | Source Address:     | Please select V                                   |    |      | cy toy ~          |
|    | 海通-外访内                   |            | Proxy Address:      | oxy Address: Please input 代理地址                    | 0  |      | <b>cy log</b> Arr |
| 8  | Compliance Library       |            | Transfer protocol : |                                                   |    |      | auton tur         |
|    | Ordinary Rules           |            |                     |                                                   |    |      | cy log A          |
|    | Customize Rules          | 2 Select   | * Reception Port:   | 514                                               |    |      | cy log Ar         |
|    | Zone Rules               | poncy      |                     |                                                   | _  |      |                   |
|    | Analysis Task            |            |                     | Cancel                                            | ОК |      | <b>cy log</b> Ar  |
| 16 |                          |            |                     |                                                   |    |      | extent Arr        |
|    |                          | C. Trut    |                     |                                                   |    |      |                   |
|    |                          | parameters |                     |                                                   |    |      | <b>cy log</b> Ar  |
|    |                          |            |                     |                                                   |    |      |                   |
|    |                          |            |                     |                                                   |    |      | cylog Ar          |
|    |                          |            |                     |                                                   |    |      | <b>cy log</b> Ar  |
|    |                          |            |                     |                                                   |    |      | cy log Ar         |
|    |                          |            |                     |                                                   |    | Next | cy log Ar         |

#### **Select Policies for Convergence**

- Policy Query: Supports searching for policies within the device for precise querying of large policies.
- Scoring Explanation: Based on the IP range and port range allowed by the policy, the higher the score, the more lenient the policy is.

| 0   | Security Policy                  |     |             |                                      |                                                                                                    |          |                    |                       |                    |             |                                      |                   |           |                    |           |                                   |                                        |
|-----|----------------------------------|-----|-------------|--------------------------------------|----------------------------------------------------------------------------------------------------|----------|--------------------|-----------------------|--------------------|-------------|--------------------------------------|-------------------|-----------|--------------------|-----------|-----------------------------------|----------------------------------------|
| 8   | Connectivity                     | New | task        |                                      |                                                                                                    |          |                    |                       |                    |             |                                      |                   |           |                    |           | ×                                 | Perteckina. Q C I 🖲                    |
|     | Business View                    |     |             |                                      |                                                                                                    |          |                    |                       |                    |             |                                      |                   |           |                    |           |                                   |                                        |
|     | Internet Service Publish         | 0   | Select      | Per                                  | Permissiveness measures how widely a rule is defined. You can choose the policy which has a high permissiveness for optimization. The more |          |                    |                       |                    |             |                                      |                   |           |                    |           | cyllog Analice Immediately Delete |                                        |
|     | Access Internet Reques<br>海通-外访内 |     | device      | based on prefixs configured by user. |                                                                                                    |          |                    |                       |                    |             |                                      |                   | •         |                    |           |                                   |                                        |
|     |                                  |     |             | Expand object details Policy query   |                                                                                                    |          |                    | C                     | ) I ©              | 3 ×         | cy log (Analyze immediately ) Delete |                   |           |                    |           |                                   |                                        |
| 8   | Compliance Library               |     |             |                                      | Permissive                                                                                                    | e 0      | Policy table       | Policy gro T          | Policy name        | Status T    | Action                               | ▼ Source zo ▼     | Source in | Source address     |           | cy log                            | wine these commentances Delates        |
|     | Ordinary Rules                   |     |             |                                      | HIGH .                                                                                                    | 58       | default            | default               | 2024041711         | ۲           | 8                                    | any               | 14        | 🛊 any              |           |                                   | The second second second second        |
|     | Customize Rules                  | 0   | policy      |                                      | HIGH                                                                                                    | 58       | default            | default               | 2024041711.        | $\odot$     | (2)                                  | any               |           | 202404171          | 111 cb38  | 1                                 | cylog Analyze mendicately Delete       |
|     | Zone Rules                       |     |             |                                      |                                                                                                    |          |                    |                       |                    | -           | -                                    |                   |           | -                  |           |                                   |                                        |
| 0   | Analysis Task                    |     |             |                                      | HIGH                                                                                                    | 58       | default            | default               | 2023_09_18.,       | Θ           | $\odot$                              | any               |           | <b>Q</b> 202309181 | 528_b90f  | . 1                               | grog wards manager beets               |
| 111 | Report Configuration             |     |             |                                      | LOW                                                                                                    |          | default            | default               | 2024_03_08.,       | ۲           | 8                                    | any               | 8         | 2 202403080        | 930_dba8  |                                   | cylog Analyza investigately. Delete    |
|     | Convergence                      | 3   | Task        |                                      | HIGH                                                                                                    | 2        | default            | default               | 2023_09_18         | •           | 8                                    | any               |           | <b>2</b> 202309181 | 1527_aee7 |                                   | cylog Analyze mmediately. Delete       |
|     |                                  |     | heratoranta |                                      | MED                                                                                                    | 5        | default            | default               | 2023_09_18         | •           | 0                                    | any               |           | 202309181          | 1509_bac8 |                                   |                                        |
|     |                                  |     |             |                                      | HIGH                                                                                                    | 58       | default            | default               | 2023_08_10         | •           | 8                                    | any               |           | 202308101          | 518_4485  | cy lo                             | cy log - Analytis immediately - Delete |
|     |                                  |     |             | 1                                    |                                                                                                    |          |                    |                       |                    | ~           | -                                    |                   |           | •                  |           | . *                               | cylog Analyze immediately Delete       |
|     |                                  | i i |             |                                      |                                                                                                    |          |                    |                       |                    |             |                                      | 1-20 of 194 items | 1 2 3     | 4 5 10             | > 20/pac  | e VI                              | cylog Analyza incrediately Delete      |
|     |                                  |     |             | Po                                   | licies can n                                                                                                    | ot be se | electable where th | e status is disable o | r action is deny/d | isabl LOW 1 | -30 MED 31-40                        | HIGH 41-100       |           |                    | Previous  | Next                              | cy log Analyze annediatory Delete      |
|     |                                  |     |             |                                      |                                                                                                    |          |                    |                       |                    |             |                                      |                   |           |                    |           | 1-20 0                            | of 30 items 🗧 1 2 🗦 20 / page 🖂        |

New Task

- Task Name: The information for the execution of this convergence task.
- Merge Subnet List: The granularity that needs to be converged, such as wanting to converge a large policy into multiple detailed policies with 24-bit or 28-bit subnets.
- Analysis Time: The time required for data to be converged, such as one day, meaning that after enabling this task, all traffic information from the start to

within one day will be analyzed and converged into the corresponding granularity.

| Ð   | Security Policy          |    |         |                    |                                                       |                                                   |           |                                    |    |
|-----|--------------------------|----|---------|--------------------|-------------------------------------------------------|---------------------------------------------------|-----------|------------------------------------|----|
| z   | Connectivity             |    | New     | task               |                                                       |                                                   | ×         | The task na Q C I i                | \$ |
| Q   | Business View            |    |         |                    |                                                       |                                                   |           |                                    |    |
|     | Internet Service Publish |    |         | Select             | * Task name :                                         | Please input Task name                            |           |                                    | î  |
|     | Access Internet Reques   |    |         | device             | Prefer prefixs for your policy:     Analysis period ( | Please enter the subnet and click enter to finish | 0         |                                    |    |
|     | 海通-外访内                   |    |         | Select policy      |                                                       | e) day                                            |           | oy log Analyze immediately Delete  |    |
| 5   | Compliance Library       |    |         |                    |                                                       | ) week                                            |           |                                    |    |
|     | Ordinary Rules           |    |         |                    |                                                       | month                                             |           |                                    |    |
|     | Customize Rules          | C. | $\odot$ |                    | Description                                           |                                                   |           | cy log Analyze immediately Delete  |    |
|     | Zone Rules               |    |         |                    | Description :                                         |                                                   |           |                                    |    |
| 3   | Analysis Task            |    |         |                    |                                                       |                                                   |           | cy log Analyze immediately Delete  |    |
| 191 | Report Configuration     |    |         |                    |                                                       |                                                   |           | cy log. Analyze immediately Delete |    |
| 3   | Convergence              |    |         | Task<br>parameters |                                                       |                                                   |           |                                    | 8  |
|     |                          |    |         |                    |                                                       |                                                   |           | cy log Analyze immediately Delete  |    |
|     |                          |    |         |                    |                                                       |                                                   |           | cy log Analyze immediately Delete  |    |
|     |                          |    |         |                    |                                                       |                                                   |           | cy log Analyze immediately Delete  |    |
|     |                          | C. |         |                    |                                                       |                                                   |           | cy log Analyze immediately Delete  |    |
|     |                          | L  |         |                    |                                                       | Previou                                           | a Finish  | cy log Analyze immediately Delete  | •  |
|     |                          |    |         |                    |                                                       |                                                   | 1-20 of 3 | 30 items < 1 2 > 20 / page 3       |    |